cisco

# Ciscolive

January 29 - February 2, 2018 · Barcelona

BRKSEC-3227

Integrating and Troubleshooting Identity Features on the Firepower System

Justin Roberts

Firepower TAC – Technical Lead

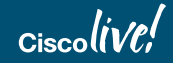

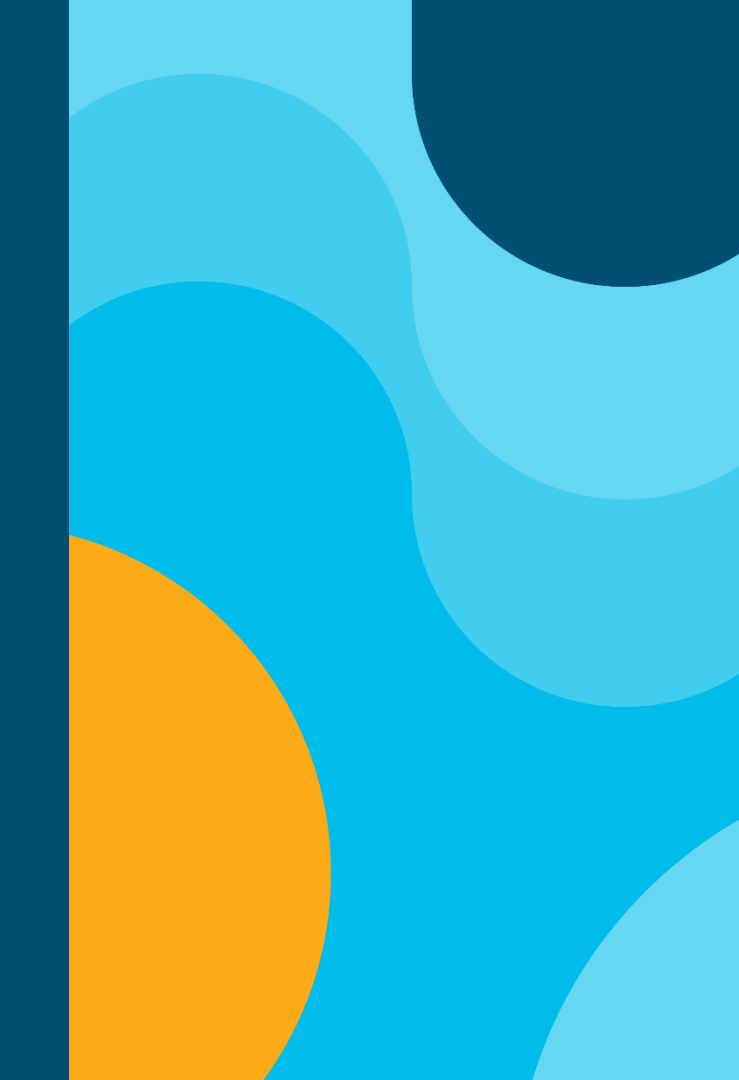

# Cisco Spark

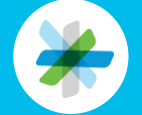

Questions? Use Cisco Spark to communicate with the speaker after the session

### How

- 1. Find this session in the Cisco Live Mobile App
- 2. Click "Join the Discussion"
- 3. Install Spark or go directly to the space
- 4. Enter messages/questions in the space

| • —                                                                                                    |
|----------------------------------------------------------------------------------------------------|
| ≡ ITM-2016: ITM Q <                                                                                                    |
| In took away the comparing so that employees<br>can get on with their core job - allowing more<br>time for engineers to build, salespeople to sell<br>and executives to lead. Join us as we share how<br>digitizing the client experience helped us achieve |
| Show more 🗸                                                                                                    |
| SPEAKER 1                                                                                                    |
| ⊕ Neil Bamberger<br>Director - Π<br>1 event                                                                                                    |
| SPEAKER 2                                                                                                    |
|                                                                                                    |
| SPARK                                                                                                    |
| <br>Join the Discussion                                                                                                    |
| DOCUMENTS                                                                                                    |
| Session Presentation                                                                                                    |
| 0                                                                                                    |

cs.co/ciscolivebot#BRKSEC-3227

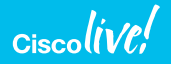

# A little about myself

- Born and raised in Baltimore, Maryland
  - · Also where I currently live!
- Technical Lead Fulton, Maryland
  - 4 years in TAC
- Before Cisco, Solaris Administration
  - Solaris 10/11 (Long live ZFS)
- Might have a Snorty obsession...

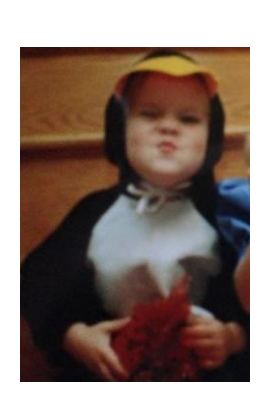

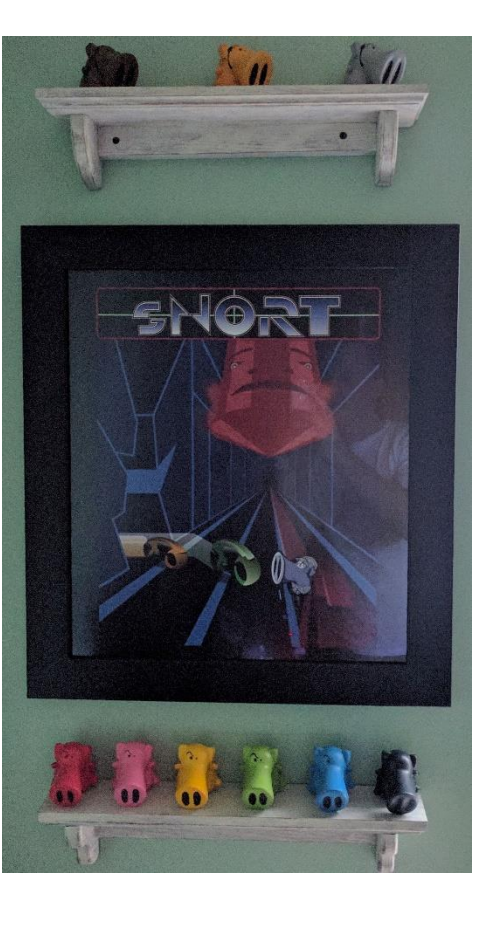

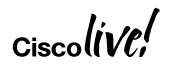

### Agenda

- Overview of Authentication Features
- Passive Authentication Architecture Deep Dive
- Active Authentication Architecture Deep Dive
- Advanced Troubleshooting and Failure Identification
- Common Issues Discussion

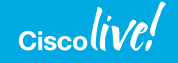

### Abstract

This session will provide detailed explanations and troubleshooting methodologies for the various Identity/User Awareness features available in the Firepower system:

- Identity Services Engine (ISE)
- Cisco Firepower User Agent for Active Directory
- Captive Portal
- Terminal Services Agent (TSA)

Participants will be provided with Cisco Technical Assistance Center (TAC) recommended best practices and advanced troubleshooting techniques to explain how to effectively implement and maintain Firepower Identity features.

Participants will also be provided with an Identity troubleshooting cheat-sheet with tips on how to troubleshoot each feature and enable participants to quickly isolate issues in the future.

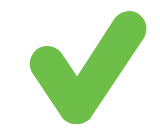

### Here are the things that will be covered

Provider technology architecture as it pertains to Firepower

- Identity Services Engine (ISE)
- Active Directory
- Terminal Services

Low level analysis of Firepower identity architecture

- Firepower Management Center
- Firepower Managed
   Devices

Advanced Firepower identity troubleshooting tools and techniques

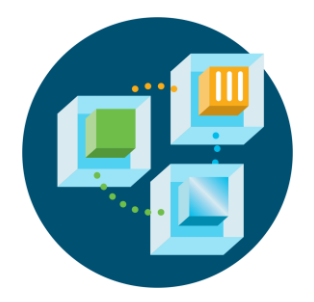

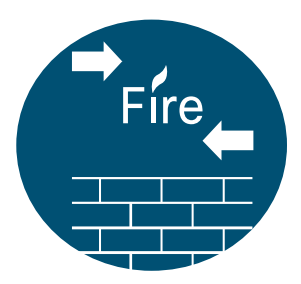

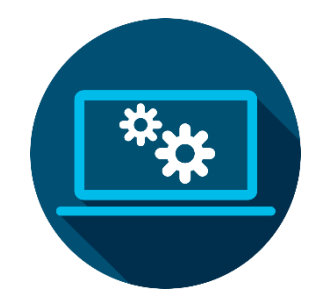

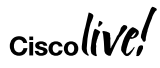

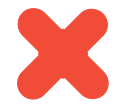

### Here are the things that will not be covered

Basic configuration information

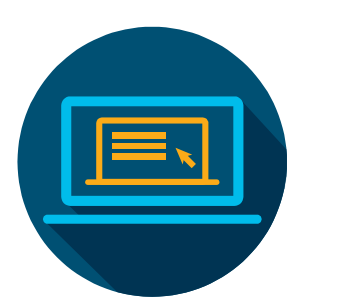

Remote Access VPN (RA-VPN)

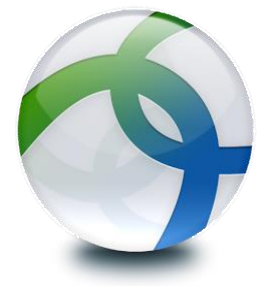

Advanced troubleshooting of provider side technology

- Identity Services Engine (ISE) / pxGrid
- Active Directory
- Terminal Server / Virtual Desktop Infrastructure (VDI)

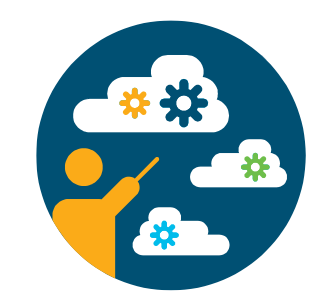

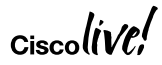

### **Recommended Sessions**

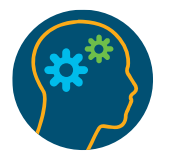

| Session ID  | Description                                                          |
|-------------|----------------------------------------------------------------------|
| BRKSEC-3889 | Advanced Security Architecture Integrations using APIs and pxGrid    |
| BRKSEC-3229 | ISE under magnifying glass. How to troubleshoot ISE                  |
| BRKSEC-2501 | Deploying AnyConnect SSL VPN with ASA (and Firepower Threat Defence) |

Ciscoli

### **Cisco Firepower Sessions: Building Blocks**

TUESDAY WEDNESDAY THURSDAY

### BRKSEC-2050

Firepower NGFW Internet Edge Deployment Scenarios

### BRKSEC-2051

Deploying AnyConnect SSL VPN with ASA (and Firepower Threat Defense)

### BRKSEC-2058

A Deep Dive into using the Firepower Manager

### BRKSEC-2064

NGFWv and ASAv in Public Cloud (AWS and Azure)

### BRKSEC-2056

Threat Centric Network Security

### BRKSEC-3300

Advanced IPS Deployment

### BRKSEC-3667

Advanced Firepower SSL policy troubleshooting

### BRKSEC-3035

Firepower Platform Deep Dive

### BRKSEC-3455

Dissecting Firepower NGFW "Installation & Troubleshooting

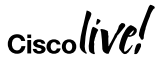

### Introduction

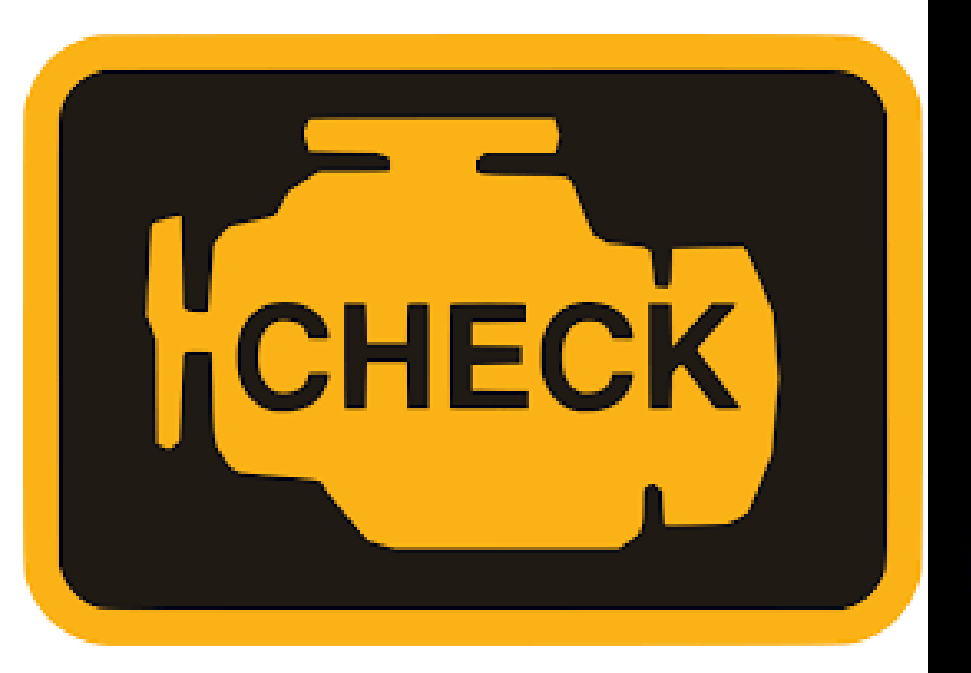

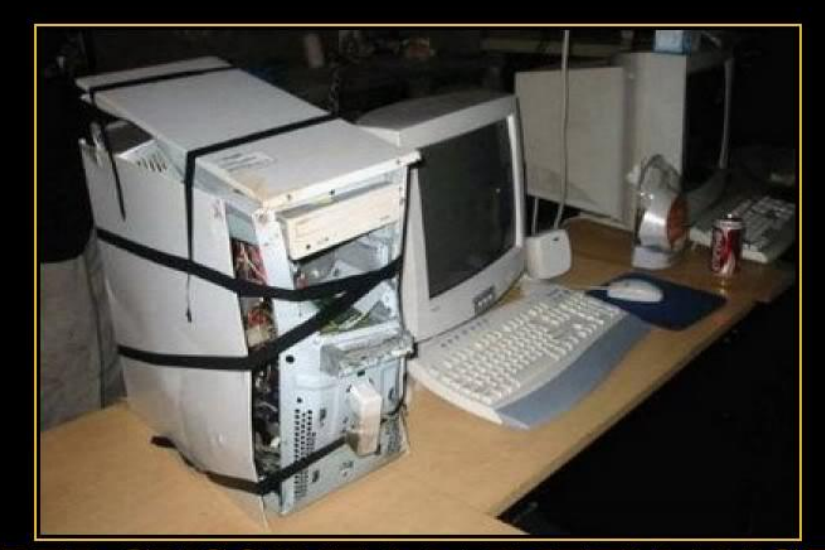

### PERCUSSIVE MAINTENANCE

It tends to work better on users than on machines.

Ciscolive;

### Lets break this into two logical phases

### **Troubleshooting Phases**

### Phase 1 – Provider Side

- Data capture from the authoritative identity source
- Communicating authoritative data over to Firepower

### Phase 2 – Firepower Side

- Post processing of data from the authoritative source
- Propagation to sensing devices for enforcement

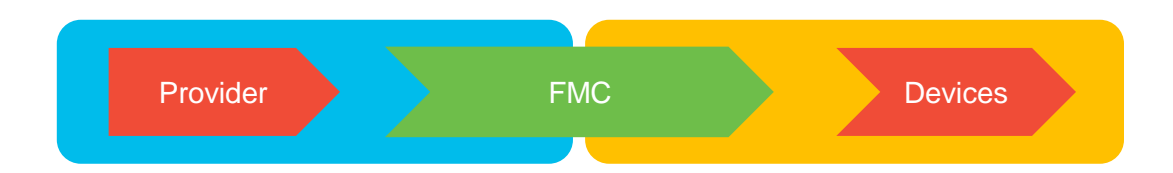

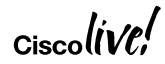

# **Overview of Authentication Features**

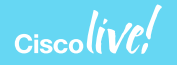

### There are two types of authentication

**Passive Authentication** 

Identity Services Engine (ISE)

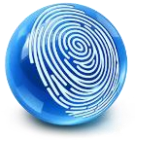

Terminal Services Agent (TSA)

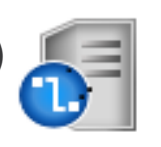

Cisco Firepower User Agent

### Active Authentication

Remote Access VPN (RA-VPN)

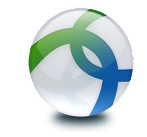

Captive Portal

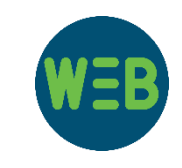

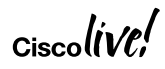

### Before we start...

- Process Manager (PM)
  - · Owns and controls the critical system processes for Firepower
  - Interact via the "pmtool" binary
    - **pmtool status** Gives an itemized status for all processes (*Running, User-Disabled, Down, Waiting*)
    - pmtool [enablebyid | disablebyid | restartbyid] <process\_name> enable, disable, or restart specific processes (case sensitive for process\_name)

```
. " "
```

- · Seen frequently on Command Line slides
- Indication that there is data in between that was omitted.
- Symbol for Reference Slides
  - Useful information in the PDF!

# Passive Authentication Architecture Deep Dive

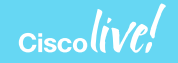

# **Phase Discussion**

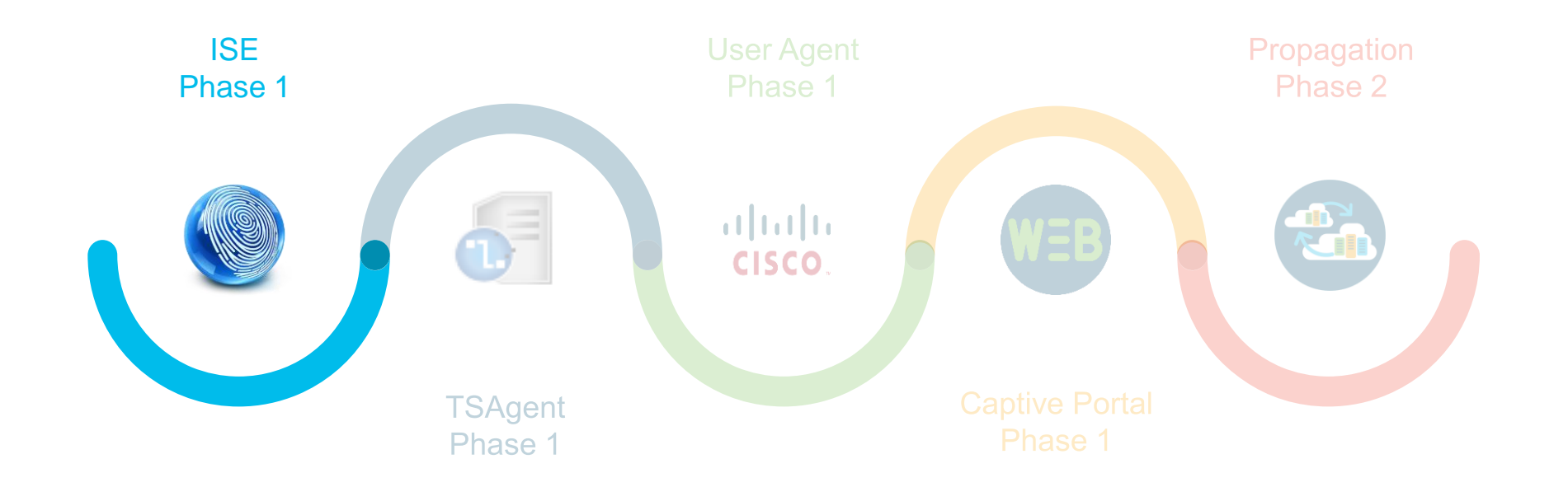

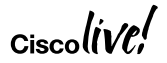

# **ISE** Diagram

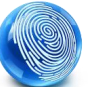

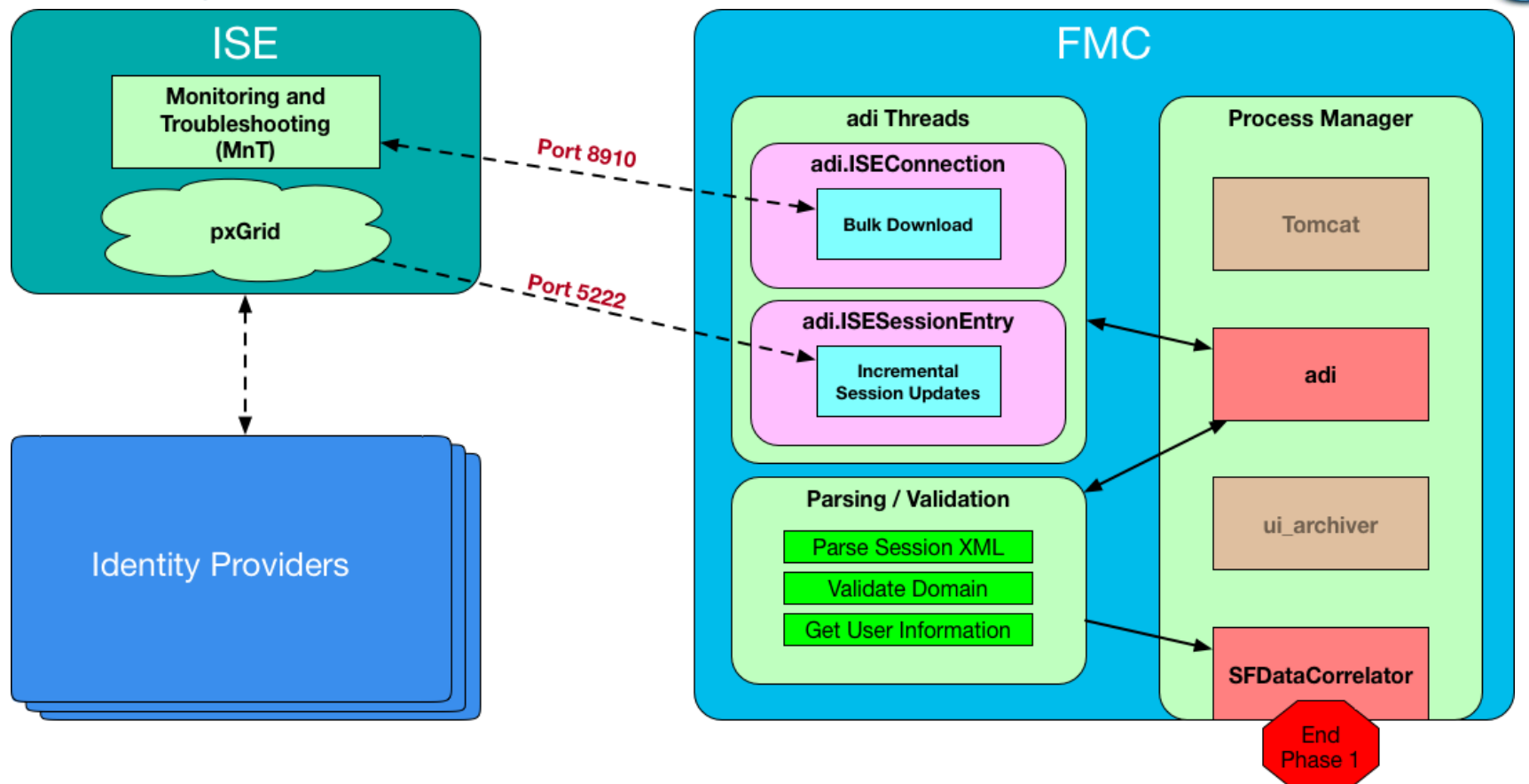

ciscolive!

# Starting with the basics

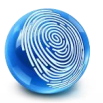

| cisco ISE Passive Identity Connector                                                                                                    | Home Live Sessions                                                                                                  | Subscribers Certificates Troub                                                                                                    | eshoot Reports + Administration + Settings                                                                                                    |                           |
|----------------------------------------------------------------------------------------------------|----------------------------------------------------------------------------------------------------|----------------------------------------------------------------------------------------------------|----------------------------------------------------------------------------------------------------|---------------------------|
|                                                                                                    |                                                                                                    |                                                                                                    |                                                                                                    |                           |
| Clients Capabilities Live Log                                                                                                    | Settings Certificates isea                                                                                          | agent-fmc-2607e992ebd05cedb040b9eca3                                                                                                    | ff348d8                                                                                                    |                           |
| 🖋 Enable 🔗 Disable 😵 Approve 🍵 Group 👎 D                                                                                                    | ecline 🔞 Delete 👻 🍪 Refresh 🛛 To                                                                                    | otal Pending Approval(0) 🔻                                                                                                    |                                                                                                    |                           |
| Client Name Client                                                                                                    | Description Capabi                                                                                                  | ilities Status                                                                                                    | Client Group(s)                                                                                                    | Auth Method               |
| □ ► ise-mnt-isecube                                                                                                    | Capabi                                                                                                    | ilities(2 Pub, 1 Sub) Online                                                                                                    | Administrator                                                                                                    | Certificate               |
| ise-admin-isecube                                                                                                    | Capabi                                                                                                    | ilities(6 Pub, 2 Sub) Online                                                                                                    | Administrator                                                                                                    | Certificate               |
| □ ► iseagent-fmc-2607e992ebd05ced                                                                                                    | Capabi                                                                                                    | ilities(0 Pub, 2 Sub) Online                                                                                                    | ANC,EPS                                                                                                    | Certificate               |
| ☐ ► firesightisetest-fmc-2607e992ebd                                                                                                    | Capabi                                                                                                    | ilities(0 Pub, 0 Sub) Offline                                                                                                    | ANC,EPS                                                                                                    | Ceruficate                |
| Connected to pxGrid isecube.fire.int                                                                                                    | ity Connector → Home Live                                                                                           | e Sessions                                                                                                    | s → Certificates Troubleshoot Reports → /                                                                                                    | Administration            |
| Connected to pxGrid isecube.fire.int                                                                                                    | ity Connector → Home Live                                                                                           | e Sessions                                                                                                    | s → Certificates Troubleshoot Reports → /<br>7e992ebd05cedb040b9eca3ff348d8                                                                                                    | Administration            |
| Connected to pxGrid isecube.fire.int                                                                                                    | ity Connector Home Live<br>Live Log Settings<br>Capability Name                                                     | e Sessions                                                                                                    | s Certificates Troubleshoot Reports A<br>7e992ebd05cedb040b9eca3ff348d8                                                                                                    | Administration            |
| Connected to pxGrid isecube.fire.int                                                                                                    | ity Connector → Home Live<br>s Live Log Settings<br>Capability Name<br>05ced SessionDirectory-1.0                   | e Sessions → Providers Subscriber<br>Certificates iseagent-fmc-260<br>Event Type<br>Client subscribed                                                        | s  Certificates Troubleshoot Reports  F7e992ebd05cedb040b9eca3ff348d8 Timestamp 5:55:20 PM UTC, Jan 4 2018                                                                                                    | Administration > Settings |
| Connected to pxGrid isecube.fire.int  telseo ISE Passive Ident Clients Capabilities Refresh Client Name iseagent-fmc-2607e992ebd0 iseagent-fmc-2607e992ebd0                             | ity Connector → Home Live<br>s Live Log Settings<br>Capability Name<br>DSced SessionDirectory-1.0<br>DSced Core-1.0 | e Sessions                                                                                                    | s ► Certificates Troubleshoot Reports ► /<br>7e992ebd05cedb040b9eca3ff348d8<br>Timestamp<br>5:55:20 PM UTC, Jan 4 2018<br>5:55:20 PM UTC, Jan 4 2018                                                             | Administration > Settings |
| Connected to pxGrid isecube.fire.int  ISE Passive Ident  Clients Capabilities  Refresh Client Name iseagent-fmc-2607e992ebd0 iseagent-fmc-2607e992ebd0 iseagent-fmc-2607e992ebd0        | ity Connector Home Live<br>E Live Log Settings<br>Capability Name<br>D5ced SessionDirectory-1.0<br>D5ced            | e Sessions                                                                                                    | s Certificates Troubleshoot Reports A<br>7e992ebd05cedb040b9eca3ff348d8<br>Timestamp<br>5:55:20 PM UTC, Jan 4 2018<br>5:55:20 PM UTC, Jan 4 2018<br>5:55:20 PM UTC, Jan 4 2018                                   | Administration            |
| Connected to pxGrid isecube.fire.int  Clients Capabilities  Refresh Client Name iseagent-fmc-2607e992ebd0 iseagent-fmc-2607e992ebd0 iseagent-fmc-2607e992ebd0 iseagent-fmc-2607e992ebd0 | ity Connector → Home Live<br>s Live Log Settings<br>Capability Name<br>05ced SessionDirectory-1.0<br>05ced<br>05ced | e Sessions → Providers Subscriber<br>Certificates iseagent-fmc-260<br>Event Type<br>Client subscribed<br>Client subscribed<br>Client online<br>Client online | s ► Certificates Troubleshoot Reports ► A<br>7e992ebd05cedb040b9eca3ff348d8<br>Timestamp<br>5:55:20 PM UTC, Jan 4 2018<br>5:55:20 PM UTC, Jan 4 2018<br>5:55:20 PM UTC, Jan 4 2018<br>5:55:07 PM UTC, Jan 4 2018 | Administration            |

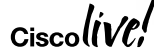

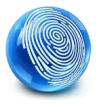

# Once the data is sent to the FMC

Process Check!

- Critical Processes
  - adi Receives and parses XML session data (bulk and incremental). Validates it and passes it off to SFDataCorrelator
  - SFDataCorrelator Accepts mappings. Marks end of Phase 1

#### SHELL

root@FMC:/# pmtool status | egrep "adi \(|SFDataCorrelator \(" SFDataCorrelator (normal) - Running 4952 adi (normal) - Running 11568

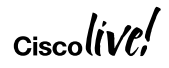

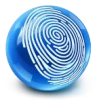

### Running adi in debug mode

\*Warning\* While adi is in debug, you cannot make configuration changes. This is meant only to be used for testing.

1. Shut the process down from PM:

# pmtool disablebyid adi

2. Start it manually in debug mode:

# adi --debug (Outputs to screen only)

# adi --debug 2>&1 | tee /var/tmp/adi.log (Outputs to screen and log)

- 3. Kill the process by entering "Ctrl+C" on your keyboard.
- 4. Start it up again from PM:

# pmtool enablebyid adi

# Bulk Session download while in debug mode

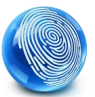

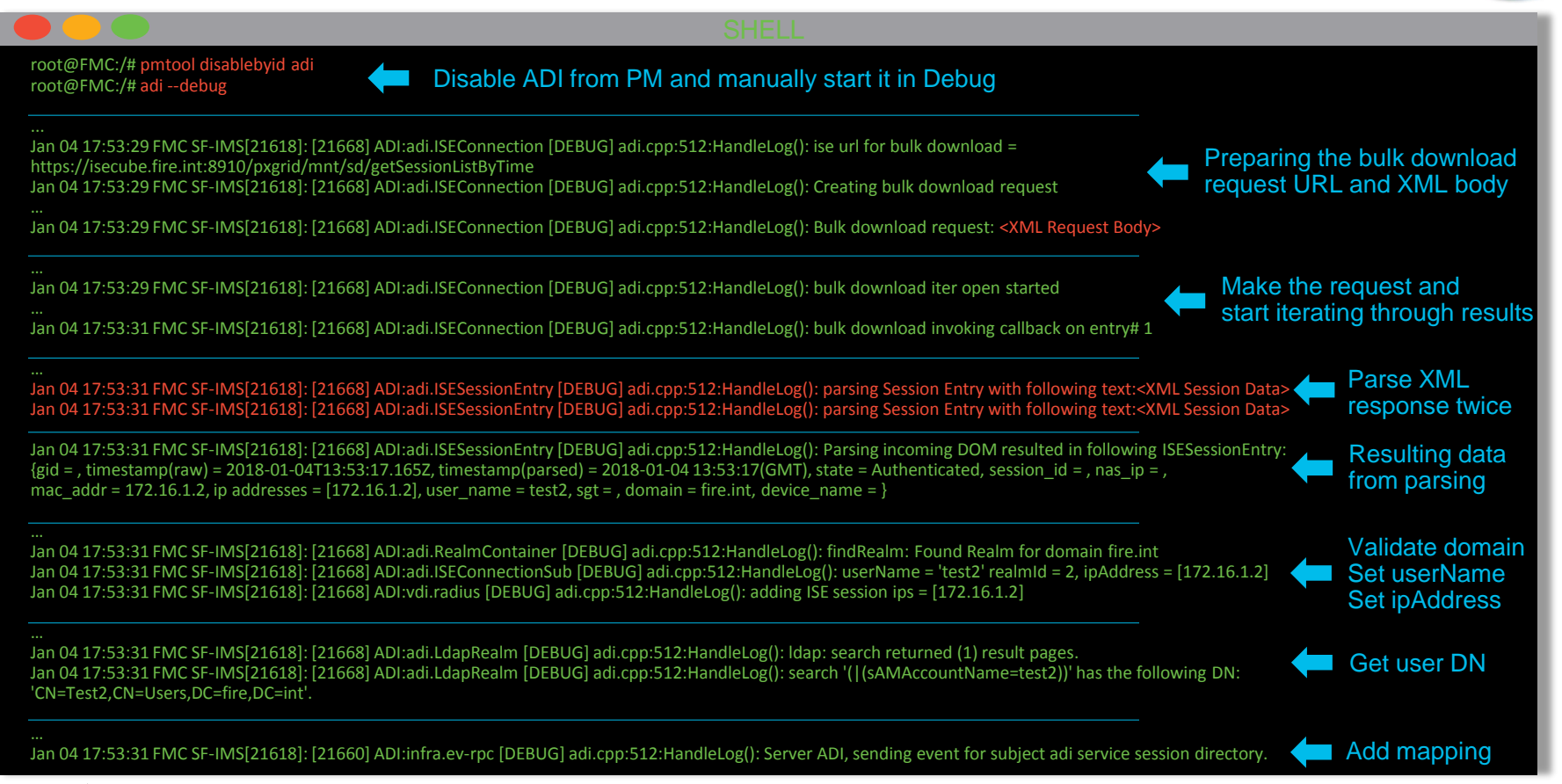

# New session from pxGrid while in debug mode

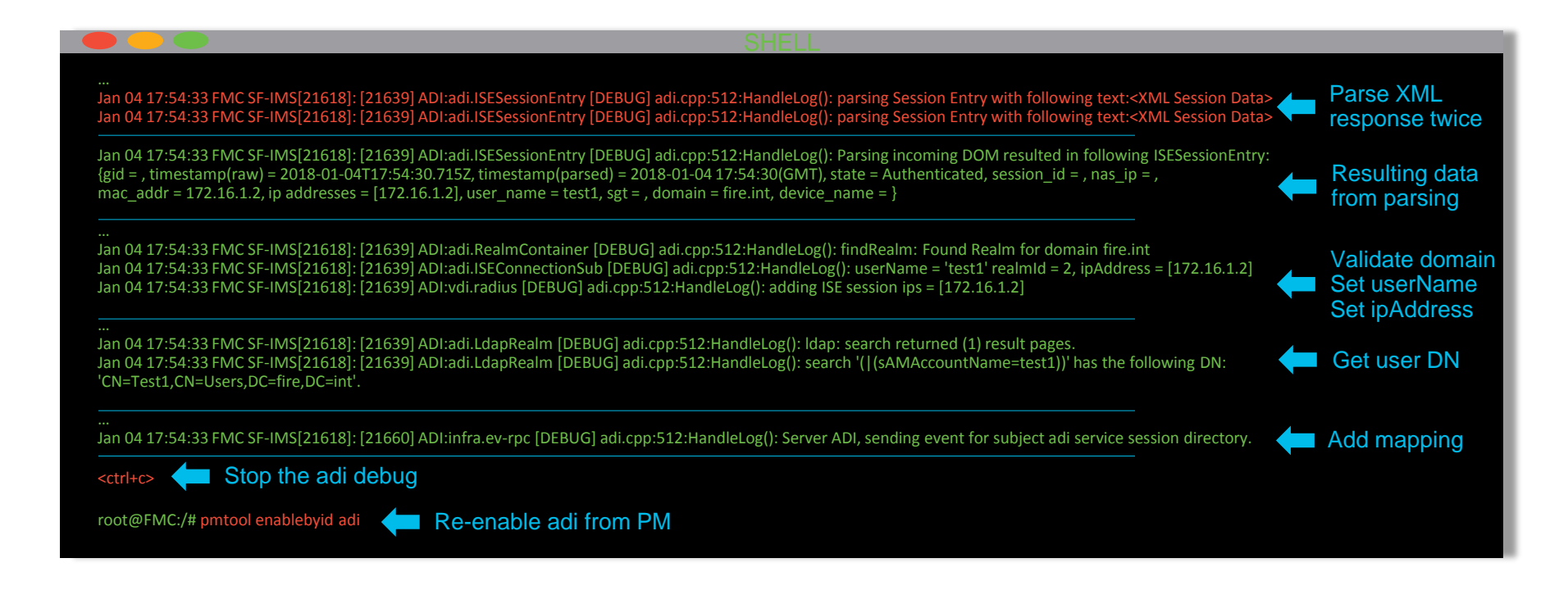

### Sample of the XML session data

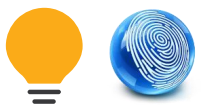

| S5:SESSIONNOTITICATION                                                                                                    |     |
|----------------------------------------------------------------------------------------------------|-----|
| <pre>xmlns:ns2='http://www.cisco.com/pxgrid'</pre>                                                                                                    |     |
| <pre>xmlns:ns3='http://www.cisco.com/pxgrid/net'</pre>                                                                                                    |     |
| xmlns:ns4='http://www.cisco.com/pxgrid/admin'                                                                                                    |     |
| <pre>xmlns:ns5='http://www.cisco.com/pxgrid/identity'</pre>                                                                                                    |     |
| <pre>xmlns:ns6='http://www.cisco.com/pxgrid/eps'</pre>                                                                                                    |     |
| <pre>xmlns:ns7='http://www.cisco.com/pxgrid/netcap'</pre>                                                                                                    |     |
| <pre>xmlns:ns8='http://www.cisco.com/pxgrid/anc'&gt;</pre>                                                                                                    |     |
| <ns5:sessions></ns5:sessions>                                                                                                    |     |
| <pre><ns5:session></ns5:session></pre>                                                                                                    |     |
| <pre><ns2:lastupdatetime>2018-01-04T17:54:30.715Z</ns2:lastupdatetime></pre>                                                                                                    |     |
| <pre><ns3:state>Authenticated</ns3:state></pre>                                                                                                    |     |
| <ns3:radiusattrs></ns3:radiusattrs>                                                                                                    |     |
| <pre><ns3:attrname>Acct-Session-Id</ns3:attrname></pre>                                                                                                    |     |
|                                                                                                    |     |
| <ns3:interface></ns3:interface>                                                                                                    |     |
| <ns3:ipintfid></ns3:ipintfid>                                                                                                    |     |
| <pre><ns2:ipaddress>172.16.1.2</ns2:ipaddress></pre>                                                                                                    |     |
|                                                                                                    |     |
| <pre><ns3:macaddress>172.16.1.2</ns3:macaddress></pre>                                                                                                    |     |
| <ns3:deviceattachpt></ns3:deviceattachpt>                                                                                                    |     |
| <ns3:devicemgmtintfid></ns3:devicemgmtintfid>                                                                                                    |     |
|                                                                                                    |     |
|                                                                                                    |     |
| <ns3:user></ns3:user>                                                                                                    |     |
| <ns2:name>test1</ns2:name>                                                                                                    |     |
| <pre><ns3:aduserdnsdomain>fire.int</ns3:aduserdnsdomain></pre>                                                                                                    |     |
| <pre><ns3:adusernetbiosname>FIRE</ns3:adusernetbiosname></pre>                                                                                                    |     |
| <pre><ns3:aduserresolvedidentities>test1@fire.int</ns3:aduserresolvedidentities></pre>                                                                                                    | >   |
| <pre><ns3:aduserresolveddns>CN=Test1,CN=Users,DC=fire,DC=int</ns3:aduserresolveddns>CN=Test1,CN=Users,DC=fire,DC=intCN=Test1,CN=Users,DC=fire,DC=intCN=Test1,CN=UserSolvedDNsCN=Test1,CN=UserSolvedDNs<td>edD</td></pre> | edD |
|                                                                                                    |     |
| <ns3:assessedpostureevent></ns3:assessedpostureevent>                                                                                                    |     |
| <ns3:mdmendpoint></ns3:mdmendpoint>                                                                                                    |     |
| <ns3:identitysourceportstart>0</ns3:identitysourceportstart>                                                                                                    |     |
| <ns3:identitysourceportend>0</ns3:identitysourceportend>                                                                                                    |     |
| <ns3:identitysourcefirstport>0</ns3:identitysourcefirstport>                                                                                                    |     |
| <pre><ms3:providers></ms3:providers></pre>                                                                                                    |     |
| :session>                                                                                                    |     |
|                                                                                                    |     |
| NSS:SESSIONNOTITICATION>                                                                                                    |     |
|                                                                                                    |     |

Cisco

**Raw XML from ISE** 

#### After first round of parsing

com/nyarid/identity

| <lastupdatetime xmlns="http://www.cisco.com/pxgrid">2018-01-04T17:54:30.715Z</lastupdatetime>           |
|----------------------------------------------------------------------------------------------------|
| <pre><state xmlns="http://www.cisco.com/pxgrid/net">Authenticated</state></pre>                         |
| <pre><radiusattrs xmlns="http://www.cisco.com/pxgrid/net"></radiusattrs></pre>                          |
| <attrname>Acct-Session-Id</attrname>                                                                    |
|                                                                                                    |
| <pre><interface xmlns="http://www.cisco.com/pxgrid/net"></interface></pre>                              |
| <ipintfid></ipintfid>                                                                                   |
| <pre><ipaddress xmlns="http://www.cisco.com/pxgrid">172.16.1.2</ipaddress></pre>                        |
|                                                                                                    |
| <macaddress>172.16.1.2</macaddress>                                                                     |
| <deviceattachpt></deviceattachpt>                                                                       |
| <pre><devicemgmtintfid></devicemgmtintfid></pre>                                                        |
|                                                                                                    |
|                                                                                                    |
| <pre><user xmlns="http://www.cisco.com/pxgrid/net"></user></pre>                                        |
| <name xmlns="http://www.cisco.com/pxgrid">test1</name>                                                  |
| <aduserdnsdomain>fire.int</aduserdnsdomain>                                                             |
| <adusernetbiosname>FIRE</adusernetbiosname>                                                             |
| <aduserresolvedidentities>test10fire.int</aduserresolvedidentities>                                     |
| <aduserresolveddns>CN=Test1,CN=Users,DC=fire,DC=int</aduserresolveddns>                                 |
|                                                                                                    |
| <pre><assessedpostureevent xmlns="http://www.cisco.com/pxgrid/net"></assessedpostureevent></pre>        |
| <pre>MDMEndpoint xmlns='http://www.cisco.com/pxgrid/net'/&gt;</pre>                                     |
| <pre><identitysourceportstart xmlns="http://www.cisco.com/pxgrid/net">0</identitysourceportstart></pre> |
| <pre><identitysourceportend xmlns="http://www.cisco.com/pxgrid/net">0</identitysourceportend></pre>     |
| <pre><identitysourcefirstport xmlns="http://www.cisco.com/pxgrid/net">0</identitysourcefirstport></pre> |
| <pre><pre>cproviders xmlns='http://www.cisco.com/pxgrid/net'&gt;WMI</pre></pre>                         |
|                                                                                                    |

BRKSEC-3227 © 2018 Cisco and/or its affiliates. All rights reserved. Cisco Public 24

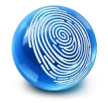

### **ISE** Recap

- Confirm ISE is receiving data from its providers
- Validate the status of the "iseagent-fmc-<uuid>" subscriber
  - Check subscriptions / connectivity
  - Check logs for recent historical data
- Ensure the adi and SFDataCorrelator processes are up
- Put adi into debug mode if you suspect the problem to be on the FMC side.
- The following article is valuable for troubleshooting ISE and FMC integration: <u>https://www.cisco.com/c/en/us/support/docs/security/identity-services-engine/200319-</u> <u>Troubleshoot-ISE-and-FirePOWER-Integrati.html</u>

# **Phase Discussion**

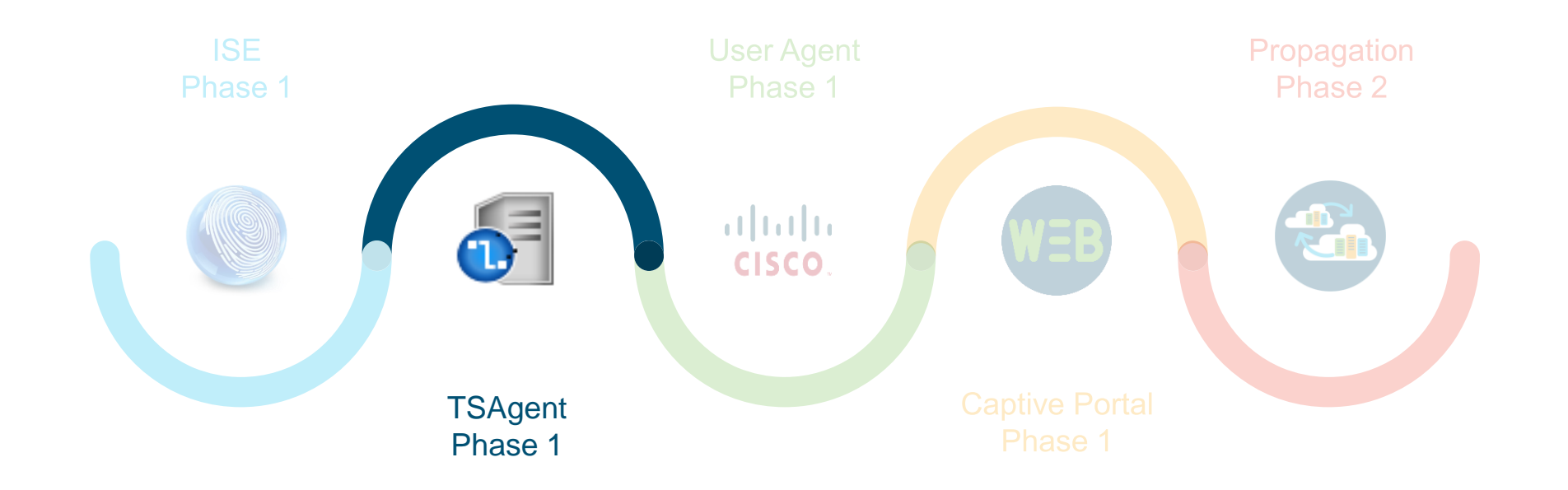

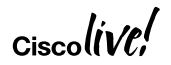

# **TS** Agent Diagram

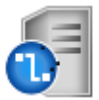

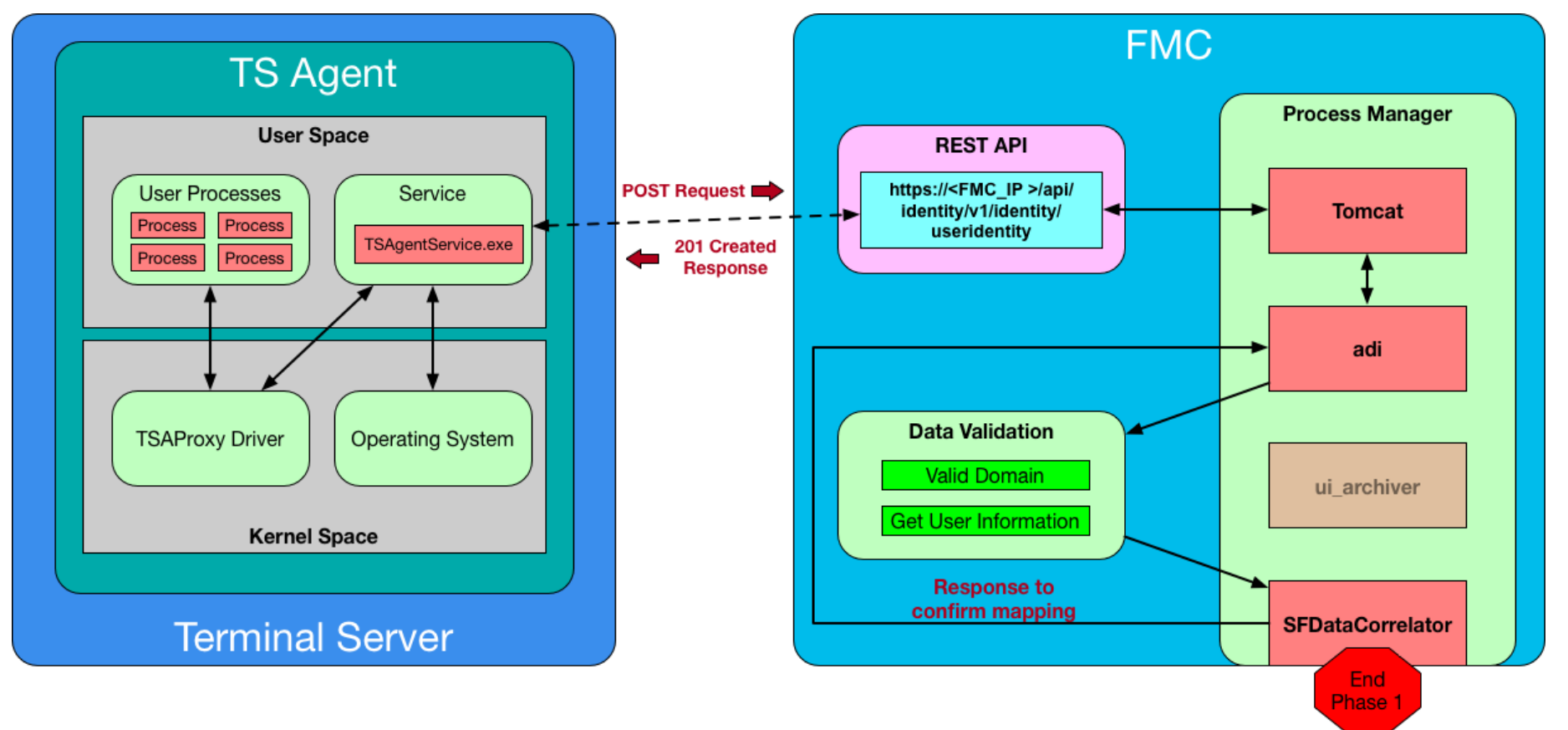

# Starting with the basics

| onitor Configu   | lite   |         |               |                    |              |
|------------------|--------|---------|---------------|--------------------|--------------|
| General          |        |         |               |                    |              |
| Max User Session | IS     | 0       | 29            |                    |              |
| Server NIC       |        | • 0     | Ethe          | rnet (192.168.0.2) | ~            |
| System Ports     |        | • 0     | Start<br>1000 | Range<br>0 5000    | End<br>14999 |
| User Ports       |        | • 0     | Start<br>1500 | Range<br>0 1000    | End<br>43999 |
| Exclude Port(s)  |        | 0       | 2598          | ,3389              |              |
| REST API Conne   | ction  |         |               |                    |              |
| Hostname / 0     | Port 🚯 | Usernar | ne 🕕          | Password 🕕         |              |
| 192.168.2.10     | 443    | TSAPI   |               | ******             | Test 🗸       |
|                  |        |         |               |                    | Test         |
|                  |        |         |               |                    |              |

Check settings to ensure they are currently configured as expected

Test connections to the FMC to ensure proper connectivity and REST API user authentication

### Successful test connection in FMC logs

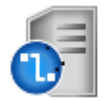

|                                                                       |              | SHELL               |                  |                 |                    |             |                |
|-----------------------------------------------------------------------|--------------|---------------------|------------------|-----------------|--------------------|-------------|----------------|
| root@EN(C:/#tail_f_bar/ont/CCCOpy/NDC/tomcat/logg/stdout_logg         |              | art tailing Tomo    | sat logs         |                 |                    |             |                |
|                                                                       |              |                     | at logs          |                 |                    |             |                |
|                                                                       |              |                     |                  |                 |                    |             |                |
| [ajp-nio-127.0.0.1-9009-exec-9] INFO com.cisco.api.external.rest.comr | non.filters. | PayloadValidationF  | ilter - No paylo | oad is availat  | ole for this reque | st          | Paguaat takan  |
| [ajp-nio-127.0.0.1-9009-exec-9] INFO com.cisco.api.external.rest.comr | non.routin   | g.ExtensionURLFilte | er - Request fo  | r extension l   | JRL passed :       |             | Request token  |
| [ain-nio-127.0.0.1-9009-exec-9] INFO com cisco ani external rest com  | non resour   | ce IdentityAuthent  | icationResourc   | e - Authenti    | cation configural  | hle values. |                |
| [ajp-nio-127.0.0.1-9009-exec-9] INFO com.cisco.api.external.rest.comr | non.resour   | ce.IdentityAuthent  | icationResourc   | ce - Access To  | oken Exp Time : 3  | 30          |                |
| [ajp-nio-127.0.0.1-9009-exec-9] INFO com.cisco.api.external.rest.comr | non.resour   | ce.IdentityAuthent  | icationResour    | ce - Refresh T  | Token Exp Time :   | 60          |                |
| [ajp-nio-127.0.0.1-9009-exec-9] INFO com.cisco.api.external.rest.comr | non.resour   | ce.IdentityAuthent  | icationResour    | ce - No. of iss | sues : 1           |             |                |
| Nov 27, 2017 2:03:43 PM org.restlet.engine.log.LogFilter afterHandle  | 1            | 112                 | DOCT             |                 |                    |             | 204 No Content |
| /ani/fmi_platform/v1/identitvauth/generatetoken                       | ⊥<br>-       | 445<br>204          | 0                | 0               | 2787               |             | response       |
| https://192.168.2.10                                                  |              | 204                 | 0                | 0               | 2707               |             |                |
| [ajp-nio-127.0.0.1-9009-exec-5] INFO com.cisco.api.external.rest.comr | non.filters. | PayloadValidationF  | ilter - No payle | oad is availat  | ole for this reque | st          |                |
| [ajp-nio-127.0.0.1-9009-exec-5] INFO com.cisco.api.external.rest.comr | non.routin   | g.ExtensionURLFilte | er - Request fo  | r extension l   | JRL passed :       |             | Revoke token   |
| /Identityauth/revokeaccess                                            | non rocour   | co.IdontityAuthont  | icationPosour    | o Authonti      | cation configural  | hlo valuos: |                |
| [aip-nio-127.0.0.1-9009-exec-5] INFO com cisco api external rest com  | non resour   | ce.IdentityAuthent  | icationResourc   | re - Access Ti  | oken Exn Time • 3  | sie values. |                |
| [ajp-nio-127.0.0.1-9009-exec-5] INFO com.cisco.api.external.rest.comr | non.resour   | ce.IdentityAuthent  | icationResour    | ce - Refresh T  | Token Exp Time :   | 60          |                |
| [ajp-nio-127.0.0.1-9009-exec-5] INFO com.cisco.api.external.rest.comr | non.resour   | ce.IdentityAuthent  | icationResour    | ce - No. of iss | ues:1              |             |                |
| Nov 27, 2017 2:03:43 PM org.restlet.engine.log.LogFilter afterHandle  |              |                     |                  |                 |                    |             |                |
| INFO: 2017-11-27 14:03:43 192.168.0.2 -                               | ::1          | 443                 | POST             | 0               | <b>F1F</b>         |             | 204 No Content |
| https://192.168.2.10                                                  |              | 204                 | 0                | 0               | 515                |             | response       |
| http://152.100.2.10                                                   |              |                     |                  |                 |                    |             |                |

Ciscoli

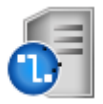

### Checking the local application logs Administrative Tools > Event Viewer

| File Action View Help                              |                             |                                      |                       |                         |                             |
|----------------------------------------------------|-----------------------------|--------------------------------------|-----------------------|-------------------------|-----------------------------|
| 🗢 🔿 🔁 🗊 🔽 🕞                                        |                             |                                      |                       |                         |                             |
| 🛃 Event Viewer (Local)                             | Terminal Services Agent Log | Number of events: 1,072              |                       |                         | Actions                     |
| Custom Views                                       | Level                       | Date and Time                        | Source                | Event ID Task Categor A | Terminal Services Agent Log |
| ⊿ ኲ Windows Logs                                   |                             | 1/2/2018 1:37:19 PM                  | TSAgent               | 0 None                  |                             |
| Application                                        |                             | 1/2/2018 1:37:19 PM                  | TSAgent               |                         | Copen Saved Log             |
| Security                                           |                             | 1/2/2018 1:37:19 PM                  | TSAgent               | 0 None                  | Y Create Custom View        |
| Setup                                              |                             | 1/2/2019 1.27.10 DM                  | TSAgent               | 0 None                  | Import Custom View          |
| System                                             |                             | 12/21/2017 2:25:17 AM                | TSAgent               |                         | Clearlog                    |
| Forwarded Events                                   |                             | 12/21/2017 2:35:17 AM                | TSAgent               | 0 None                  |                             |
| Applications and Services Logs                     |                             | 12/31/2017 2:33:05 AM                | TSAgent               | 0 None                  | Filter Current Log          |
| Active Directory Web Services                      |                             | 12/31/2017 2:35:05 AM                | TSAgent               |                         | Properties                  |
| Drs Replication                                    | <                           | 12/31/2017 2:53:05 AIVI              | ISAdent               | o None >                | 000 Find                    |
| DNS Server                                         | Event 0 TSA unit            |                                      |                       |                         |                             |
| Hardware Events                                    | Event 0, TSAgent            |                                      |                       | ^                       | Bave All Events As          |
|                                                    | General Details             |                                      |                       |                         | Attach a Task To this Log   |
| Key Management Service                             |                             |                                      |                       |                         | View 🕨                      |
| Microsoft                                          | Notify components ALLOC     | ATION completed for user session 2 w | ith ManagedThreadId 9 |                         | Q Refresh                   |
| Ierminal Services Agent Log     Windows PowerShell |                             |                                      |                       |                         | 👔 Help 🕨 🕨                  |
| Subscriptions                                      |                             |                                      |                       |                         | Event 0 TSAgent             |
|                                                    |                             |                                      |                       |                         | Event 0, TSAgent –          |
|                                                    |                             |                                      |                       |                         | Event Properties            |
|                                                    |                             |                                      |                       |                         | 🔠 Attach Task To This Event |
|                                                    |                             |                                      |                       |                         | 🕒 Copy 🕨                    |
|                                                    |                             |                                      |                       |                         | Save Selected Events        |
|                                                    |                             |                                      |                       |                         | Q Refresh                   |
|                                                    |                             |                                      |                       |                         | P Help                      |

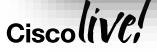

## Example of an error for a local issue

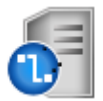

|                    | Event 0, TSAgent<br>General Details                                                            |                                                                                                    |                                                                                       | ×                                                                                                    |
|--------------------|------------------------------------------------------------------------------------------------|----------------------------------------------------------------------------------------------------|---------------------------------------------------------------------------------------|----------------------------------------------------------------------------------------------------|
| The raw POST       | FMC Create User In<br>https://192.168.2.1                                                      | dentity failed for IP 192.168.2.1<br>0:443/api/identity/v1/identity                                                            | 10 with TSAgentM<br>/ <u>useridentity</u> Acti                                        | Nodel.RetryException: FMC request FAILED with URL<br>ion POST Data {"agentInfo":"TSA-                                                                                                    |
| request to the FMC | 000C2925F713", "di<br>{"patRangeStart":1                                                       | omain":"FIRE.INT", "srclpAddro<br>5000, "userPatEnd":15999, "use<br>papertFailure Exception System                             | ess":"192.168.0.2",<br>rPatStart":15000},<br>n Net WebExcent                          | "srcPatRange":<br>"timestamp": "2017-11-27T08:51:58.2492419-05:00", "user": "Administrator"}<br>ion: Unable to connect to the remote server>                                                                  |
| Error in accessing | System.Net.Socket<br>at System.Net.Soc<br>at System.Net.Se<br>ConnectSocketSta                 | ts.SocketException: An attemp<br>cokets.Socket.DoConnect(End<br>rvicePoint.ConnectSocketInte<br>te state, IAsyncResult asyncRe | ot was made to ac<br>Point endPointSn<br>ernal(Boolean con<br>esult, Exception&       | ccess a socket in a way forbidden by its access permissions 192.168.2.10:443<br>apshot, SocketAddress socketAddress)<br>inectFailure, Socket s4, Socket s6, Socket& socket, IPAddress& address,<br>exception) |
| an existing Socket | at System.Net.H<br>at System.Net.H<br>at TSAgentServic<br>at TSAgentServic<br>at TSAgentServic | ttpWebRequest.GetRequestStr<br>ttpWebRequest.GetRequestStr<br>:e.manager.impl.FMCManage<br>:e.manager.impl.FMCManage           | eam(  ransportCo<br>eam()<br>r.ExecuteRequest<br>r.ExecuteRequest<br>r.ExecuteCreateU | ontext& context)<br>(String URI, FMCInfo FMC, String Action, String data)<br>(String URI, FMCInfo FMC, String Action, String data)<br>serBindingRequest(Uri uri, TSAgentUserSessionInfo AvailableUserSession) |
|                    | Log Name:                                                                                      | Terminal Services Agent Log                                                                                                    |                                                                                       |                                                                                                    |
|                    | Source:                                                                                        | TSAgent                                                                                                    | Logged:                                                                               | 11/27/2017 8:51:59 AM                                                                                                    |
|                    | Event ID:                                                                                      | 0                                                                                                    | Task Category:                                                                        | None                                                                                                    |
|                    | Level:                                                                                         | Error                                                                                                    | Keywords:                                                                             | Classic                                                                                                    |
|                    | User:                                                                                          | N/A                                                                                                    | Computer:                                                                             | FireDC.fire.int                                                                                                    |
|                    | OpCode:                                                                                        |                                                                                                    |                                                                                       |                                                                                                    |
|                    | More Information:                                                                              | Event Log Online Help                                                                                                    |                                                                                       |                                                                                                    |
|                    |                                                                                                |                                                                                                    |                                                                                       |                                                                                                    |

### Ciscolive,

### Example of an error for a remote issue

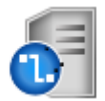

| Remote server (FMC)<br>returned a response of<br>401 Unauthorized | Event 0, TSAgent<br>General Details<br>Exception during F<br>at System.Net.Ht<br>at TSAgentMode<br>at TSAgentServic | MC connect for IP 192.168.2.1<br>tpWebRequest.GetResponse()<br>I.handler.impl.FMCRequestHa<br>e.manager.impl.FMCManager | 0 with System.Ne<br>Indler.GetRespon<br>.ExecuteAuthent | et.WebException: The remote server returned an error: (401) Unauthorized.<br>Ise(HttpWebRequest Request, String data)<br>IscateRequest(List`1 FMCs) |  |
|-------------------------------------------------------------------|----------------------------------------------------------------------------------------------------|----------------------------------------------------------------------------------------------------|---------------------------------------------------------|----------------------------------------------------------------------------------------------------|--|
|                                                                   | Log Name:                                                                                                    | Terminal Services Agent Log                                                                                             |                                                         |                                                                                                    |  |
|                                                                   | Source:                                                                                                    | TSAgent                                                                                                    | Logged:                                                 | 11/28/2017 10:34:52 AM                                                                                                    |  |
|                                                                   | Event ID:                                                                                                    | 0                                                                                                    | Task Category:                                          | None                                                                                                    |  |
|                                                                   | Level:                                                                                                    | Error                                                                                                    | Keywords:                                               | Classic                                                                                                    |  |
|                                                                   | User:                                                                                                    | N/A                                                                                                    | Computer:                                               | FireDC.fire.int                                                                                                    |  |
|                                                                   | OpCode:                                                                                                    |                                                                                                    |                                                         |                                                                                                    |  |
|                                                                   | More Information:                                                                                                   | Event Log Online Help                                                                                                   |                                                         |                                                                                                    |  |
|                                                                   |                                                                                                    |                                                                                                    |                                                         |                                                                                                    |  |

## Search the audit log for API activity

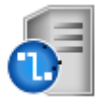

|                                                            |                                                                                                    |     |         |                                                                         | Audit                                                                           |
|------------------------------------------------------------|----------------------------------------------------------------------------------------------------|-----|---------|-------------------------------------------------------------------------|---------------------------------------------------------------------------------|
| Audit Log                                                  |                                                                                                    |     |         |                                                                         | Addit                                                                           |
| Table View of the Audit Log                                |                                                                                                    |     |         |                                                                         | Sysiog                                                                          |
| No Search Constraints ( <u>Edit Search</u>                 |                                                                                                    |     |         |                                                                         | Statistics                                                                      |
|                                                            |                                                                                                    |     |         |                                                                         |                                                                                 |
| Audit Log Events                                           | (unnamed search)                                                                                   |     | 🗌 Priva | te Save                                                                 | Save As New Search                                                              |
| Audit Log Events Sections                                  | (unnamed search)     General Information                                                           |     | 🗌 Priva | te Save                                                                 | Save As New Search                                                              |
| Audit Log Events Sections General Information              | (unnamed search) General Information User                                                          |     | 🗌 Priva | te Save                                                                 | Save As New Search                                                              |
| Audit Log Events Sections General Information              | (unnamed search) General Information User Subsystem                                                | API | 🗌 Priva | te Save                                                                 | Save As New Search                                                              |
| Audit Log Events Sections General Information + New Search | (unnamed search)<br>General Information<br>User<br>Subsystem<br>Message                            | API | 🗌 Priva | te Save                                                                 | Save As New Search                                                              |
| Audit Log Events Sections General Information + New Search | (unnamed search)<br>General Information<br>User<br>Subsystem<br>Message<br>Time                    | API | Priva   | te Save<br>username<br>subsystem<br>message<br>> 2009-07                | Save As New Search<br>7-16 13:00:31, < today at 4:30                            |
| Audit Log Events Sections General Information + New Search | (unnamed search)     General Information     User     Subsystem     Message     Time     Source IP | API | Priva   | te Save<br>username<br>subsystem<br>message<br>> 2009-07<br>+ 192.168.1 | Save As New Search<br>7-16 13:00:31, < today at 4:30<br>.3, 2001:db8:85a3::1370 |

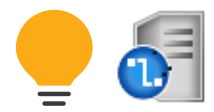

### View the filtered results

|     |        | <u>▼ Time</u> ×     | <u>User</u> × | Subsystem ×   | Message ×                                                                                                    |
|-----|--------|---------------------|---------------|---------------|----------------------------------------------------------------------------------------------------|
| +   |        | 2017-12-04 20:19:47 |               | API           | POST https://127.0.0.1/api/ui_platform/v1/uiauth/generatetoken No Content (204) - The server has fulfilled the request but does not need to return an entity-body, and might want to return updated meta-information           |
| Ψ.  |        | 2017-12-04 19:17:01 |               | API           | POST https://127.0.0.1/api/ui_platform/v1/uiauth/generatetoken No Content (204) - The server has fulfilled the request but does not need to return an entity-body, and might want to return updated meta-information           |
| 4   |        | 2017-12-04 18:13:01 | TSAPI         | API           | DELETE https://192.168.2.10/api/identity/v1/identity/AAAAAAAAAAAAAAAAAAAAAAAAAAAAAAAAAAA                                                                                                    |
| 4   |        | 2017-12-04 18:12:16 | TSAPI         | API           | POST https://192.168.2.10/api/identity/v1/identity/useridentity Created (201) - The request has been fulfilled and resulted in a new resource being created                                                                    |
| Ψ.  |        | 2017-12-04 18:12:15 | TSAPI         | API           | POST https://192.168.2.10/api/fmi_platform/v1/identityauth/generatetoken No Content (204) - The server has fulfilled the request but does not need to return an entity-body, and might want to return updated meta-information |
| Ψ.  |        | 2017-12-04 18:12:14 |               | API           | POST https://127.0.0.1/api/ui_platform/v1/uiauth/generatetoken No Content (204) - The server has fulfilled the request but does not need to return an entity-body, and might want to return updated meta-information           |
| Ψ.  |        | 2017-12-04 18:12:06 | TSAPI         | API           | POST https://192.168.2.10/api/identity/v1/identity/useridentity Unauthorized (401) - The request requires user authentication                                                                                                  |
| Ψ.  |        | 2017-12-04 17:49:39 | <u>TSAPI</u>  | API           | DELETE https://192.168.2.10/api/identity/v1/identity/useridentity/AAAAAAAAAAAAAAAAAAAAAAAAAAAAAAAAAAA                                                                                                    |
| 4   |        | 2017-12-04 17:32:37 |               | API           | POST https://127.0.0.1/api/ui_platform/v1/uiauth/generatetoken No Content (204) - The server has fulfilled the request but does not need to return an entity-body, and might want to return updated meta-information           |
| Ψ.  |        | 2017-12-04 17:29:45 | TSAPI         | API           | POST https://192.168.2.10/api/identity/v1/identity/useridentity Created (201) - The request has been fulfilled and resulted in a new resource being created                                                                    |
| Ψ.  |        | 2017-12-04 17:24:46 | <u>TSAPI</u>  | API           | POST https://192.168.2.10/api/identity/v1/identity/useridentity Created (201) - The request has been fulfilled and resulted in a new resource being created                                                                    |
| Ψ.  |        | 2017-12-04 17:24:01 | <u>TSAPI</u>  | API           | POST https://192.168.2.10/api/fmi platform/v1/identityauth/generatetoken No Content (204) - The server has fulfilled the request but does not need to return an entity-body, and might want to return updated meta-information |
| Ψ.  |        | 2017-12-04 17:24:01 | TSAPI         | API           | DELETE https://192.168.2.10/api/identity/v1/identity/useridentity/deleteby?agent_id=TSA-000C2925F713 OK (200) - The request has succeeded                                                                                      |
| Ψ.  |        | 2017-12-04 17:21:52 | <u>TSAPI</u>  | API           | POST https://192.168.2.10/api/fmi platform/v1/identityauth/generatetoken No Content (204) - The server has fulfilled the request but does not need to return an entity-body, and might want to return updated meta-information |
| Ψ.  |        | 2017-12-04 17:21:50 |               | API           | POST https://127.0.0.1/api/ui_platform/v1/uiauth/generatetoken No Content (204) - The server has fulfilled the request but does not need to return an entity-body, and might want to return updated meta-information           |
| Ψ.  |        | 2017-12-04 17:21:42 |               | API           | DELETE https://192.168.2.10/api/identity/v1/identity/useridentity/AAAAAAAAAAAAAAAAAAAAAAAAAAAAADDe= Unauthorized (401) - The request requires user authentication                                                              |
| Ψ.  |        | 2017-12-04 17:17:23 | TSAPI         | API           | POST https://192.168.2.10/api/fmi_platform/v1/identityauth/revokeaccess No Content (204) - The server has fulfilled the request but does not need to return an entity-body, and might want to return updated meta-information  |
| Ψ.  |        | 2017-12-04 17:17:22 | TSAPI         | API           | POST https://192.168.2.10/api/fmi_platform/v1/identityauth/generatetoken No Content (204) - The server has fulfilled the request but does not need to return an entity-body, and might want to return updated meta-information |
| Ψ.  |        | 2017-12-04 17:17:20 |               | API           | POST https://127.0.0.1/api/ui_platform/v1/uiauth/generatetoken No Content (204) - The server has fulfilled the request but does not need to return an entity-body, and might want to return updated meta-information           |
| Ψ.  |        | 2017-12-04 14:55:02 |               | API           | POST https://127.0.0.1/api/ui_platform/v1/uiauth/generatetoken No Content (204) - The server has fulfilled the request but does not need to return an entity-body, and might want to return updated meta-information           |
| < < | Page   | 1 of 1 >>  Display  | ring rows 1-  | 20 of 20 rows |                                                                                                    |
|     | View   | Delete              |               |               |                                                                                                    |
| ٧   | 'iew A | II Delete All       |               |               |                                                                                                    |
|     |        |                     |               |               |                                                                                                    |

ciscolive!

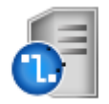

# Once the data is sent to the FMC

Process Check!

- Critical Processes
  - Tomcat Handles REST API requests / responses
  - adi Accepts re-formatted data from Tomcat. Validates data and passes off to SFDataCorrelator
  - SFDataCorrelator Accepts mappings. Marks end of Phase 1

### SHELL

root@FMC:/# pmtool status | egrep "Tomcat \(|adi \(|SFDataCorrelator \(" SFDataCorrelator (normal) - Running 1994 Tomcat (system,gui) - Running 5079 adi (normal) - Running 18766

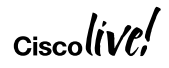

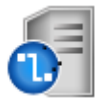

# TSAgent makes a POST request to the FMC API

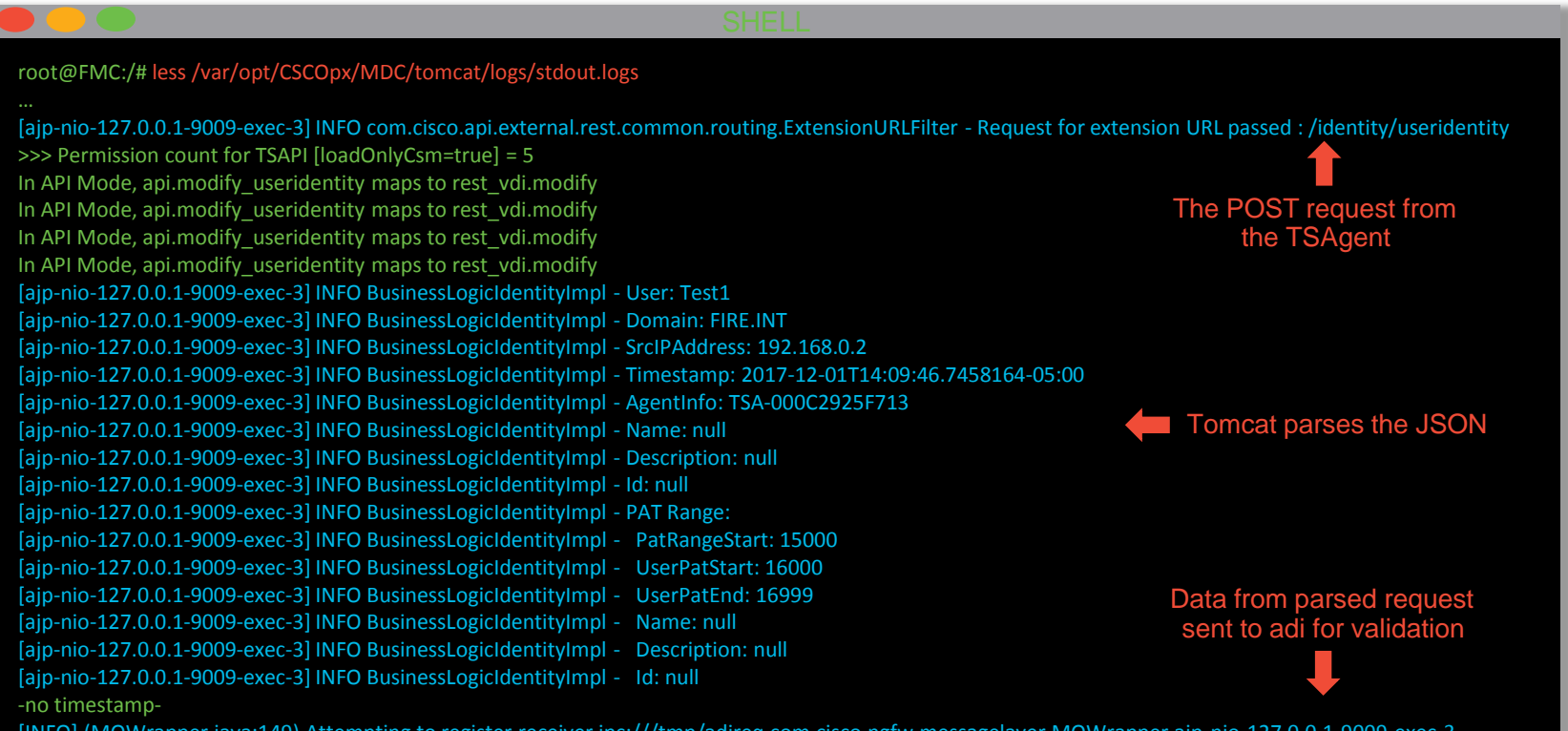

[INFO], (MQWrapper.java:149), Attempting to register receiver ipc:///tmp/adireq, com.cisco.ngfw.messagelayer.MQWrapper, ajp-nio-127.0.0.1-9009-exec-3
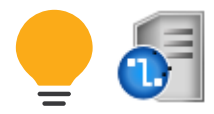

## The JSON that we posted

```
"agentInfo":"TSA-000C2925F713",
"domain":"FIRE.INT",
"srcIpAddress":"192.168.0.2",
"srcPatRange":{
       "patRangeStart":15000,
       "userPatEnd":15999,
       "userPatStart":15000
},
"timestamp":"2018-01-02T13:37:19.6950775-05:00",
```

"user":"Test1"

Unique AgentID

The Users Domain

The IP address to map to

| <br>The first possible port for ANY user session      |
|-------------------------------------------------------|
| <br>The Ending port for this specific users session   |
| <br>The Starting port for this specific users session |

The logged in user to create the mapping for

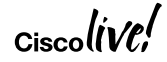

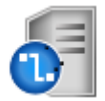

### The adi process validates the data

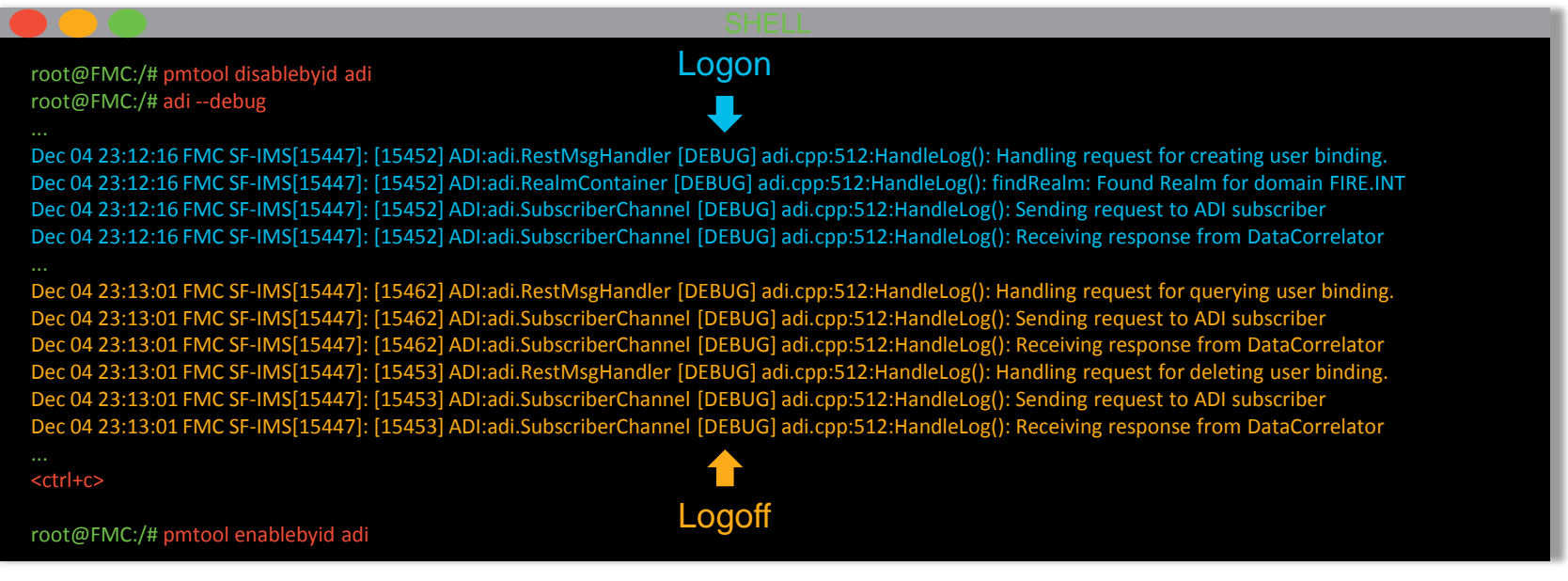

\*Remember, to also capture to a log, change the adi debug command to:

adi --debug 2>&1 | tee /var/tmp/adi.log

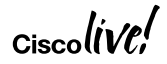

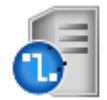

## Responding back to the TSAgent

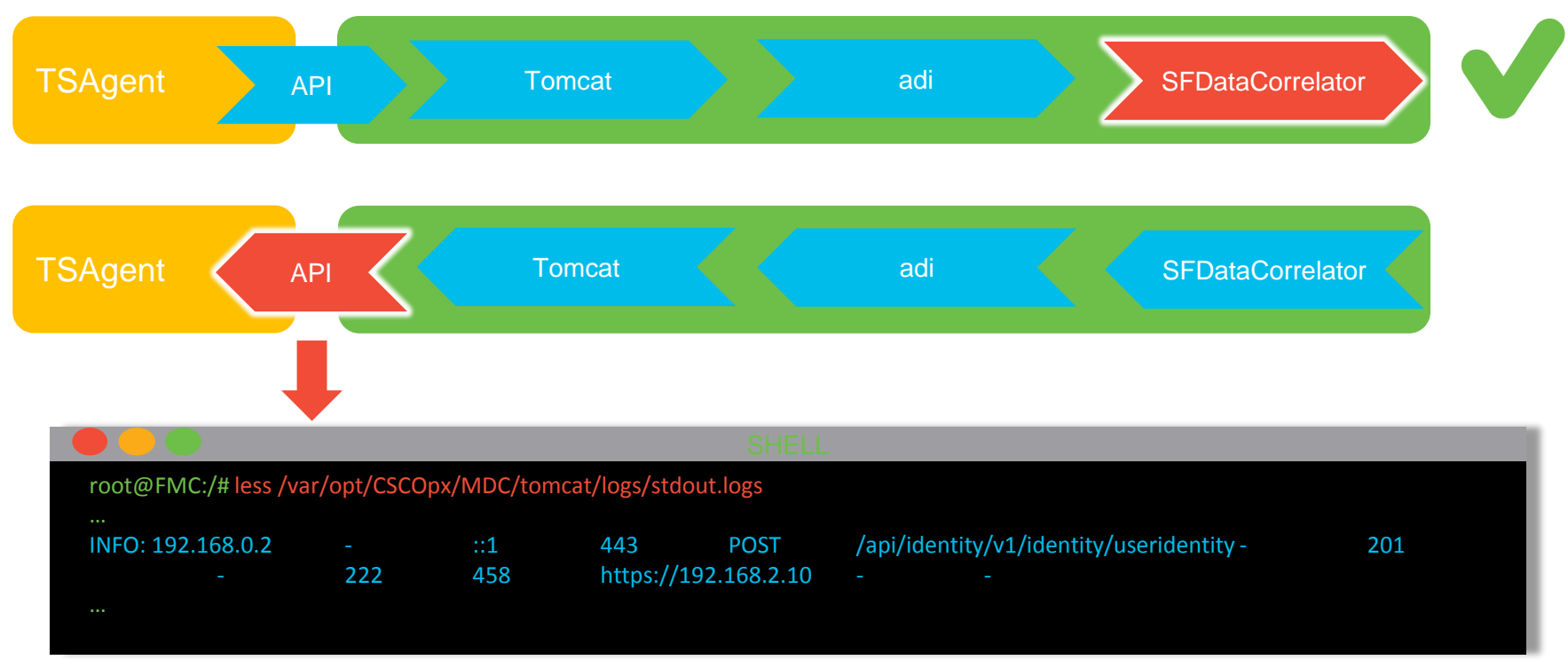

| Entries                                                                                                    |                                                                                       |                                                |                                                                                              |                                                                    |                                                                                                    |                                                                          |                                                       |                                                           |                                                            |
|----------------------------------------------------------------------------------------------------|---------------------------------------------------------------------------------------|------------------------------------------------|----------------------------------------------------------------------------------------------|--------------------------------------------------------------------|----------------------------------------------------------------------------------------------------|--------------------------------------------------------------------------|-------------------------------------------------------|-----------------------------------------------------------|------------------------------------------------------------|
|                                                                                                    |                                                                                       |                                                |                                                                                              | Filter by Userr                                                    | name Q Ø                                                                                                    |                                                                          | Addit                                                 | ional data hido                                           | den bv scroll                                              |
| REST Server ID                                                                                              | Source IF                                                                             | Þ                                              | Status                                                                                       | Session ID                                                         | Username                                                                                                    |                                                                          | Domain                                                | Port Range                                                | Login Date                                                 |
| 92.168.2.10                                                                                                 | 192.168.0.2                                                                           |                                                | Success                                                                                      | 2                                                                  | Administrator                                                                                                    | F                                                                        | IRE.INT                                               | 15000-15999                                               | 11/27/2017 10:23                                           |
| 92.168.2.10                                                                                                 | 192.168.0.2                                                                           |                                                | Success                                                                                      | 3                                                                  | Test1                                                                                                    |                                                                          | IRE.INT                                               | 16000-16999                                               | 11/27/2017 10:28/                                          |
| Overview Ar<br>Context Explorer                                                                             | nalysis Policie<br>r Connections                                                      | es Devic<br>s ▼ Intru                          | es Objects  <br>usions ▼ Files ▼                                                             | AMP Intelligence                                                   | s ► User Activity Vuln                                                                                           | erabilities ▼ C                                                          | orrelation <b>v</b>                                   | Custom ▼ Lookup ▼                                         | Search                                                     |
| Overview Ar<br>Context Explore                                                                              | nalysis Policie<br>r Connections                                                      | es Devic<br>s v Intru                          | es Objects<br>usions ▼ Files ▼                                                               | AMP Intelligence<br>Hosts V Users                                  | s ► User Activity Vuln                                                                                           | erabilities 🔻 C                                                          | orrelation <b>v</b>                                   | Custom V Lookup V                                         | Search                                                     |
| Overview Ar<br>Context Explored<br>User Activ<br>Table View of Ev<br>No Search Constra                      | r Connections rity rents > Users rits (Edit Search) rent ×                            | es Devic<br>s ▼ Intru<br><u>Event</u> ×        | es Objects<br>usions ▼ Files ▼                                                               | AMP Intelligence<br>Hosts VUsers                                   | s ► User Activity Vuln                                                                                           | terabilities ▼ C                                                         | orrelation <b>v</b>                                   | Custom V Lookup V                                         | Search                                                     |
| Overview Ar<br>Context Explored<br>User Activ<br>Table View of Ev<br>No Search Constra                      | r Connections<br>r Connections<br>vity<br>ents > Users<br>aints (Edit Search)<br>me × | es Devic<br>s Tintru<br><u>Event</u> ×         | es Objects<br>usions ▼ Files ▼<br>Username ×                                                 | AMP Intelligence<br>Hosts VUsers                                   | s > User Activity Vuln                                                                                           | eerabilities ▼ C<br>× IP ×<br>Address                                    | orrelation V<br>Start X<br>Port                       | Custom ▼ Lookup ▼<br>End ×<br>Port Description ×<br>16999 | Search                                                     |
| Overview Ar<br>Context Explored<br>User Activ<br>Table View of Ev<br>No Search Constra<br>No Search Constra | nalysis     Policie       r     Connections       rity                                | es Devic<br>s ▼ Intru<br>Event ×<br>User Login | es Objects<br>usions ▼ Files ▼<br>Username ×<br>Username ×<br>Isti<br>Test1<br>Administrator | AMP Intelligence<br>Hosts VUsers<br>Version Voters<br>Hosts Vusers | s > User Activity Vuln<br>y X Authentication :<br><u>on Type</u><br>Passive Authenticati<br>Passive Authenticati | terabilities ▼ C<br>× IP ×<br>Address<br>ion 192.168.0.<br>on 192.168.0. | orrelation ▼<br><b>Start ×</b> <u>Port</u><br>2 15000 | Custom ▼ Lookup ▼<br>End × Port<br>16999<br>15999         | Search          VPN Session ×         Type         Unknown |

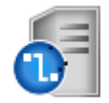

## **TSAgent Recap**

- Ensure the API user is able to authenticate against the FMC REST API
- Check the local Event Viewer logs for the TSAgent for errors
- Confirm the Tomcat, adi, and SFDataCorrelator processes are up
- Check the API logs:
  - Look at API audit logs in the WebUI for basic information
  - Look at the Tomcat logs (/var/opt/CSCOpx/MDC/tomcat/logs/stdout.log) for more detailed information
- Put adi into debug mode to test

## **Phase Discussion**

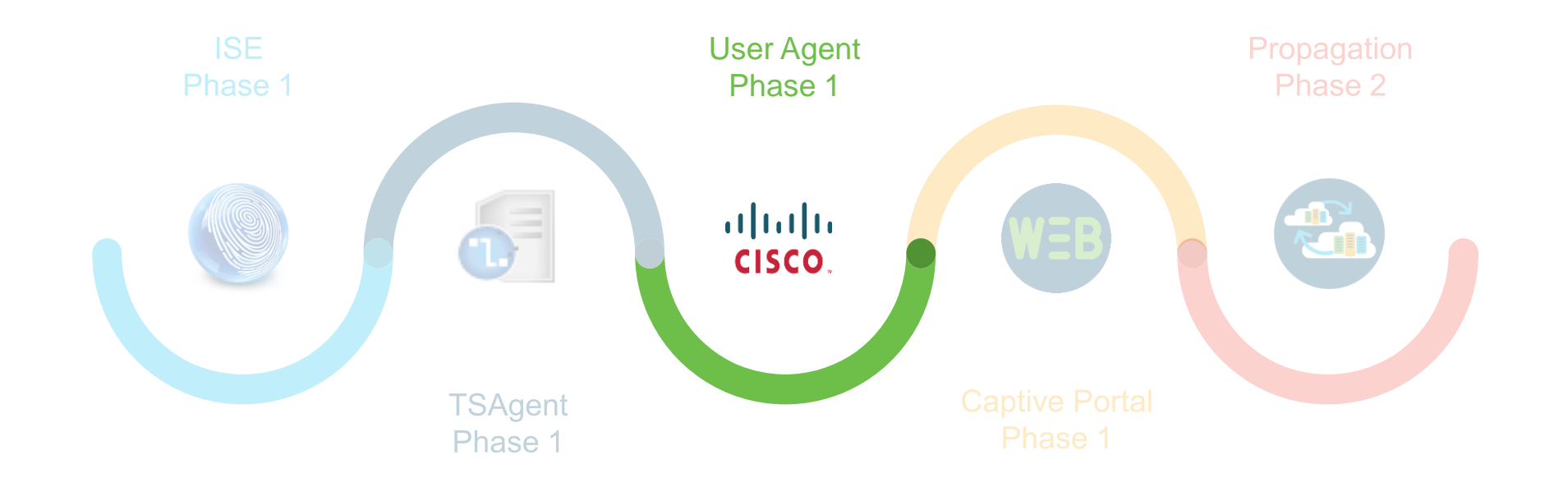

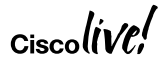

## User Agent Diagram

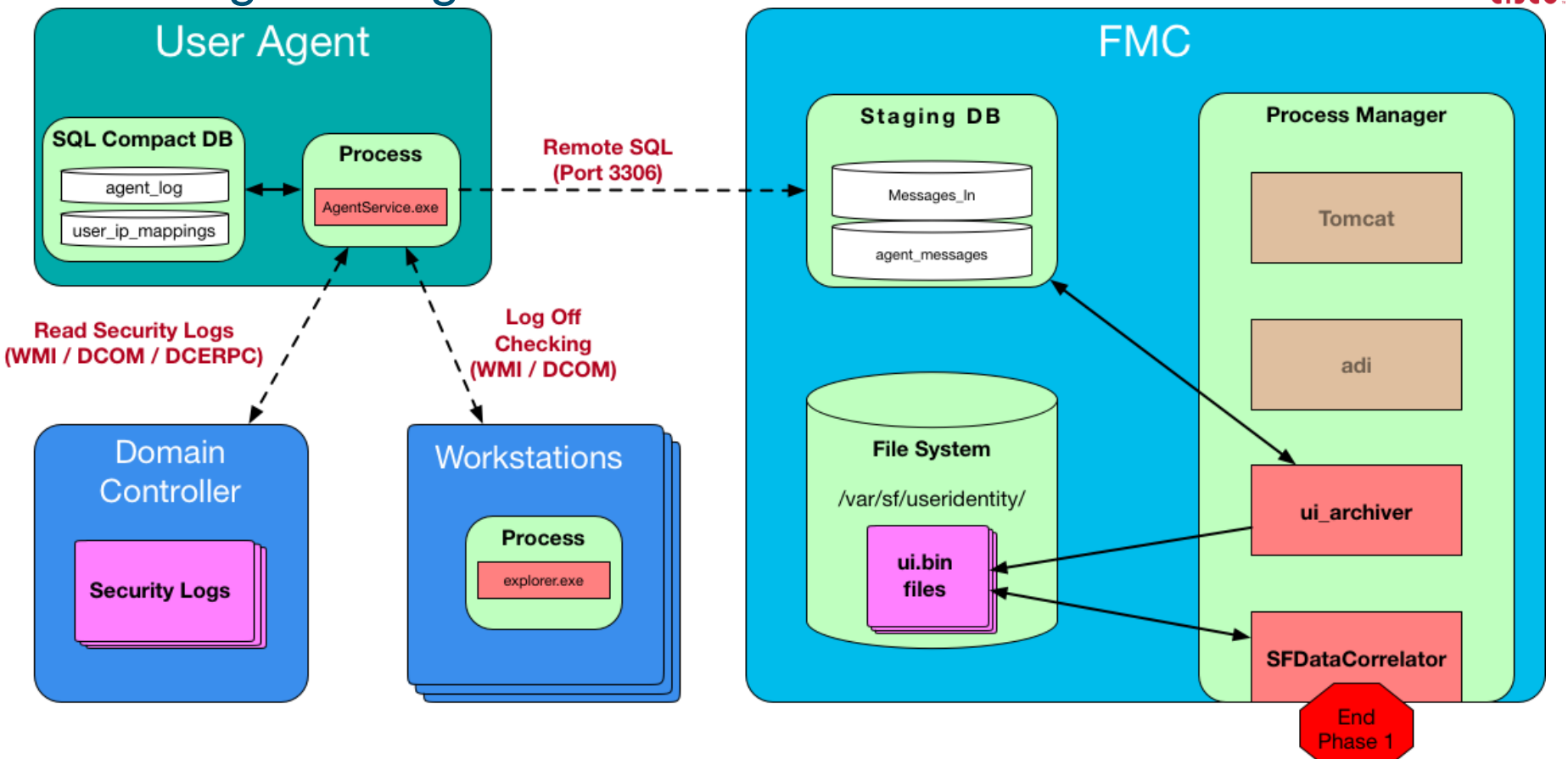

Ciscolive,

## Starting with the basics

| Host      | Polling Status                      | Last Polled Real-time Status                 | Last Real-time Report Real-time                                       |
|-----------|-------------------------------------|----------------------------------------------|-----------------------------------------------------------------------|
| localhost | available                           | Ciano Financouran Lloon A control            |                                                                       |
| čisco.    |                                     | Cisco Firepower User Agent                   |                                                                       |
| Gen       | eral Active Directory Servers Firep | ower Management Centers Excluded User        | names Excluded Addresses Logs                                         |
|           |                                     |                                              |                                                                       |
|           | Firepower Management Centers        |                                              |                                                                       |
|           | Host                                | Status                                       | Last Reported                                                         |
|           | 192.168.2.10                        | available                                    | 11/18/2017 4:05 PM                                                    |
|           | distri<br>cicco                     | Cisco Firepov                                | er User Agent for Active Directory                                    |
|           |                                     |                                              |                                                                       |
|           | General Active Dire                 | ectory Servers   Firepower Management Cen    | ers Excluded Usemames Excluded Addresses Logs                         |
|           | The following u                     | semames will not be reported by the Active [ | Virectory Agent                                                       |
|           | Usem                                | ame                                          | Domain                                                                |
|           | admini                              | strator                                      | fire                                                                  |
|           |                                     | aliela<br>exce                               | Cisco Firepower User Agent for Active Directory                       |
|           |                                     |                                              |                                                                       |
|           |                                     | General Active Directory Servers             | irepower Management Centers Excluded Usemames Excluded Addresses Logs |
|           |                                     | General Protive Directory Servers   1        |                                                                       |
|           |                                     |                                              |                                                                       |

## Always check the logs

| Timestamp       Severity       Message          1/9/2018 6:00 PM       debug       [2301] - Init caches          1/9/2018 6:00 PM       debug       [0206] - administrator@fire excluded.          1/9/2018 6:00 PM       debug       [2328] - Build user/IP map.          1/9/2018 6:00 PM       debug       [2302] - Firepower Management Center status monitor initialized - checking every minute.          1/9/2018 6:00 PM       information       [2302] - Firepower Management Center status monitor initialized - checking every minute.          1/9/2018 6:00 PM       information       [2302] - Firepower Management Center status monitor initialized - checking every minute.          1/9/2018 6:00 PM       information       [2302] - Firepower Management Center status monitor initialized - checking every minute.          1/9/2018 6:00 PM       information       [2302] - Firepower Management Center status monitor initialized - checking every minute.          1/9/2018 6:00 PM       information       [2302] - Firepower Management Center status monitor initialized - checking every minute.          I       Show Debug Messages in Log       More event(s) available. Use "Export Logs" to view all.          Log Messages to Windows Application Log       New event(s) available. Click "Refresh" to view          Message Cach | neral Active Directory Servers Firepower Management Centers Excluded Usemames Excluded Addresses Logs Maintenance |                        |                                                                                          |  |  |
|----------------------------------------------------------------------------------------------------|----------------------------------------------------------------------------------------------------|------------------------|------------------------------------------------------------------------------------------|--|--|
| 1/9/2018 6:00 PM       debug       [2301] - Init caches         1/9/2018 6:00 PM       debug       [0206] - administrator@fire excluded.         1/9/2018 6:00 PM       debug       [2328] - Build user/IP map.         1/9/2018 6:00 PM       debug       [2302] - Firepower Management Center status monitor initialized - checking every minute.         1/9/2018 6:00 PM       debug       [2302] - Firepower Management Center status monitor initialized - checking every minute.         1/9/2018 6:00 PM       information       [2302] - Firepower Management Center status monitor initialized - checking every minute.         1/9/2018 6:00 PM       information       [2302] - Firepower Management Center status monitor initialized - checking every minute.          III       >         III       >         Show Debug Messages in Log       More event(s) available. Use "Export Logs" to view all.         Log Messages to Windows Application Log       New event(s) available. Click "Refresh" to view         Message Cache Size:       all (never delete)       M                                                                                                    | Timestamo                                                                                                    | Severity               | Message                                                                                  |  |  |
| 1/9/2018 6:00 PM       debug       [0206] - administrator@fire excluded.         1/9/2018 6:00 PM       debug       [2328] - Build user/IP map.         1/9/2018 6:00 PM       debug       [2302] - Firepower Management Center status monitor initialized - checking every minute.         1/9/2018 6:00 PM       information       [2302] - Firepower Management Center status monitor initialized - checking every minute.         1/9/2018 6:00 PM       information       [2302] - Firepower Management Center status monitor initialized - checking every minute.          III       >         III       >         Show Debug Messages in Log       More event(s) available. Use "Export Logs" to view all.         Log Messages to Windows Application Log       New event(s) available. Click "Refresh" to view         Message Cache Size:       all (never delete)       More                                                                                                    | 1/9/2018 6:00 PM                                                                                                  | debug                  | [2301] - Init caches                                                                     |  |  |
| 1/9/2018 6:00 PM       debug       [2328] - Build user/IP map.         1/9/2018 6:00 PM       debug       [2302] - Firepower Management Center status monitor initialized - checking every minute.         1/9/2018 6:00 PM       information       [2302] - Firepower Management Center status monitor initialized - checking every minute.                                                                                                    | 1/9/2018 6:00 PM                                                                                                  | debug                  | [0206] - administrator@fire excluded.                                                    |  |  |
| 1/9/2018 6:00 PM       debug       [2302] - Firepower Management Center status monitor initialized - checking every minute.         1/9/2018 6:00 PM       information       [2302] - Firepower Management Center status monitor initialized - checking every minute.          III       >         Show Debug Messages in Log       More event(s) available. Use "Export Logs" to view all.         Log Messages to Windows Application Log       New event(s) available. Click "Refresh" to view         Message Cache Size:       all (never delete)       Message Cache Size:                                                                                                    | 1/9/2018 6:00 PM                                                                                                  | debug                  | [2328] - Build user/IP map.                                                              |  |  |
| 1/9/2018 6:00 PM     information     [2302] - Firepower Management Center status monitor initialized - checking every minute.       <                                                                                                    | 1/9/2018 6:00 PM                                                                                                  | debug                  | [2302] - Firepower Management Center status monitor initialized - checking every minute. |  |  |
| < <tr>         III         &gt;           Show Debug Messages in Log         More event(s) available. Use "Export Logs" to view all.           Log Messages to Windows Application Log         New event(s) available. Click "Refresh" to view           Message Cache Size:         all (never delete)         More event (s) available. Click "Refresh" to view</tr>                                                                                                    | 1/9/2018 6:00 PM                                                                                                  | information            | [2302] - Firepower Management Center status monitor initialized - checking every minute. |  |  |
|                                                                                                    |                                                                                                    |                        |                                                                                          |  |  |
| Show Debug Messages in Log More event(s) available. Use "Export Logs" to view all. Log Messages to Windows Application Log Message Cache Size: all (never delete)                                                                                                    | <pre></pre>                                                                                                    |                        |                                                                                          |  |  |
| Log Messages to Windows Application Log New event(s) available. Click "Refresh" to view  Aessage Cache Size: all (never delete)                                                                                                    | Show Debug Messa                                                                                                  | ages in Log            | More event(s) available. Use "Export Logs" to view all.                                  |  |  |
| (essage Cache Size: all (never delete) M Refresh Evont Log                                                                                                    | Log Messages to W                                                                                                 | indows Application Log | New event(s) available. Click "Refresh" to view                                          |  |  |
|                                                                                                    | Message Cache Size:                                                                                               | all (never delete) 🛛 🗸 | Refresh Export Logs Clear Event Log                                                      |  |  |
|                                                                                                    |                                                                                                    |                        |                                                                                          |  |  |
|                                                                                                    |                                                                                                    |                        |                                                                                          |  |  |
| Save                                                                                                    |                                                                                                    |                        | Save Cance                                                                               |  |  |

#### Verify the Security Logs (Local/Remote) Administrative Tools > Event Viewer

| File Action View Help           |                                                                                                    |                            |  |  |  |  |
|---------------------------------|----------------------------------------------------------------------------------------------------|----------------------------|--|--|--|--|
| 🗢 🔿 🗾 🚺 🗾                       |                                                                                                    |                            |  |  |  |  |
| 🛃 Event Viewer (Local)          | Security Number of events: 245,581 (!) New events available Actions                                                                                                    |                            |  |  |  |  |
| Custom Views                    | Keyword Date and Time Source Event ID Task C                                                                                                    | Security                   |  |  |  |  |
| Windows Logs                    | Q Auti 1/6/2018 2:40:37 PM Micros 4624 Logon                                                                                                    | Char Saudian               |  |  |  |  |
| Application                     | Audi 1/6/2018 2:40:37 PM Micros 4548 Logon                                                                                                    | - Open Saved Log           |  |  |  |  |
| Security                        | Audin 1/6/2018 2:39:54 PM Micros. 4634 Logoff                                                                                                    | Create Custom View         |  |  |  |  |
| Setup                           | Audia 1/6/2018 2:39:54 PM Micros 4624 Logon                                                                                                    | Import Custom View         |  |  |  |  |
| 📰 System                        | Audi 1/6/2018 3:3:54 PM Micros 4634 Logoff                                                                                                    | ClearLog                   |  |  |  |  |
| A Polications and Services Logs | 4 Audi., 1/6/2018 2:38:54 PM Micros., 4624 Logon                                                                                                    |                            |  |  |  |  |
| Active Directory Web Services   | Audi. 1/6/2018 3:38:53 PM Micros. 4634 Logoff                                                                                                    | Filter Current Log         |  |  |  |  |
| DES Replication                 | Audin 1/6/2018 2:38:35 PM Micros. 4634 Logoff                                                                                                    | Properties                 |  |  |  |  |
| Directory Service               | Q Audi 1/6/2018-2:38:33 PM Micros 4634 Logoff                                                                                                    | 🖌 🤐 Find                   |  |  |  |  |
| DNS Server                      | Event 4624 Microsoft Windows security auditing                                                                                                    | Save ΔII Events Δs         |  |  |  |  |
| 🔚 Hardware Events               |                                                                                                    |                            |  |  |  |  |
| 📔 Internet Explorer             | General Details                                                                                                    | Attach a Task To this Log  |  |  |  |  |
| 🛃 Key Management Service        |                                                                                                    | View 🕨                     |  |  |  |  |
| Microsoft                       | An account was successfully logged on.                                                                                                    | a Refresh                  |  |  |  |  |
| 😭 Terminal Services Agent Log   | China China |                            |  |  |  |  |
| 😭 Windows PowerShell            | Subject: =                                                                                                    | И Неір                     |  |  |  |  |
| 🔂 Subscriptions                 | Account Name: FIREDC\$                                                                                                    | Event 4624, Microsoft Wind |  |  |  |  |
|                                 | Account Domain: FIRE                                                                                                    | Event Properties           |  |  |  |  |
|                                 | Logon ID: 0x3E7                                                                                                    |                            |  |  |  |  |
|                                 | Logon Type: 3                                                                                                    | Mattach Task To This Event |  |  |  |  |
|                                 |                                                                                                    | Copy 🕨                     |  |  |  |  |
|                                 | Impersonation Level: Impersonation                                                                                                    | 🔚 Save Selected Events     |  |  |  |  |
|                                 | New Logon:                                                                                                    | Q Refresh                  |  |  |  |  |
|                                 | Security ID: FIRE\Administrator                                                                                                    |                            |  |  |  |  |
|                                 | Account Name: Administrator                                                                                                    | 🖬 Help 🕨 🕨                 |  |  |  |  |

## Make sure you have the proper events

cisco.

| E                                                                                                    | ent 4624 Microsoft Windows security auditing.                                                                                                    |
|----------------------------------------------------------------------------------------------------|----------------------------------------------------------------------------------------------------|
|                                                                                                    | General Details                                                                                                    |
| and the second second second second second second second second second second second second second second second | New Logon:<br>Security ID: FIRE\test1<br>Account Name: test1<br>Account Domain: FIRE<br>Logon ID: 0xCA502FE<br>Logon GUID: {2540cf36-e584-f476-b4f3-df5b724de21e}                                                                                                    |
| Event ID 4624                                                                                                    | Process Information:<br>Process ID: 0x0<br>Process Name: -                                                                                                    |
|                                                                                                    | Network Information:<br>Workstation Name: -<br>Source Network Address: 172.16.1.2<br>Source Port: 49465<br>Detailed Authentication Information:<br>Logon Process: Kerberos $\checkmark$                                                                                                    |
|                                                                                                    | Log Name:       Security         Source:       Microsoft Windows security       Logged:       11/17/2017 3:56:04 PM         Event ID:       4624       Task Category:       Logon         Level:       Information       Keywords:       Audit Success         User:       N/A       Computer:       FireDC.fire.int         OpCode:       Info         More Information:       Event Log Online Help |
| k al                                                                                                    |                                                                                                    |

### There are extra tools available

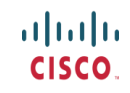

| File Home Share View                              |       |                                                |                    |                    | ~          |
|---------------------------------------------------|-------|------------------------------------------------|--------------------|--------------------|------------|
| 🕞 💿 👻 🕇 🚺 C:\Program Files (x86)\Cisco Systems,   | lnc\C | isco Firepower User Agent for Active Directory | v d                | Search Cisco Fire  | power User |
| _                                                 | ^     | Name                                           | Date modified      | Туре               | Size       |
| This PC                                           |       | 🚟 AgentService.exe                             | 7/29/2015 2:34 PM  | Application        | 71 KB      |
| Desktop                                           |       | AgentService.exe.config                        | 7/29/2015 2:34 PM  | CONFIG File        | 1 KB       |
| Documents                                         |       | AgentService.InstallState                      | 2/14/2017 12:40 PM | INSTALLSTATE File  | 8 KB       |
| Uownloads                                         |       | 🔜 BannerBitmap.bmp                             | 7/29/2015 2:34 PM  | Bitmap image       | 35 KB      |
| Music                                             |       | 🕮 cisco-logo-r.ico                             | 7/29/2015 2:34 PM  | lcon               | 30 KB      |
| Pictures                                          |       | 🚟 Configure Cisco Firepower User Agent fo      | 7/29/2015 2:34 PM  | Application        | 390 KB     |
| 📑 videos                                          |       | Configure Cisco Firepower User Agent fo        | 7/29/2015 2:34 PM  | CONFIG File        | 1 KB       |
| Cocal Disk (C:)                                   |       | 🚳 MySql.Data.dll                               | 7/29/2015 2:34 PM  | Application extens | 356 KB     |
|                                                   |       | 🚳 SFCommon.dll                                 | 7/29/2015 2:34 PM  | Application extens | 127 KB     |
| Perilogs                                          |       | System.Data.SqlServerCe.dll                    | 7/29/2015 2:34 PM  | Application extens | 290 KB     |
| Program Files                                     |       | Tools.exe                                      | 7/29/2015 2:34 PM  | Application        | 154 KB     |
| Cisco Systems, Inc                                |       | Tools.exe.config                               | 7/29/2015 2:34 PM  | CONFIG File        | 1 KB       |
| ) Cisco Firepower User Agent for Active Directory |       |                                                |                    |                    |            |

Ciscolive!

## You can query the workstation directly

Connection details for the test workstation

User Agent databases current mapping for that IP

Actual logged on user (WMI/DCOM connection to endpoint directly)

| 600 C | Troubleshooter                                                                                                    | _ <b>D</b> X  |
|-------|----------------------------------------------------------------------------------------------------|---------------|
| [     | Workstation AD Server Firepower Management Center User Map Settings Query Monitor                                                                                                    |               |
|       | Workstation       172.16.1.2         Usemame       Administrator         Password       •••••••••         Domain       fire int         Current user in map:       User justin@FIRE         Jogged in since 11/17/2017 1:09:03 PM         last seen 11/17/2017 1:09:03 PM |               |
|       | Actual user(s) of system: Ping 172.16.1.2 OK! Connect to workstation successful! Justin                                                                                                    |               |
| L     | • 1<br>C                                                                                                    | IIIII<br>ISCO |
|       |                                                                                                    |               |

CISCO.

## Test the active directory connections

uluilu cisco.

Connection details for the AD server

Output for each connection test step

Presets available for currently configured AD Servers

| Troubleshooter                                                                    | _ <b>D</b> X   |
|-----------------------------------------------------------------------------------|----------------|
| Workstation AD Server Firepower Management Center User Map Settings Query Monitor |                |
| AD Server localhost Test Connection                                               |                |
|                                                                                   |                |
| • 1  <br>C                                                                        | 1,1 1,<br>ISCO |

## Test connections to the Firepower Managers

|                                                        |                                                                                                    | Troubleshooter                                                                  | _ <b>_</b> X |
|--------------------------------------------------------|----------------------------------------------------------------------------------------------------|---------------------------------------------------------------------------------|--------------|
| IP Address of the FMC to test                          | Workstation AD Server Firepower Ma<br>Firepower Management Center<br>192.168.2.10                                                            | anagement Center User Map Settings Query Monitor  192.168.2.10  Test Connection |              |
| Output for each connection test step                   | Testing connection to 192.168.2.10<br>Ping 192.168.2.10 OKI<br>Sourcefire DC is reachable and is 5.0<br>Agent will use Sourcefire.agent_mess | 0.1 or above.<br>sages                                                          |              |
| Presets available for<br>currently configured<br>FMC's |                                                                                                    |                                                                                 |              |
|                                                        |                                                                                                    |                                                                                 |              |

Cisco

11111

CISCO.

## See what mappings the agent currently has

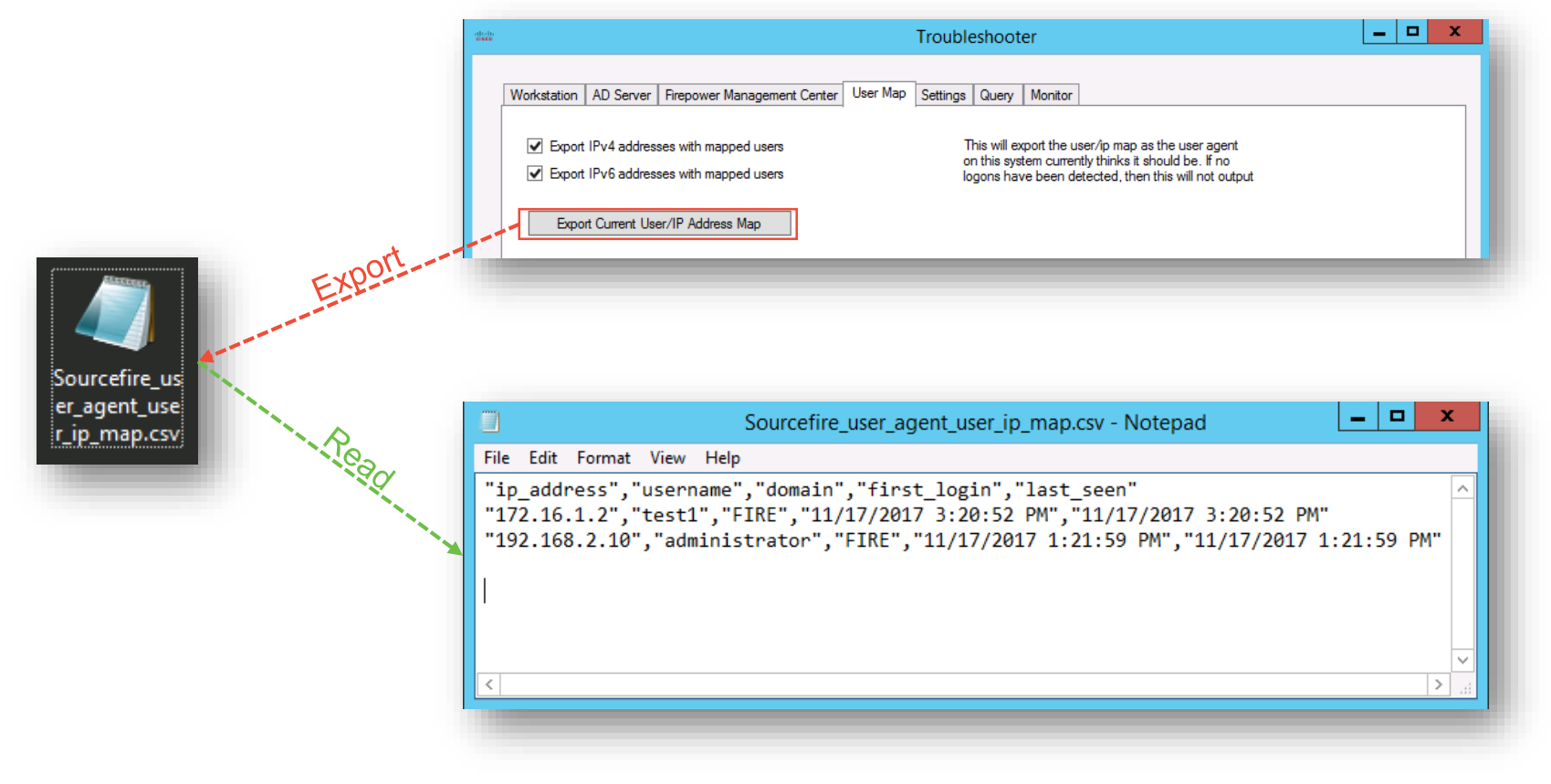

CISCO

## Look at the configuration in plaintext

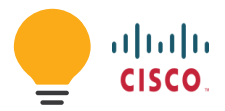

|                                                                    | Troubleshooter                                                                             |  |  |  |
|--------------------------------------------------------------------|--------------------------------------------------------------------------------------------|--|--|--|
| kstation AD Server Firepower Manag                                 | ement Center   User Map   Settings   Query   Monitor                                       |  |  |  |
| This reflects the settings table at the time this panel was loaded |                                                                                            |  |  |  |
| setting                                                            | value                                                                                      |  |  |  |
| UniqueName                                                         | CiscoFUA                                                                                   |  |  |  |
| ADServerPollingInterval                                            | 1 minute                                                                                   |  |  |  |
| MessageCacheSize                                                   | all (never delete)                                                                         |  |  |  |
| DCPollingInterval                                                  | 60 minutes                                                                                 |  |  |  |
| WorkstationPollingInterval                                         | 5 minutes                                                                                  |  |  |  |
| ApplicationPath                                                    | C:/Program Files (x86)/Cisco Systems, Inc/Cisco Firepower User Agent for Active Directory/ |  |  |  |
| HeartbeatInterval                                                  | 180000                                                                                     |  |  |  |
| DBMaintInterval                                                    | 60000                                                                                      |  |  |  |
| StaleData                                                          | 0                                                                                          |  |  |  |
| ShowDebug                                                          | False                                                                                      |  |  |  |
| MaxADPollLength                                                    | 1 hour                                                                                     |  |  |  |
| LogToAppLog                                                        | False                                                                                      |  |  |  |
| SupportUnicode                                                     | 0                                                                                          |  |  |  |
| DBSchemaRevision                                                   | 2.3.1                                                                                      |  |  |  |
| DebugLogLevel                                                      | 1                                                                                          |  |  |  |
| ServiceProcessPriority                                             | Normal                                                                                     |  |  |  |
| LocalLoginIP                                                       |                                                                                            |  |  |  |
|                                                                    |                                                                                            |  |  |  |
|                                                                    |                                                                                            |  |  |  |
|                                                                    |                                                                                            |  |  |  |
|                                                                    |                                                                                            |  |  |  |
|                                                                    | يتليينان                                                                                   |  |  |  |
|                                                                    | CISCO                                                                                      |  |  |  |
|                                                                    |                                                                                            |  |  |  |

Ciscoli

## cisco.

## Once the data is sent to the FMC

Process Check!

- Critical Processes
  - ui\_archiver
    - · Monitors the database that the User Agent is doing remote inserts into
    - Creates ui.bin.<epoch\_tstamp> files in the /var/sf/useridentity/ directory
  - SFDataCorrelator
    - · Consumes the ui.bin files in the /var/sf/useridentity/ directory
    - Marks the end of Phase 1

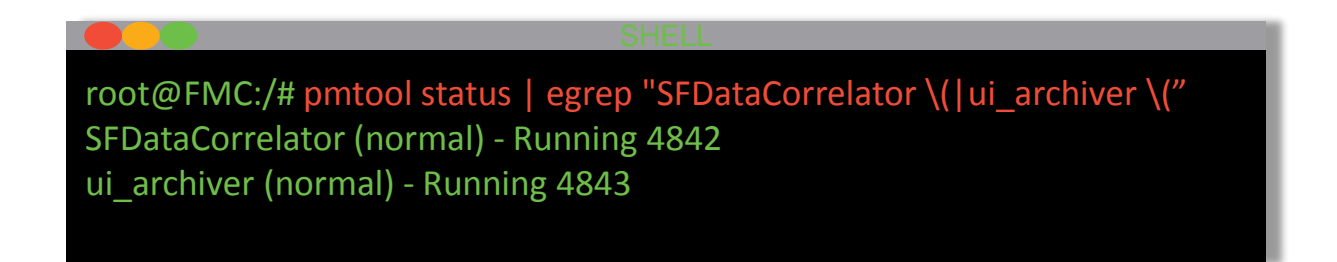

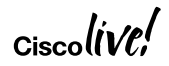

## The handoff happens very quickly

cisco.

## ui\_archiver sees a database update, turns that data into a ui.bin file

|                                          | SHELL                                                                        |
|------------------------------------------|------------------------------------------------------------------------------|
| root@FMC:/# less /var/log/messages       |                                                                              |
|                                          |                                                                              |
| Nov 18 19:07:43 FMC SF-IMS[4196]: [41    | 6] CloudAgent:CloudAgent [INFO] IPRep, time to check for updates             |
| Nov 18 19:07:44 FMC SF-IMS[4196]: [42    | 5] CloudAgent:IPReputation [INFO] The curl option for ip verify_peer=1       |
| verifyhost=0                             |                                                                              |
| Nov 18 19:07:44 FMC SF-IMS[4196]: [42    | 5] CloudAgent:IPReputation [INFO] The curl option for dns verifypeer=1       |
| verifyhost=0                             |                                                                              |
| Nov 18 19:07:58 FMC SF-IMS[4843]: [48    | 43] ui_archiver:OutputFile [INFO] *** Opening                                |
| /var/sf/useridentity/ui.bin.1511032078   | for output                                                                   |
| Nov 18 19:07:58 FMC SF-IMS[4842]: [59    | 03] SFDataCorrelator:UIBinaryFile [INFO] Processed 2875 events from log file |
| 1510683611, new file is /var/sf/userider | ntity/ui.bin.1511032078 for 1, the local user identity file                  |
| Nov 18 19:09:36 FMC Someone connect      | ed to me, receiving data                                                     |
| Nov 18 19:09:36 FMC sla_worker : sizeo   | f(msg) : 8192                                                                |
| Nov 18 19:09:36 FMC before recv(), tota  | l_bytes_read = 0, hdr_len = 8                                                |
|                                          |                                                                              |

## ui.bin file is instantly picked up and processed by SFDataCorrelator

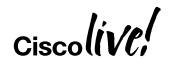

## **User Agent Recap**

- Sanity check User Agent information and check Logs tab
- Confirm that User Agents are monitoring ALL possible Authentication Points
  - 5 Domain Controllers per agent
  - No Documented maximum on User Agents per FMC
- Ensure that the Domain Controllers are Auditing Logon events (4624 Event ID)
- Troubleshoot with the Tools.exe executable (run as Administrator):
  - Testing FMC, DC, and Endpoint connections
  - Export current User to IP mappings from User Agents database
- Make sure the **ui\_archiver** and **SFDataCorrelator** processes are running
- Check FMC syslog for process errors (/var/log/messages)

# Active Authentication Architecture Deep Dive

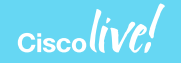

## **Phase Discussion**

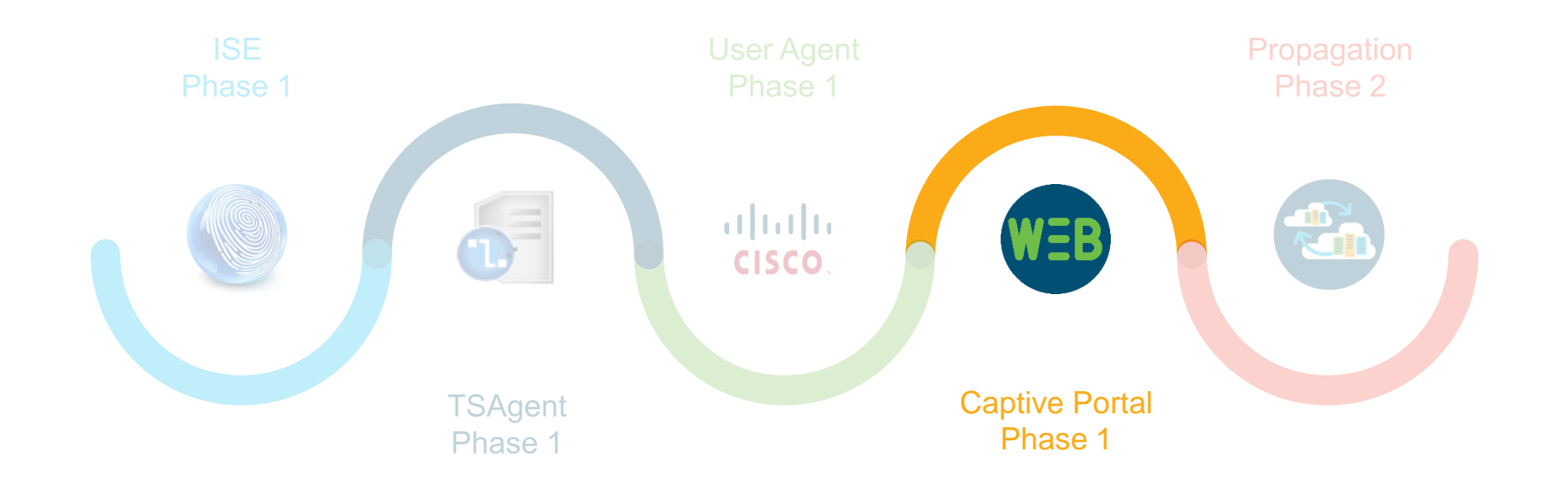

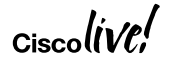

## **Captive Portal Diagram**

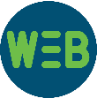

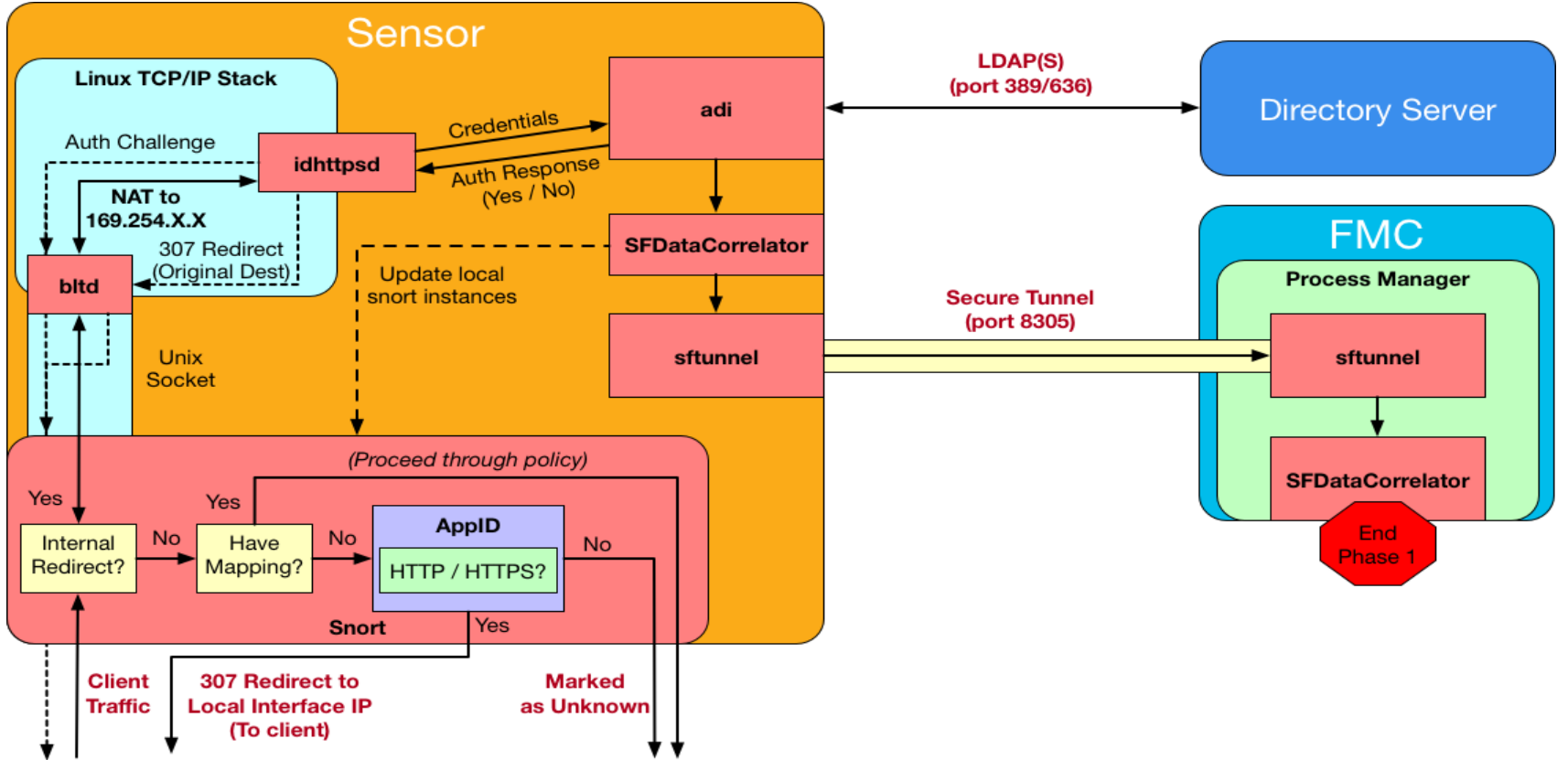

ciscolíve,

## Captive Portal new session walkthrough

WEB

- 1. Client traffic (after coming from the data plane) makes its way to Snort
- 2. Check for current mappings for the requesting IP address
- 3. If no mapping, traffic eventually makes it into AppID portion of Snort
- 4. Traffic is identified as HTTP/HTTPS snort injects a 307 response to client, redirecting them to the sensors interface IP
- 5. Traffic destined to the sensors local IP forces a flag to be set on the packet that instructs Snort to send this over to bltd
- 6. The response from the client is sent over to the bltd process via a Unix socket
- 7. bltd NATs the traffic to a 169.254.X.X IP address to be able to talk to the idhttpsd process
- 8. idhttpsd receives the GET request from the client (post bltd NAT)
- 9. idhttpsd challenges the clients authentication (method varies depending on configured authentication mechanism)
- 10. The challenge response from idhttpsd gets un-natted (by bltd) and sent back to the client (through snort)
- 11. Client responds to the authentication challenge
- 12. Response from client comes back through snort, gets re-natted by the bltd process and sent over to idhttpsd
- 13. idhttpsd passes the credentials it received (from clients response) to the adi process
- 14. adi tests authentication directly against the configured directory server
  - 1. adi gets a YES or NO
- 2. Regardless of response, adi tells idhttpsd the verdict
- 3. Assuming YES, adi will also tell SFDataCorrelator to create a mapping
- 15. SFDataCorrelator creates the mapping and updates snort with the mappings
- 16. SFDataCorrelator also sends this information to the FMC to propagate the mappings to other sensors
- 17. At the same time, idhttpsd will send the client another 307 redirect, redirecting the client to their original destination

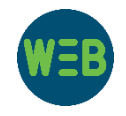

## Phase 1 Firepower side

Process Check!

- Critical Processes
  - snort Intercepts HTTP / HTTPS traffic and redirects client to auth if there are no current mappings for the requesting IP address
  - bltd NATs traffic internally to be able to talk with the idhttpsd server
  - **idhttpsd** Internal apache server to handle authentication requests
  - adi Takes credentials received from idhttpsd and validates authentication
  - **SFDataCorrelator –** Creates the user mappings and updates the snort instances

#### SHELI

root@FTD1:/# pmtool status | egrep "adi \(|SFDataCorrelator \(|idhttpsd \(|bltd \(|snort\)" SFDataCorrelator (normal) - Running 4497 idhttpsd (system,gui) - Running 18694 adi (normal) - Running 25512 bltd (normal) - Running 4321 6934c232-aaac-11e7-948b-16e77db57e79-d01 (de,snort) - Running 5996

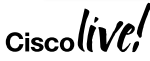

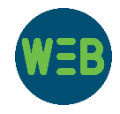

## Nothing basic about this starting point

- 1. Look at the logs for errors:
  - /var/log/captive\_portal.log
  - /var/log/idhttpsd/error\_log

2. Put **adi** into debug mode

TCOLS

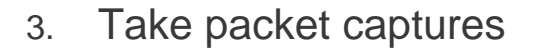

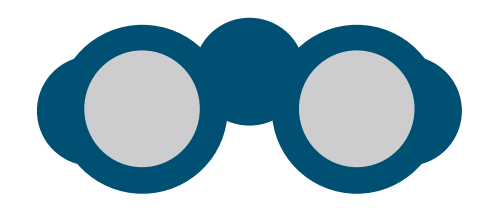

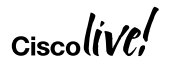

## Put adi into debug while testing

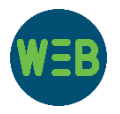

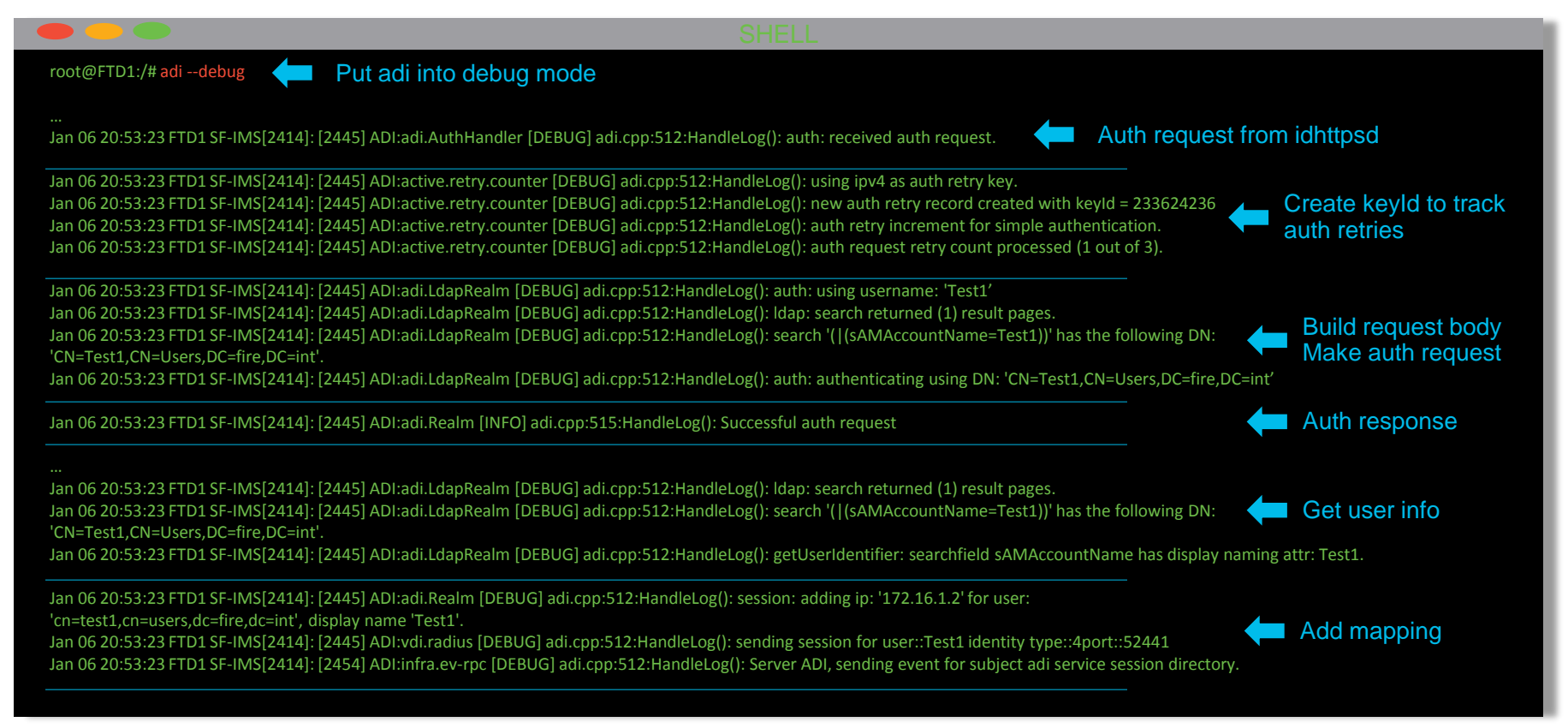

## Taking packet captures

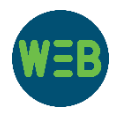

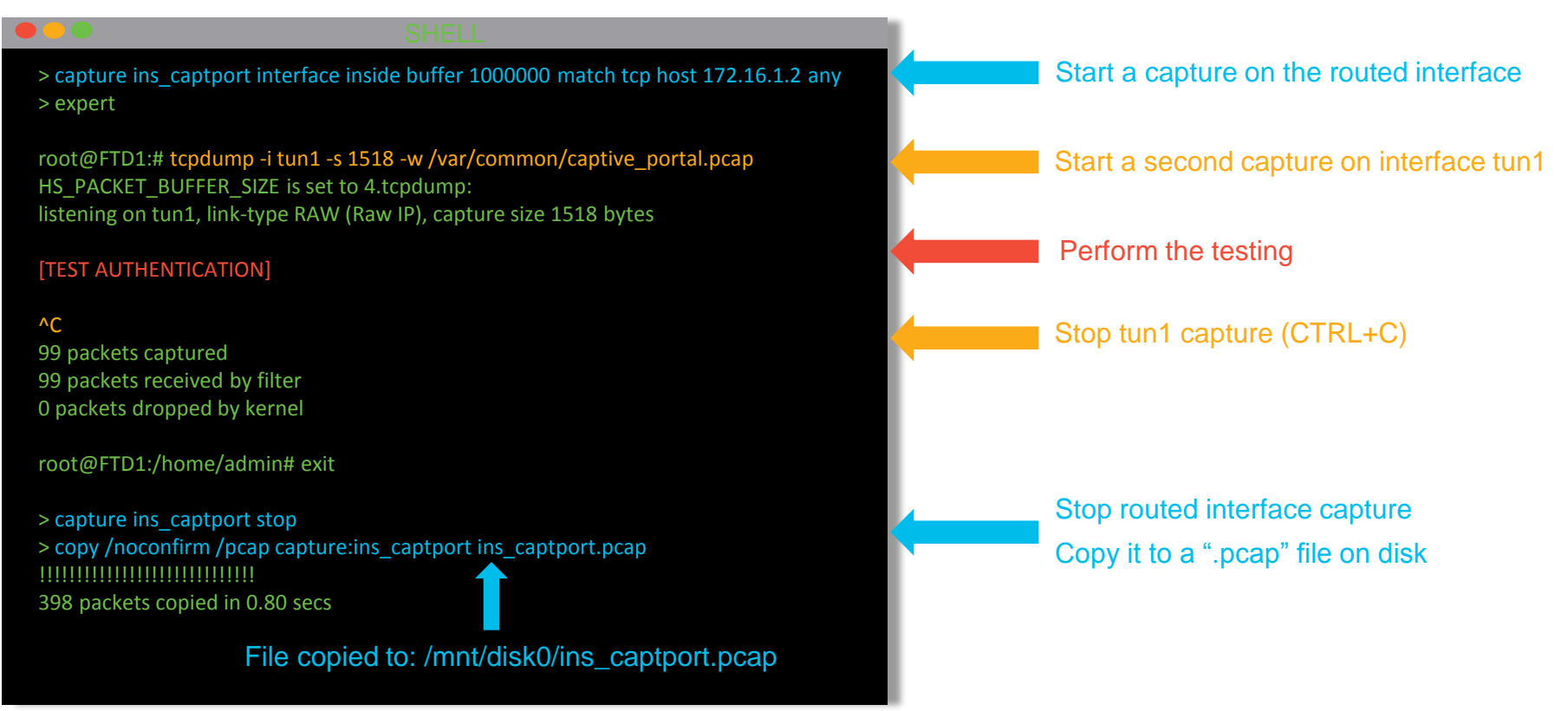

#### The captures at an initial glance

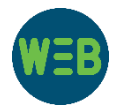

#### ins\_captport.pcap

| No |           | Destination  | Source       | Protocol | Lengt | Info  | 005    | [[]]  | Car 0 Min 0100 Lar 0 MCC 14C0 M |
|----|-----------|--------------|--------------|----------|-------|-------|--------|-------|---------------------------------|
|    | 261       | 1/2.16.1.1   | 1/2.16.1.2   | ТСР      | 66    | 52441 | → 885  |       | Seq=0 Win=8192 Len=0 MSS=1460 W |
|    | 262       | 172.16.1.2   | 172.16.1.1   | ТСР      | 66    | 885 → | 52441  | LSYN, | ACK] Seq=0 Ack=1 Win=14600 Len= |
|    | 263       | 172.16.1.1   | 172.16.1.2   | тср      | 54    | 52441 | → 885  | [ACK] | Seq=1 Ack=1 Win=65536 Len=0     |
|    | 264       | 172.16.1.1   | 172.16.1.2   | тср      | 233   | 52441 | → 885  | LPSH, | ACK] Seq=1 Ack=1 Win=65536 Len= |
|    | 265       | 172.16.1.2   | 172.16.1.1   | ТСР      | 54    | 885 → | 52441  | [ACK] | Seq=1 Ack=180 Win=15744 Len=0   |
|    | 266       | 172.16.1.2   | 172.16.1.1   | TCP      | 723   | 885 → | 52441  | [PSH, | ACK] Seq=1 Ack=180 Win=15744 Le |
|    | 267       | 172.16.1.1   | 172.16.1.2   | тср      | 268   | 52441 | → 885  | [PSH, | ACK] Seq=180 Ack=670 Win=65024  |
|    | 268       | 172.16.1.2   | 172.16.1.1   | тср      | 336   | 885 → | 52441  | [PSH, | ACK] Seq=670 Ack=394 Win=16768  |
|    | 269       | 172.16.1.1   | 172.16.1.2   | TCP      | 571   | 52441 | → 885  | [PSH, | ACK] Seq=394 Ack=952 Win=64512  |
|    | 270       | 172.16.1.2   | 172.16.1.1   | TCP      | 54    | 885 → | 52441  | [ACK] | Seq=952 Ack=911 Win=17920 Len=0 |
|    | 273       | 172.16.1.2   | 172.16.1.1   | TCP      | 816   | 885 → | 52441  | [PSH, | ACK] Seq=952 Ack=911 Win=17920  |
|    | Befo      | re bltd NAT  |              |          |       |       | Sa     | me n  | orts                            |
|    | Aft       | er bltd NAT  |              |          |       |       | Ua     | ne p  | 5113                            |
| N  | <b>D.</b> | Destination  | Source       | Protocol | Lengt | Info  |        |       |                                 |
| T  | 63        | 169.254.0.1  | 169.254.3.88 | TCP      | 52    | 52441 | → 885  | [SYN] | Seq=0 Win=8192 Len=0 MSS=1460 \ |
|    | 64        | 169.254.3.88 | 169.254.0.1  | TCP      | 52    | 885 → | 52441  | [SYN, | ACK] Seq=0 Ack=1 Win=14600 Len: |
|    | 65        | 169.254.0.1  | 169.254.3.88 | TCP      | 40    | 52441 | → 885  | [ACK] | Seq=1 Ack=1 Win=65536 Len=0     |
|    | 66        | 169.254.0.1  | 169.254.3.88 | ТСР      | 219   | 52441 | → 885  | [PSH, | ACK] Seq=1 Ack=1 Win=65536 Len  |
|    | 67        | 169.254.3.88 | 169.254.0.1  | ТСР      | 40    | 885 → | 52441  | [ACK] | Seq=1 Ack=180 Win=15744 Len=0   |
|    | 68        | 169.254.3.88 | 169.254.0.1  | ТСР      | 709   | 885 → | 52441  | [PSH, | ACK] Seq=1 Ack=180 Win=15744 L  |
|    | 69        | 169.254.0.1  | 169.254.3.88 | ТСР      | 254   | 52441 | → 885  | [PSH, | ACK] Seg=180 Ack=670 Win=65024  |
|    | 70        | 169.254.3.88 | 169.254.0.1  | ТСР      | 322   | 885 → | 52441  | [PSH, | ACK] Seg=670 Ack=394 Win=16768  |
|    | 71        | 169.254.0.1  | 169.254.3.88 | ТСР      | 557   | 52441 | → 885  | [PSH, | ACK] Seg=394 Ack=952 Win=64512  |
|    |           | 160 254 2 00 | 100 254 0 1  | TCD      | 10    | 005   | ED 444 | FACKI | Can 052 Aak 011 Min 17020 Lan   |

captive\_portal.pcap

TCP

169.254.0.1

#### Ciscolive!

73 169.254.3.88

802 885 → 52441 [PSH, ACK] Seq=952 Ack=911 Win=17920

### The captures may need to be decoded

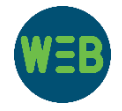

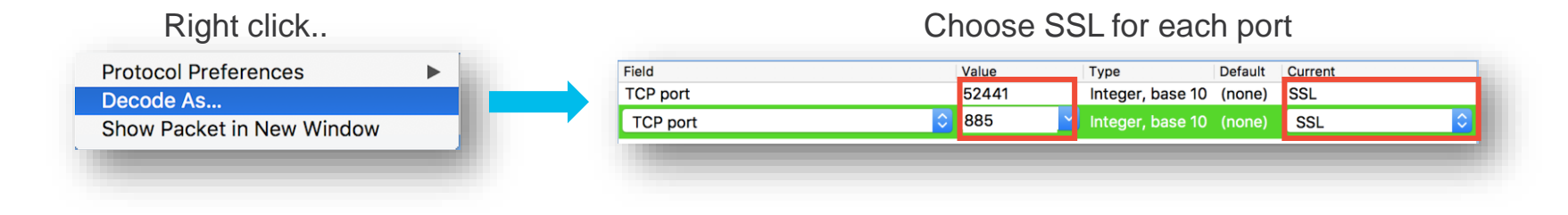

#### Raw

| Protocol | Length | Info        |       |                                         |
|----------|--------|-------------|-------|-----------------------------------------|
| TCP      | 52     | 52441 → 885 | [SYN] | Seq=0 Win=8192 Len=0 MSS=1460 WS=256 SA |
| TCP      | 52     | 885 → 52441 | [SYN, | ACK] Seq=0 Ack=1 Win=14600 Len=0 MSS=14 |
| тср      | 40     | 52441 → 885 | [ACK] | Seq=1 Ack=1 Win=65536 Len=0             |
| TCP      | 219    | 52441 → 885 | [PSH, | ACK] Seq=1 Ack=1 Win=65536 Len=179      |
| тср      | 40     | 885 → 52441 | [ACK] | Seg=1 Ack=180 Win=15744 Len=0           |
| TCP      | 709    | 885 → 52441 | [PSH, | ACK] Seq=1 Ack=180 Win=15744 Len=669    |
| TCP      | 254    | 52441 → 885 | [PSH, | ACK] Seq=180 Ack=670 Win=65024 Len=214  |
| TCP      | 322    | 885 → 52441 | [PSH, | ACK] Seq=670 Ack=394 Win=16768 Len=282  |
| TCP      | 557    | 52441 → 885 | [PSH, | ACK] Seq=394 Ack=952 Win=64512 Len=517  |
| TCP      | 40     | 885 → 52441 | [ACK] | Seg=952 Ack=911 Win=17920 Len=0         |
| TCP      | 802    | 885 → 52441 | [PSH, | ACK] Seq=952 Ack=911 Win=17920 Len=762  |

#### Decoded

| Protocol | Length | Info                                               |
|----------|--------|----------------------------------------------------|
| TCP      | 52     | 52441 → 885 [SYN] Seq=0 Win=8192 Len=0 MSS=1460 WS |
| ТСР      | 52     | 885 → 52441 [SYN, ACK] Seq=0 Ack=1 Win=14600 Len=0 |
| TCP      | 40     | 52441 → 885 [ACK] Seq=1 Ack=1 Win=65536 Len=0      |
| TLSv1.2  | 219    | Client Hello                                       |
| TCP      | 40     | 885 → 52441 [ACK] Seq=1 Ack=180 Win=15744 Len=0    |
| TLSv1.2  | 709    | Server Hello, Certificate, Server Hello Done       |
| TLSv1.2  | 254    | Client Key Exchange, Change Cipher Spec, Finished  |
| TLSv1.2  | 322    | New Session Ticket, Change Cipher Spec, Finished   |
| TLSv1.2  | 557    | Application Data                                   |
| TCP      | 40     | 885 → 52441 [ACK] Seq=952 Ack=911 Win=17920 Len=0  |
| TLSv1.2  | 802    | Application Data, Application Data                 |

Ciscol

## Decrypting the captures provides even more insight

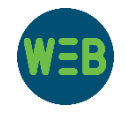

67

- 1. While testing captive portal, have sessions write out key information (Windows)-
  - Set environment variable to create a premaster secret file: setx SSLKEYLOGFILE "%HOMEPATH%\Desktop\premaster.txt"
  - Open a private / incognito window and test
- 2. Use RSA private key (Captive Portal private key)

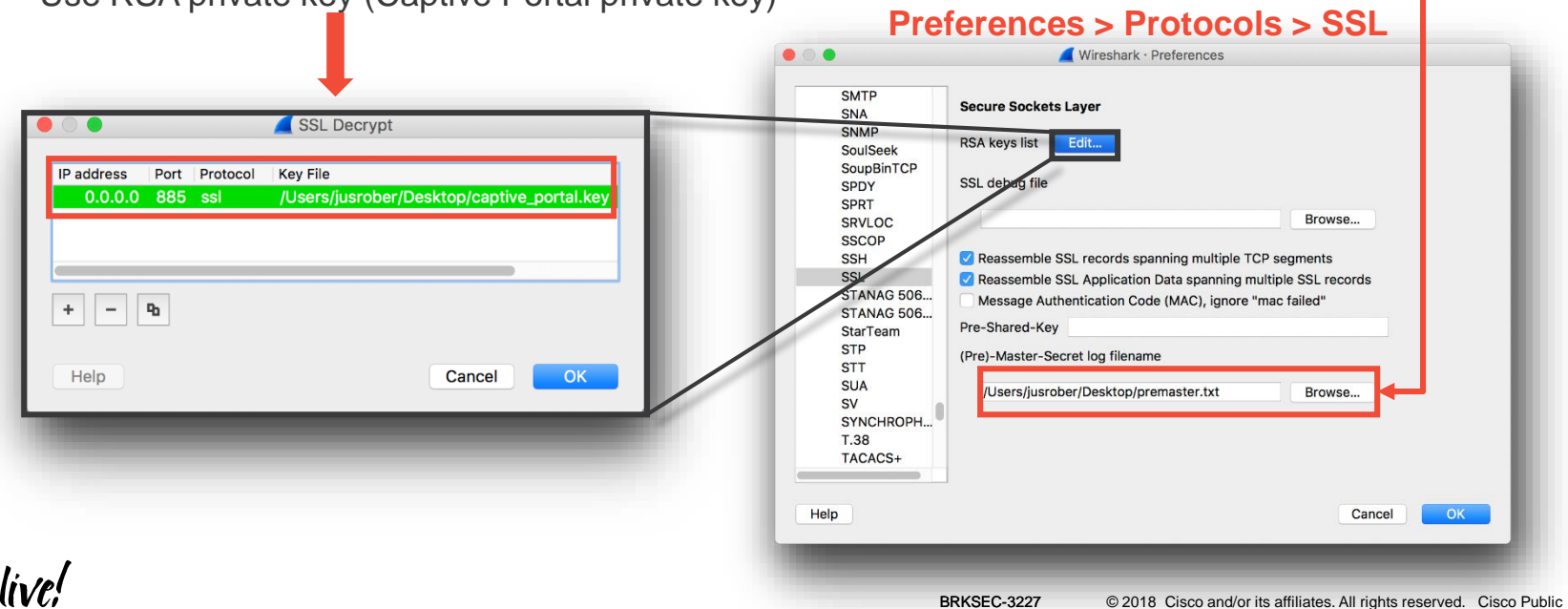

## You can now follow the SSL Stream

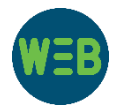

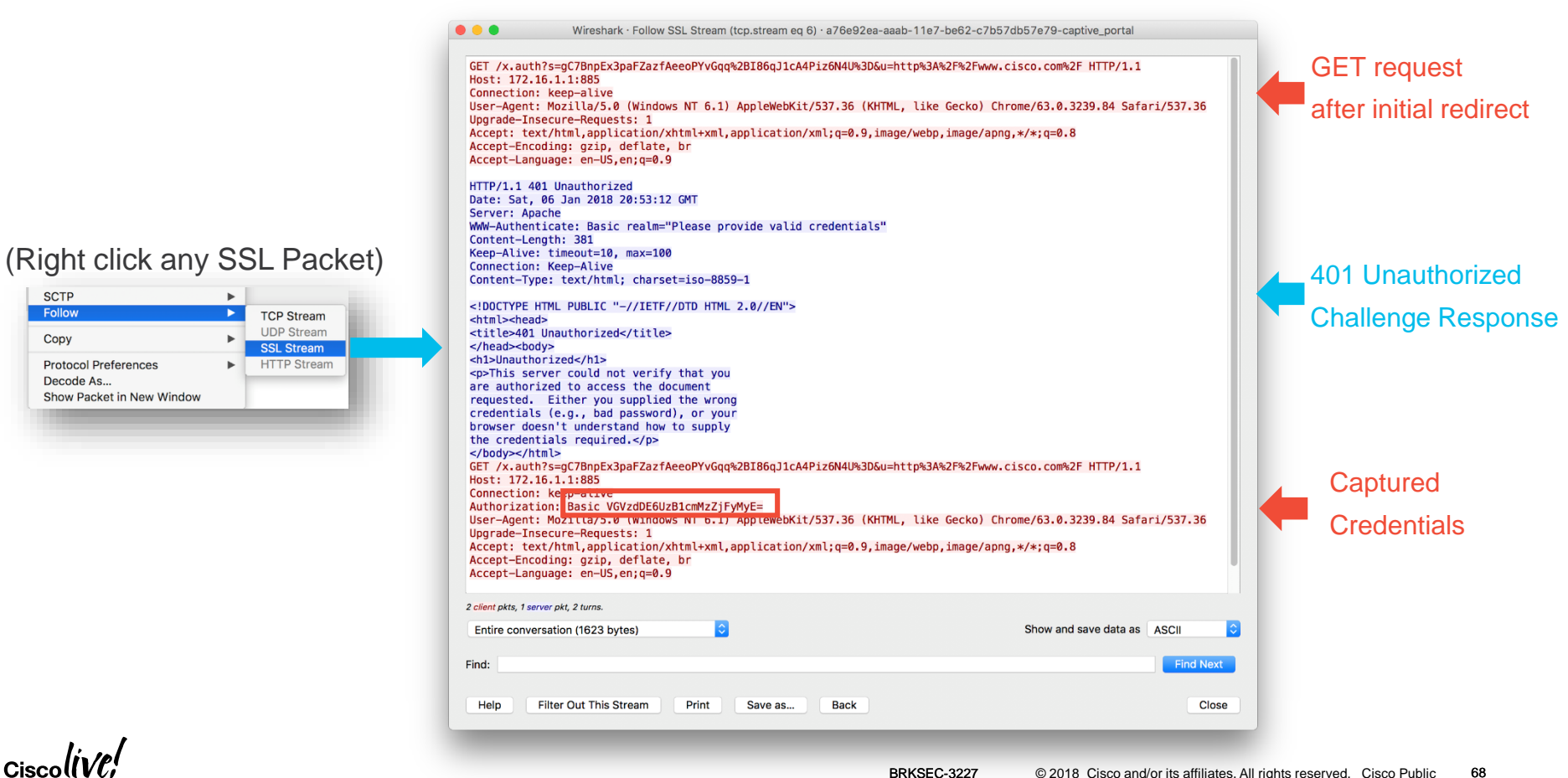

## Redirect back to original destination

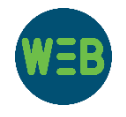

GET /x.auth?s=gC7BnpEx3paFZazfAeeoPYvGqg%2BI86gJ1cA4Piz6N4U%3D&u=http%3A%2F%2Fwww.cisco.com%2F HTTP/1.1 Host: 172.16.1.1:885 Connection: keep-alive Authorization: Basic VGVzdDE6UzB1cmMzZiFvMvE= User-Agent: Mozilla/5.0 (Windows NT 6.1) AppleWebKit/537.36 (KHTML, like Gecko) Chrome/63.0.3239.84 Safari/537.36 Upgrade-Insecure-Requests: 1 Accept: text/html,application/xhtml+xml,application/xml;g=0.9,image/webp,image/apng,\*/\*;g=0.8 Accept-Encoding: gzip, deflate, br Accept-Language: en-US, en; g=0.9 HTTP/1.1 307 Temporary Redirect Date: Sat, 06 Jan 2018 20:53:22 GMT Server: Apache Location: http://www.cisco.com/ **Original Destination** Content-Length: 231 Keep-Alive: timeout=10, max=100 Connection: Keep-Alive Content-Type: text/html: charset=iso-8859-1 <!DOCTYPE HTML PUBLIC "-//IETF//DTD HTML 2.0//EN"> <html><head> <title>307 Temporary Redirect</title> </head><bodv> <h1>Temporary Redirect</h1> The document has moved <a href="http://www.cisco.com/">here</a>. </body></html>

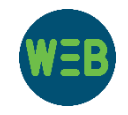

## **Captive Portal Recap**

- Check that all of the relevant processes are up and running
- If you are getting redirected / prompted for credentials:
  - Look for errors in /var/log/captive\_portal.log
  - Put adi into debug mode
- Problems with redirect / prompt for credentials:
  - Look for errors in /var/log/idhttpsd/error\_log
  - Take simultaneous packet captures from routed interface and tunnel interface
    - Prepare to be able to decrypt the captures (Premaster Secret or RSA Key)
- Do all 3 at the same time!

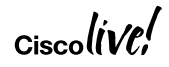

## **Phase Discussion**

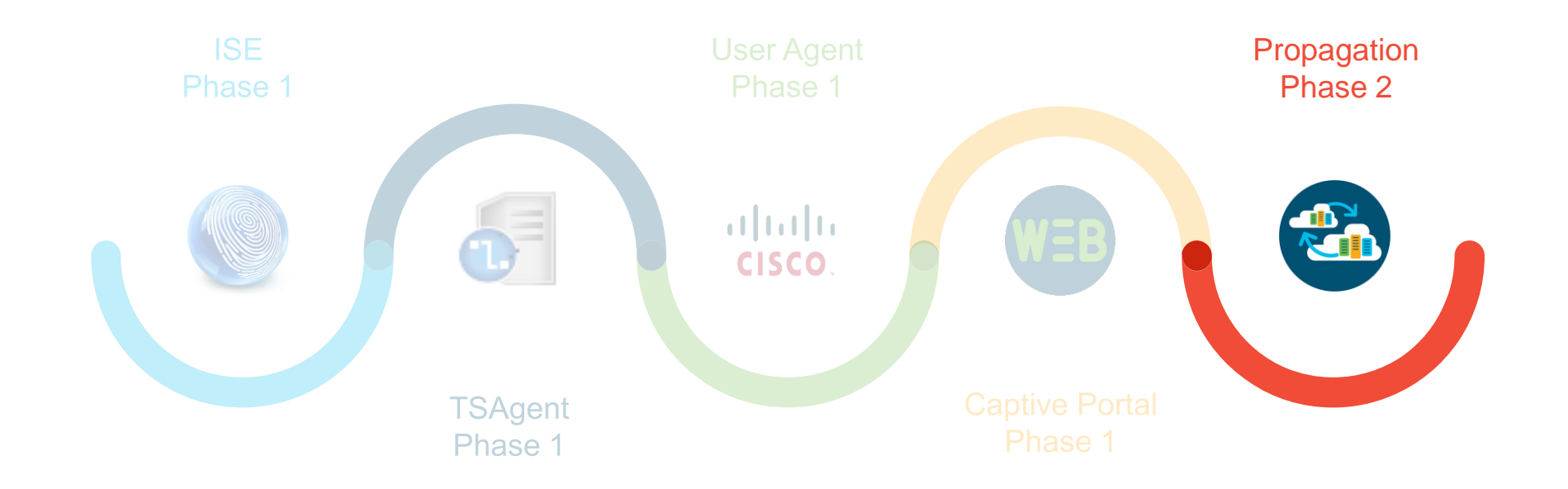

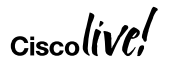

## Phase 2 Diagram

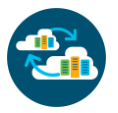

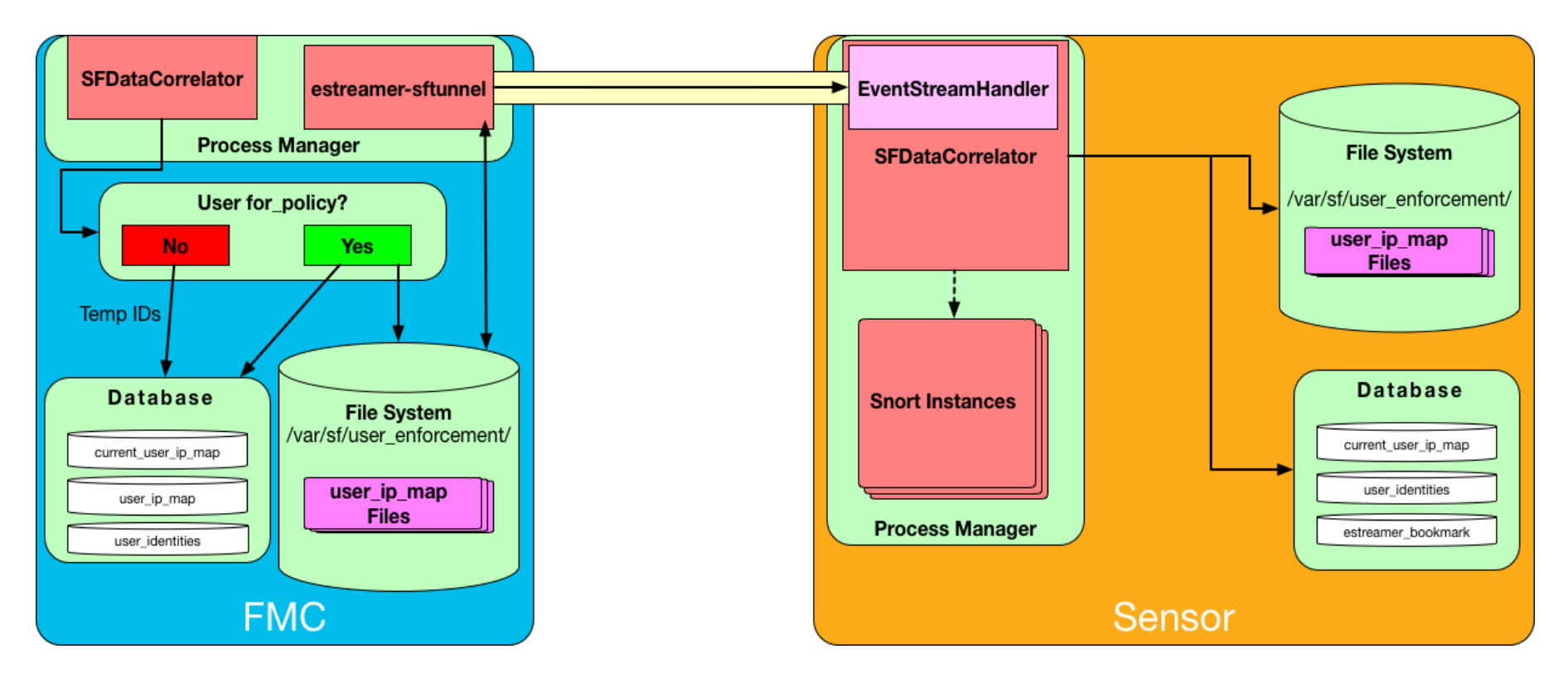
### The user and group downloads

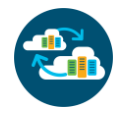

| Begin autor | matic download at 7 | ✓ PM ✓ America/I | New York Repeat Every | 24 Y Hours |                      |
|-------------|---------------------|------------------|-----------------------|------------|----------------------|
| Available   | Groups C            |                  |                       |            | Groups to Include (2 |
| 🔍 Sear h    | by name             |                  |                       |            | 🛃 Group1             |
|             |                     |                  |                       |            |                      |

|           |        |                  |           |                   |                     |         |        |      |                |                         |                 |                | _         |
|-----------|--------|------------------|-----------|-------------------|---------------------|---------|--------|------|----------------|-------------------------|-----------------|----------------|-----------|
| Cisco CSI | Realms | Identity Sources | eStreamer | Host Input Client | Smart Software Sate | llite   |        |      |                |                         |                 |                |           |
|           |        |                  |           |                   |                     |         |        |      |                |                         | 20              | Compare realms | New realm |
| Name      |        |                  |           |                   | Desc                | ription | Domain | Туре | Base DN        | Group DN                | Group Attribute | State          |           |
| fire.int  |        |                  |           |                   |                     |         | Global | AD   | dc=fire,dc=int | cn=Users,dc=fire,dc=int | member          |                | ± 🦉 🗅 🕅   |
|           |        |                  |           |                   |                     |         |        |      |                |                         |                 |                |           |
|           |        |                  |           |                   |                     |         |        |      |                |                         |                 |                |           |

Ciscolive.

# Updates the user\_group\_map and user\_group tables

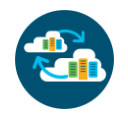

### Script for database interaction \*\*Read operations ONLY please!\*\*

|                                    | 😑 🌍 🚽 Shell       |                |                                  |                                      |                                                                              |                                            |          |                          |   |
|------------------------------------|-------------------|----------------|----------------------------------|--------------------------------------|------------------------------------------------------------------------------|--------------------------------------------|----------|--------------------------|---|
| root@FMC:/# OmniQuery.pl           |                   |                |                                  |                                      |                                                                              |                                            |          |                          |   |
| sdb> select * from user_group_map; |                   |                |                                  |                                      |                                                                              |                                            |          |                          |   |
| user_id                            | grou              | ıp_id          | last_updated                     | update_status                        | ldap_uuid                                                                    |                                            |          |                          |   |
| 1  <br> 2                          | 1<br>2            | +<br> <br>     | 1515024128  <br>1515024128       | new<br>new                           | -<br>  a65af96e-c0ba-11e7-ac8f-d6<br>  a65af96e-c0ba-11e7-ac8f-d6            | 97c550d30a  <br>97c550d30a  <br>97c550d30a |          |                          |   |
| sdb> select                        | : * fro           | om use         | r_group;                         |                                      |                                                                              |                                            |          |                          |   |
| +<br>  realm_id                    | ++<br>  id        | <br>  name     | last_update                      | <br>updated   ldap_uuid              |                                                                              | +<br>  sync_status                         | +        | update_status            | + |
| 2<br>  2<br>  2                    | +<br>  1  <br>  2 | Group<br>Group | 01   151502412<br>02   151502412 | 28   a65af96e-c0<br>28   a65af96e-c0 | a65af96e-c0ba-11e7-ac8f-d697c550d30a<br>a65af96e-c0ba-11e7-ac8f-d697c550d30a |                                            | 0<br>  0 | unchanged  <br>unchanged | + |
| <u>+</u>                           | +4                | <b> </b>       | +                                | +                                    |                                                                              | +                                          | +        | F4                       | + |

# Updates the user\_identities table

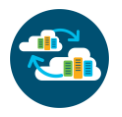

|             | e 💮 Shell Shell S |                            |            |              |            |           |                            |            |  |  |
|-------------|----------------------------------------------------------------------------------------------------|----------------------------|------------|--------------|------------|-----------|----------------------------|------------|--|--|
| root@FMC    | pot@FMC:/# OmniQuery.pl                                                                                                    |                            |            |              |            |           |                            |            |  |  |
|             |                                                                                                    |                            |            |              |            |           |                            |            |  |  |
| sdb> select | * from user                                                                                                    | _identities;               |            |              |            |           |                            |            |  |  |
| +           | +·                                                                                                    | +                          | ⊧          |              | ⊧          | +         |                            | ++         |  |  |
| realm_id    | id                                                                                                    | username                   | last_seen  | last_updated | first_name | last_name | common_name                | for_policy |  |  |
| +           | +                                                                                                    | ++4                        |            | 4544074602   | +          | +4<br>1   |                            | ++         |  |  |
| 2           | L 1                                                                                                    | test1                      | 1514491702 | 1514874692   | testi      |           |                            | 1          |  |  |
| 2           | 2                                                                                                    | test2                      | 1514491742 | 1514874692   | test2      |           |                            | 1          |  |  |
| 0           | 9999995                                                                                                    | Pending User               | 0          | NULL         | NULL       | NULL      | Pending User               | 0          |  |  |
| 0           | 9999996                                                                                                    | Guest                      | 0          | NULL         | NULL       | NULL      | Guest                      | 1          |  |  |
| 0           | 9999997                                                                                                    | No Authentication Required | 0          | NULL         | NULL       | NULL      | No Authentication Required | 1          |  |  |
| 0           | 9999998                                                                                                    | Failed Authentication      | 0          | NULL         | NULL       | NULL      | Failed Authentication      | 1          |  |  |
| 0           | 9999999                                                                                                    | Unknown                    | 0          | NULL         | NULL       | NULL      | Unknown                    | 1          |  |  |
| 2           | 10000001                                                                                                    | administrator              | 1514706040 | 1514874692   |            |           |                            | 0          |  |  |
| 2           | 10000002                                                                                                    | Test3                      | 1514489481 | 1514878476   | test3      |           |                            | 0          |  |  |
| +           | +·                                                                                                    | +                          |            |              |            | +4        |                            | ++         |  |  |

- Downloaded Users Downloaded users.
- **Special Identities** Built in identities for special use. (also, 9999993 "Pending")
  - **Temporary Users** Users that were seen, but were not part of the downloaded groups are given a temporary ID (1000000+).

### Create unified files to update the sensors

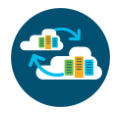

# SHELL root@FMC:/# less /var/log/messages ... Nov 29 22:52:42 FMC SF-IMS[4339]: [4313] ADI:adi.DirectoryTestHandler [INFO] test: directory LDAP bind. Nov 29 22:52:42 FMC SF-IMS[4339]: [4313] ADI:adi.Directory [INFO] Directory server ldap://192.168.0.2:389 changed state to up Nov 29 22:52:42 FMC SF-IMS[4339]: [4313] ADI:adi.DirectoryTestHandler [INFO] test: LDAP bind succeeded. Nov 29 22:52:42 FMC SF-IMS[4339]: [21583] ADI:adi.LdapRealm [WARN] ldap: search failed: Can't contact LDAP server, attempting rebind Nov 29 22:52:42 FMC SF-IMS[4842]: [21596] SFDataCorrelator:ControlHandler [INFO] Handling control connection from sudo\_user '', cmd '/usr/bin/perl /usr/local/sf/bin/ActionQueueScrape.pl', pid 21557 (uid 0, gid 0) Nov 29 22:52:43 FMC SF-IMS[6745]: [6748] Event Streamer:Unified2Iterator [INFO] Opened /var/sf/user\_enforcement/user\_group\_map.1511995962

File gets created on disk

### <u>SHELL</u>

### root@FMC:/# ls -lh /var/sf/user\_enforcement/ total 128K

-rw-r--r-- 1 root root 156 Nov 26 00:02 user\_group\_map.1511654525 -rw-r--r-- 1 root root 156 Nov 27 00:02 user\_group\_map.1511740924 -rw-r--r-- 1 root root 156 Nov 28 00:02 user\_group\_map.1511827326 -rw-r--r-- 1 root root 156 Nov 29 00:02 user\_group\_map.1511991421 -rw-r--r-- 1 root root 156 Nov 29 22:52 user\_group\_map.1511995962 View it!

### SH

# u2dump user\_group\_map.1511995962

Unified2 Record at offset 0 Type: 153(0x0000099) Timestamp: 151195962 Length: 48 bytes Unified2UserGroupMapUpdate Group ID: 1 Group Name: Group1 Added Users: 1 2 Removed Users:

### ciscolive;

### The sensors consume the data

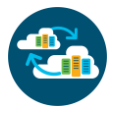

### SHEL

### root@FTD1:/# less /var/log/messages

Nov 29 22:52:43 FTD1 SF-IMS[4497]: [4702] SFDataCorrelator:EventStreamHandler [INFO] USER\_GROUP\_CTRL\_MSG (1) Nov 29 22:52:43 FTD1 SF-IMS[4497]: [4702] SFDataCorrelator:UserIdentity [INFO] Creating User IP Map snapshots snapshot\_flag = 1 Nov 29 22:52:43 FTD1 SF-IMS[4497]: [4702] SFDataCorrelator:Unified2Archive [INFO] Opened archive file '/ngfw/var/sf/user\_enforcement/user\_ip\_map.snapshot.1511995963'

### File gets created on disk

### <u>SHELL</u>

### root@FTD1:/# ls -lh /var/sf/user\_enforcement/ total 16K

-rw-r--r-- 1 root root 92 Nov 29 23:00 user\_ip\_map.1511996419 -rw-r--r-- 1 root root 190 Nov 30 17:58 user\_ip\_map.1512053716 -rw-r--r-- 1 root root 159 Nov 29 22:52 user\_ip\_map.snapshot.1511995963 View it!

### SF

# u2dump user\_ip\_map.snapshot.1511995963

Unified2 Record at offset 0 Type: 156(0x000009c) Timestamp: 1511995963 Length: 40 bytes Unified2UserGroupSnapshot Groups: 1 2

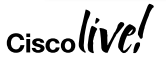

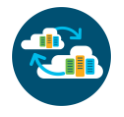

# Mapping users to IP addresses

Phase 2 - SFDataCorrelator

Writes the updates it receives into the database directly

- Updates multiple tables
- There is no log of this action

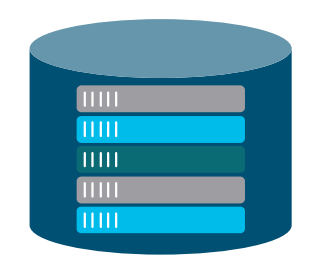

### Writes out raw unified files to disk

- Also stored in the /var/sf/user\_enforcement/ directory
- Follow a naming scheme of user\_ip\_map.<epoch\_tstamp>
- Only users intended for use in policy are included (for\_policy = 1)

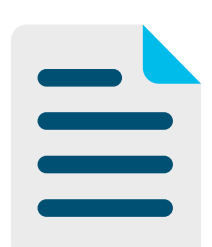

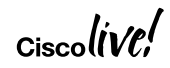

# SFDataCorrelator opening the unified to write to

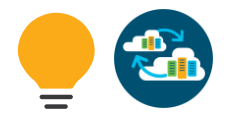

root@FMC:/# less /var/log/messages Nov 13 18:23:06 FMC SF-IMS[4842]: [23574] SFDataCorrelator:MySQLEvent [INFO] Created temporary merge table: temp SFD update rua event 23574 Nov 13 18:23:06 FMC SF-IMS[4842]: [23574] SFDataCorrelator:MySQLEvent [INFO] Drop temporary merge table: temp SFD update rua event 23574 Nov 13 18:23:06 FMC SF-IMS[4842]: [23574] SFDataCorrelator:UserIdentity [INFO] GetUserIdentityByUserKey() found no record for Realm:2, Username:test1, Protocol:788 Nov 13 18:23:06 FMC SF-IMS[4842]: [23574] SFDataCorrelator:UserIdentity [INFO] GetUserIdentityByUserKey() found no record for Realm:2, Username:test1, Protocol:683 Nov 13 18:23:06 FMC SF-IMS[4842]: [23574] SFDataCorrelator:UserIdentity [INFO] GetUserIdentityByEmailKey() found no record for Realm:2, Email:test1@fire.int, Protocol:788 Nov 13 18:23:06 FMC SF-IMS[4842]: [23574] SFDataCorrelator:UserIdentity [INFO] GetUserIdentityByEmailKey() found no record for Realm:2, Email:test1@fire.int, Protocol:683 Nov 13 18:23:06 FMC SF-IMS[4842]: [23574] SFDataCorrelator:Unified2Archive [INFO] Opened archive file '/var/sf/user enforcement/user ip map.1510597386'

### The user\_ip\_map files

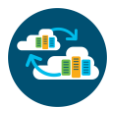

### 

### File on the FMC

### File on the FTD

root@FTD1:/# ls -lh /var/sf/user\_enforcement/ total 16K -rw-r--r-- 1 root root 190 Nov 19 01:19 user\_ip\_map.1511053578 -rw-r--r-- 1 root root 190 Nov 20 17:48 user\_ip\_map.1511195137

-rw-r--r-- 1 root root 56 Nov 19 00:02 user\_ip\_map.snapshot.1511049728 -rw-r--r-- 1 root root 56 Nov 20 00:02 user\_ip\_map.snapshot.1511136126

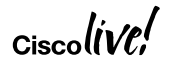

# Using u2dump to read the user\_ip\_map files

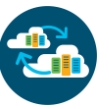

# u2dump user ip map.1510597386 # u2dump user ip map.1510597386 Unified2 Record at offset 956 Unified2 Record at offset 1054 Type: 151(0x00000097) Type: 151(0x00000097) Timestamp: 1511053577 Timestamp: 1511054342 Length: 82 bytes Length: 76 bytes Logon Unified2UserIpMapUpdate Unified2UserIpMapUpdate Event User ID: User ID: 0 Realm ID: 2 Realm ID: 2 User Name: test1 User Name: (null) IP Address: ::ffff:172.16.1.2 Logoff IP Address: ::ffff:172.16.1.2 Timestamp: 1511053233 Event Timestamp: 1511053998 Flag: Flag: 0 Authentication: 1 Authentication: 1 Endpoint ID: 0 Endpoint ID: 0 Security Tag ID: 0 Security Tag ID: 0 Location IP: :: Location IP: :: PAT Range Start: 0 PAT Range Start: 0 User PAT Start: 0 User PAT Start: 0 User PAT End: 0 User PAT End: 0

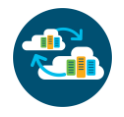

# Transferring information to the sensor

Process check!

- The estreamer-sftunnel process
  - Responsible for the transfer of data to the sensors
  - · Has a dedicated sftunnel channel that is used for the transfers
  - Logs to syslog as "Event Streamer"
- · New data is actively sent to the sensors when received
- Old data can be streamed again at sensors request

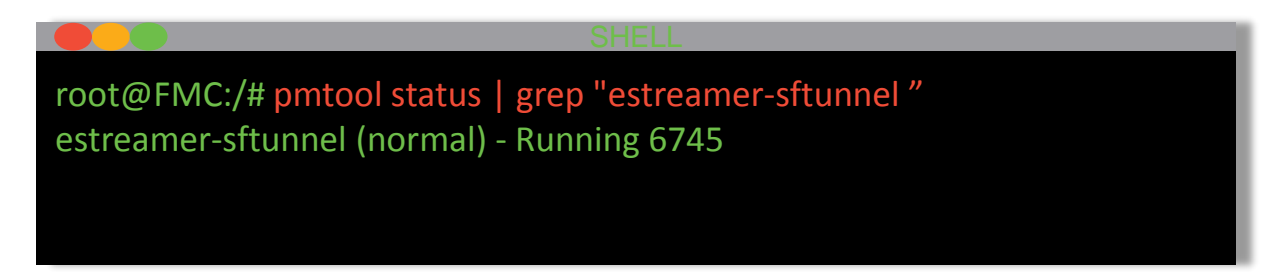

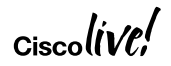

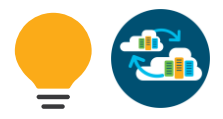

### Estreamer-sftunnel opening the unifieds

|                                                                                                    | SHELL                                                                                                    |
|----------------------------------------------------------------------------------------------------|----------------------------------------------------------------------------------------------------|
| root@FMC:/# less /var/log/messages                                                                                                    |                                                                                                    |
| <br>Nov 13 18:23:06 FMC SF-IMS[4842]: [23574] SFDataCorrelator:MySQLEv<br>Nov 13 18:23:06 FMC SF-IMS[4842]: [23574] SFDataCorrelator:MySQLEv<br>Nov 13 18:23:06 FMC SF-IMS[4842]: [23574] SFDataCorrelator:UserIdent<br>Protocol:788 | ent [INFO] Created temporary merge table: temp_SFD_update_rua_event_23574<br>ent [INFO] Drop temporary merge table: temp_SFD_update_rua_event_23574<br>tity [INFO] GetUserIdentityByUserKey() found no record for Realm:2, Username:test2, |
| Nov 13 18:23:06 FMC SF-IMS[4842]: [23574] SFDataCorrelator:UserIdent<br>Protocol:683                                                                                                    | tity [INFO] GetUserIdentityByUserKey() found no record for Realm:2, Username:test2,                                                                                                    |
| Nov 13 18:23:06 FMC SF-IMS[4842]: [23574] SFDataCorrelator:UserIdent<br>Email:test2@fire.int, Protocol:788                                                                                                    | tity [INFO] GetUserIdentityByEmailKey() found no record for Realm:2,                                                                                                    |
| Nov 13 18:23:06 FMC SF-IMS[4842]: [23574] SFDataCorrelator:UserIdent<br>Email:test2@fire.int, Protocol:683                                                                                                    | tity [INFO] GetUserIdentityByEmailKey() found no record for Realm:2,                                                                                                    |
| Nov 13 18:23:07 FMC SF-IMS[4829]: [4841] Event Streamer:Unified2Itera<br>Nov 13 18:23:07 FMC SF-IMS[4829]: [4841] Event Streamer:Unified2Itera                                                                                       | ator [INFO] Opened /var/sf/user_enforcement/user_group_map.1510597386<br>ator [INFO] Opened /var/sf/user_enforcement/user_ip_map.1510597386                                                                                                |

Ciscol

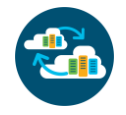

# Receiving data on the sensor

Process Check!

- Sensor has its own SFDataCorrelator process
  - · EventStreamHandler thread connects to estreamer-sftunnel and receives data
  - · UserIdentity thread processes the data
  - Unified2Archive thread creates and updates the local user\_ip\_map files
  - Also updates the local sensor database

|                                                                                                    | SHELL                                                                                                    |
|----------------------------------------------------------------------------------------------------|----------------------------------------------------------------------------------------------------|
| ot@FTD1:/# pmtool status   grep SFDataCorrelator<br>DataCorrelator (normal) - Running 3715                                                                                                    |                                                                                                    |
| ot@FTD1:/# less /var/log/messages                                                                                                    |                                                                                                    |
| ov 13 18:23:07 FTD1 SF-IMS[4497]: [4702] SFDataCorrelator:EventStreamH.<br>ov 13 18:23:08 FTD1 SF-IMS[4497]: [4702] SFDataCorrelator:UserIdentity [I<br>ov 13 18:23:08 FTD1 SF-IMS[4497]: [4702] SFDataCorrelator:UserIdentity [I<br>otocol:0<br>ov 13 18:23:08 FTD1 SF-IMS[4497]: [4702] SFDataCorrelator:Unified2Archiv<br>ngfw/var/sf/user_enforcement/user_ip_map.1510597388' | andler [INFO] Init sequence to 1<br>NFO] GetUserIdentityByUserKey() found no record for (ID 1)<br>NFO] GetUserIdentityByUserKey() found no record for Realm:2, Username:test1,<br>e [INFO] Opened archive file |

# Snort loads the snapshot and the incremental file

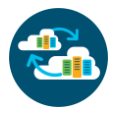

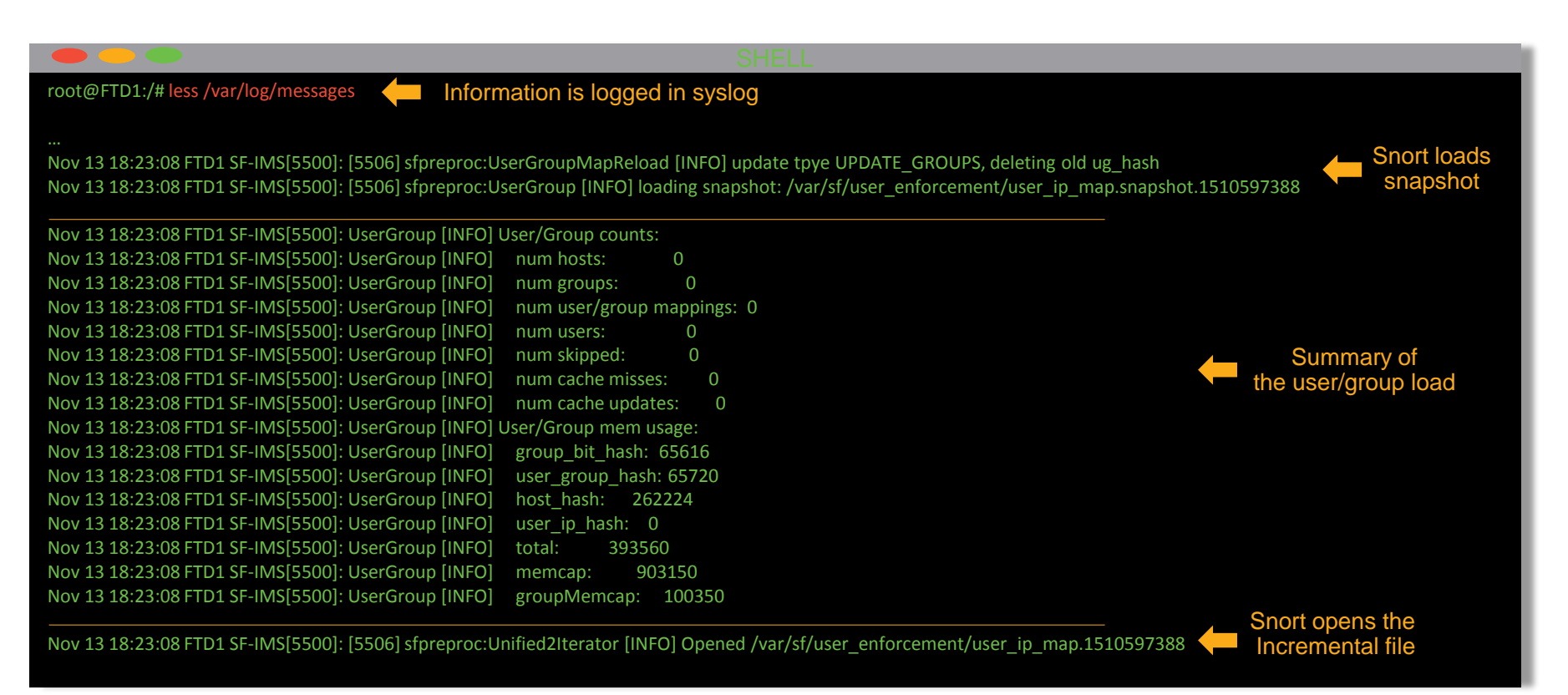

# Let's rewind

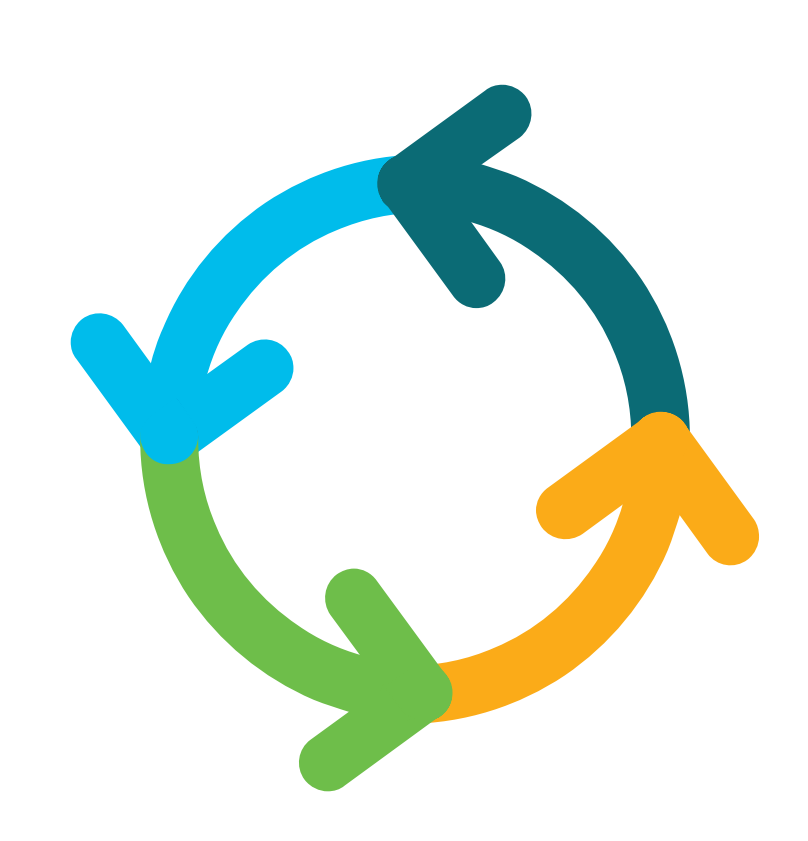

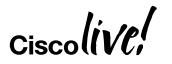

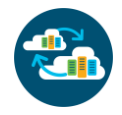

### ...and talk more about snapshots

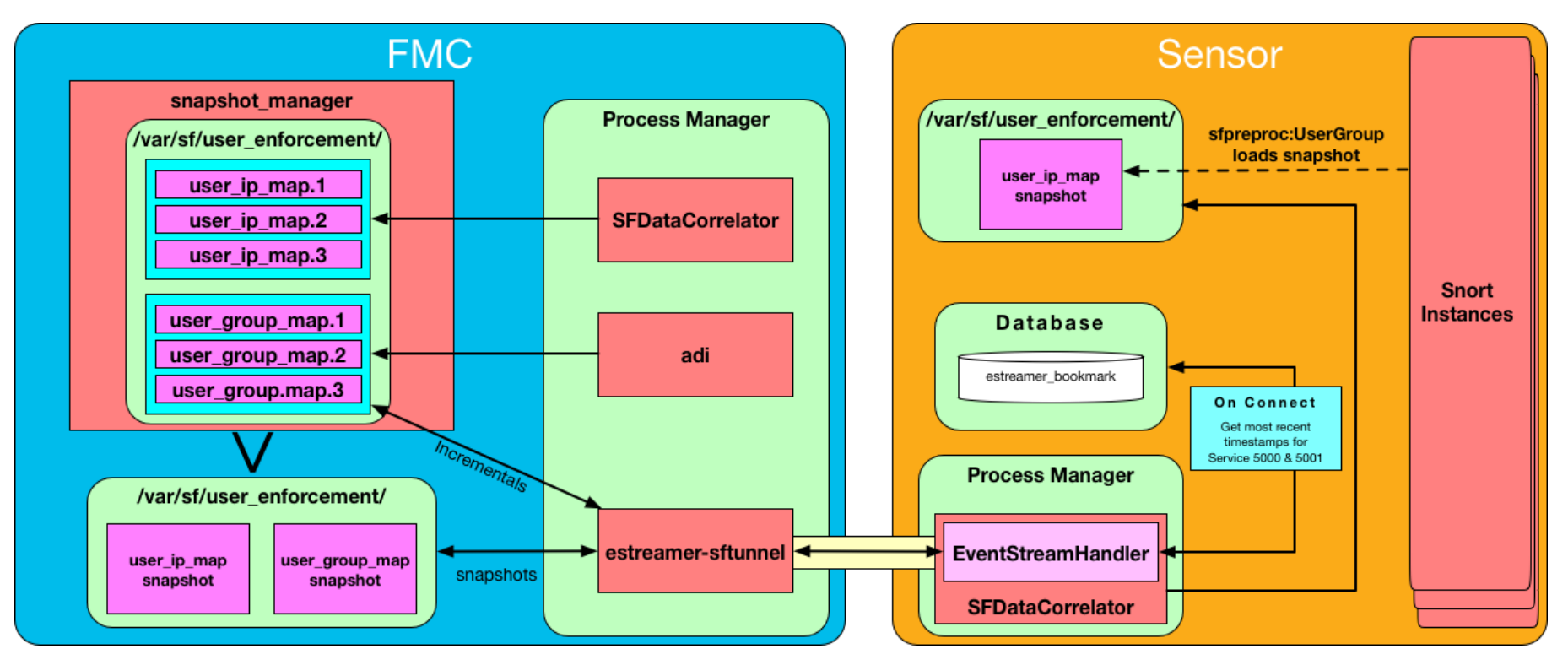

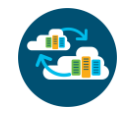

# **FMC Snapshots**

Process Check!

- Critical Processes:
  - SFDataCorrelator Responsible for creating user\_ip\_map snapshots
  - snapshot\_manager:
    - Creates snapshots for user\_group\_map files (snapshot\_manager.pl)
    - Prunes old user\_ip\_map and user\_group\_map files (/var/log/snapshot\_manager.log)

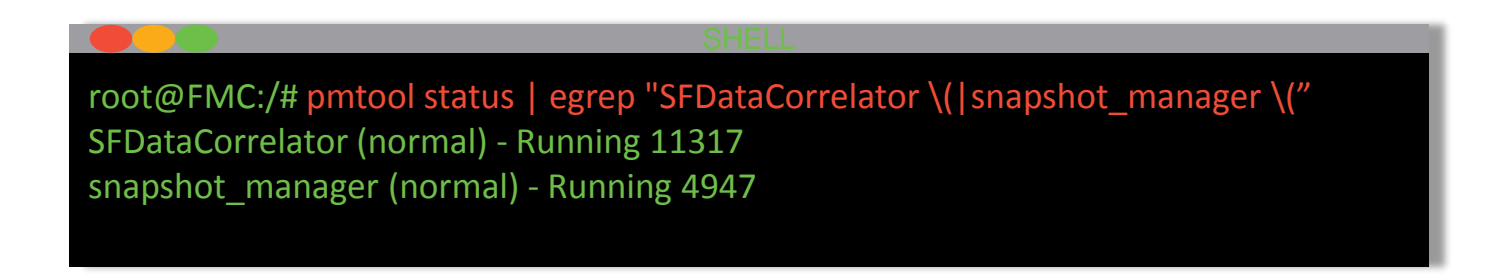

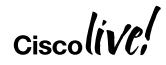

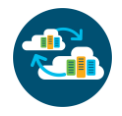

### When do FMC snapshots happen?

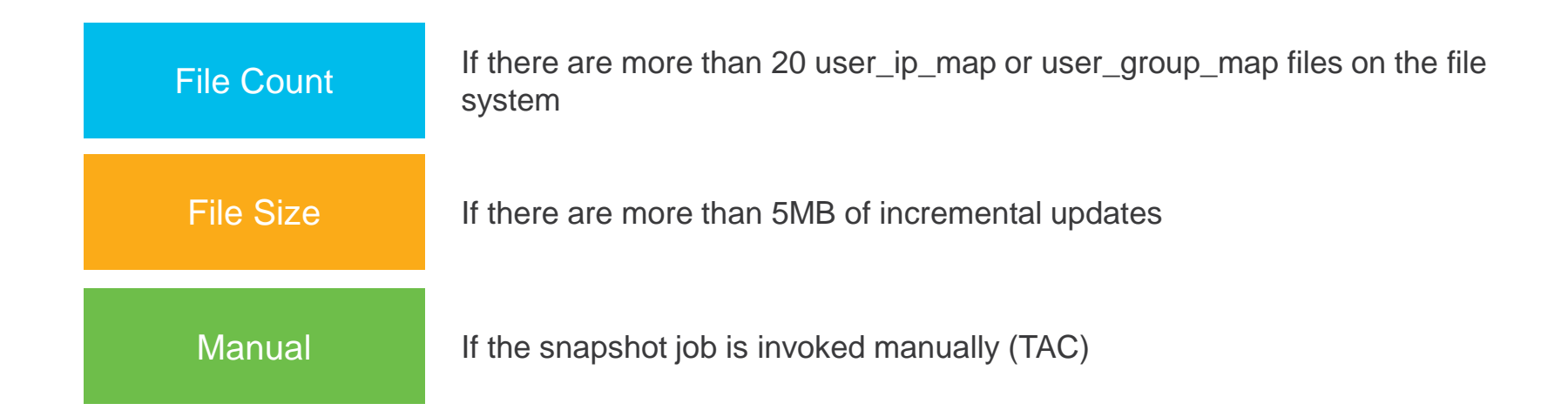

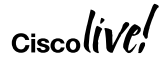

### **FMC Snapshots**

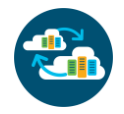

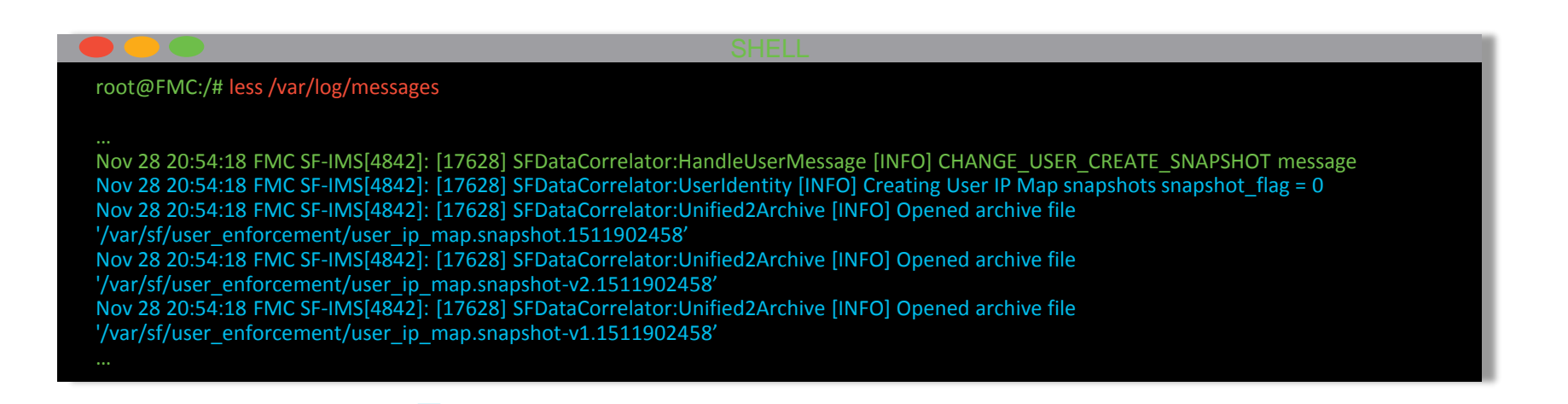

### Resulting files on FMC

SHELL

root@FMC:/# ls -lh /var/sf/user\_enforcement/\*user\_ip\*snapshot\* -rw-r--r-- 1 root root 62 Nov 28 20:54 user\_ip\_map.snapshot-v1.1511902458 -rw-r--r-- 1 root root 91 Nov 28 20:54 user\_ip\_map.snapshot-v2.1511902458 -rw-r--r-- 1 root root 97 Nov 28 20:54 user ip\_map.snapshot.1511902458

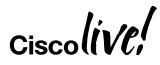

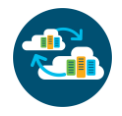

### When do Sensor snapshots happen?

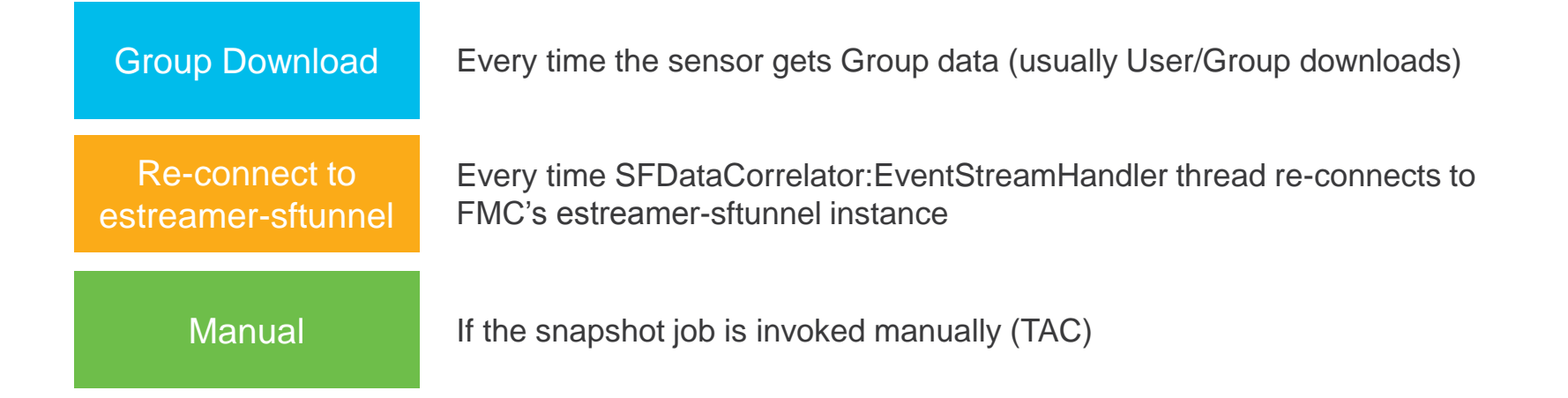

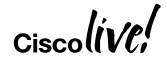

### Sensor snapshots

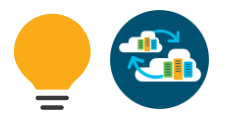

### SHEL

root@FTD1:/# less /var/log/messages

Nov 20 00:02:06 FTD1 SF-IMS[4497]: [4702] SFDataCorrelator:EventStreamHandler [INFO] USER\_GROUP\_CTRL\_MSG (1) Nov 20 00:02:06 FTD1 SF-IMS[4497]: [4702] SFDataCorrelator:UserIdentity [INFO] Creating User IP Map snapshots snapshot\_flag = 1 Nov 20 00:02:06 FTD1 SF-IMS[4497]: [4702] SFDataCorrelator:Unified2Archive [INFO] Opened archive file '/ngfw/var/sf/user\_enforcement/user\_ip\_map.snapshot.1511136126'

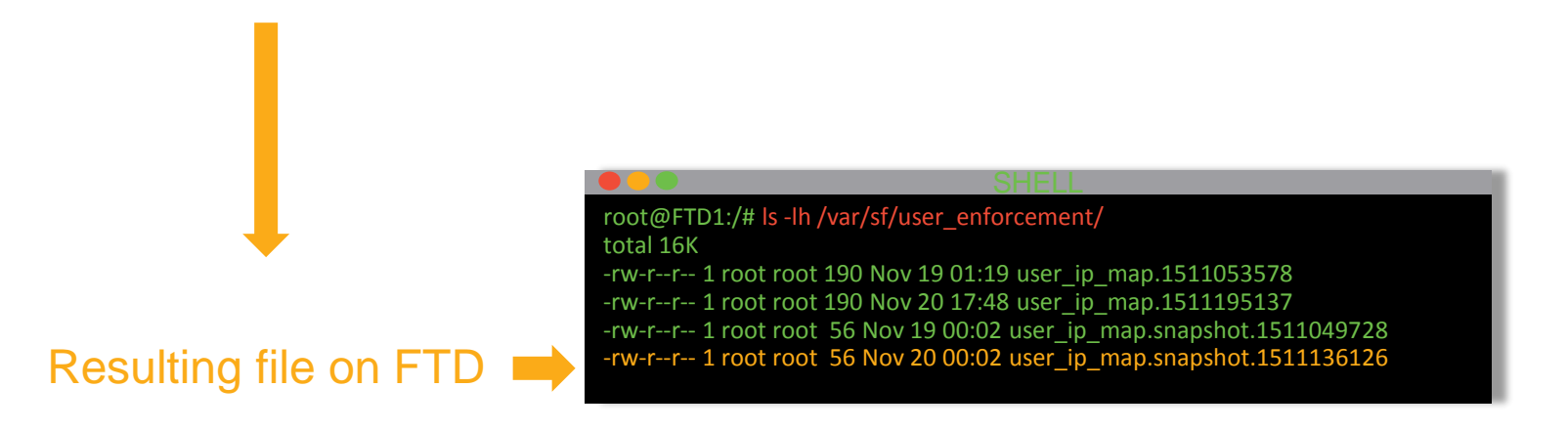

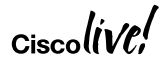

### The sensor establishes a connection to estreamer

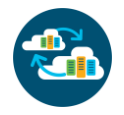

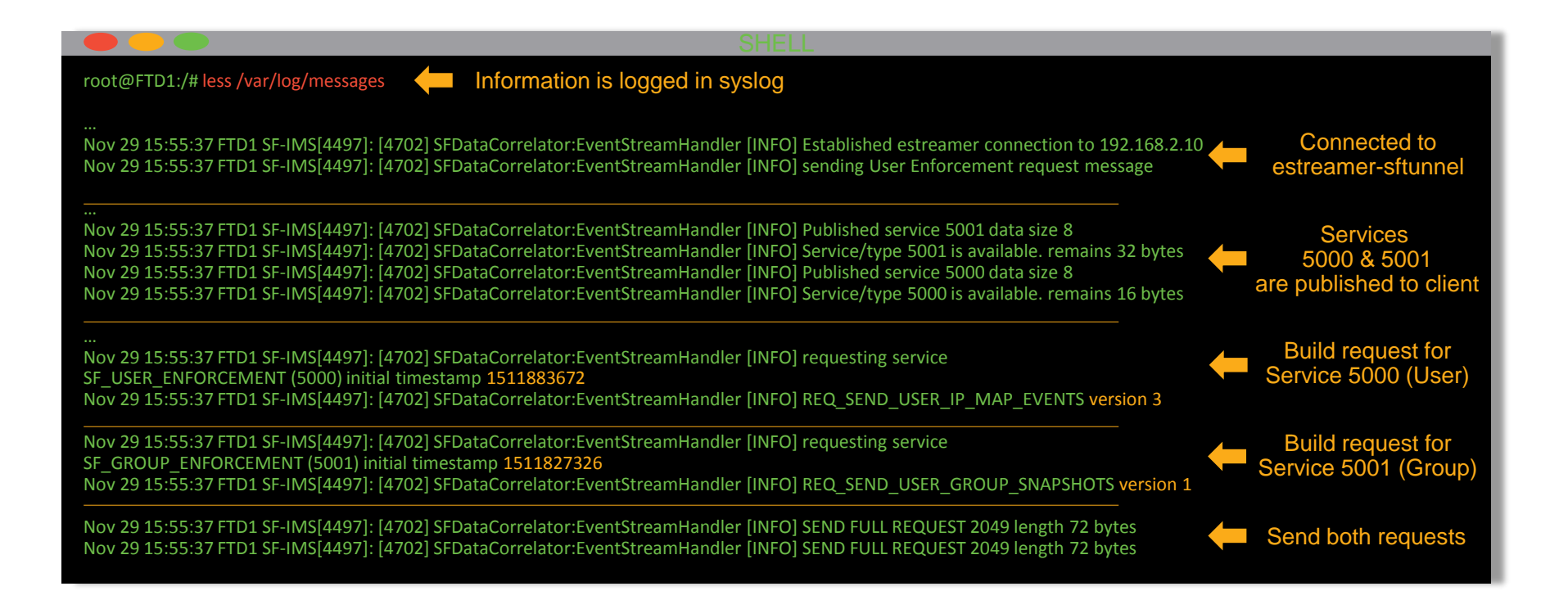

# The FMC receives the initial request

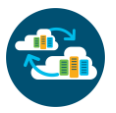

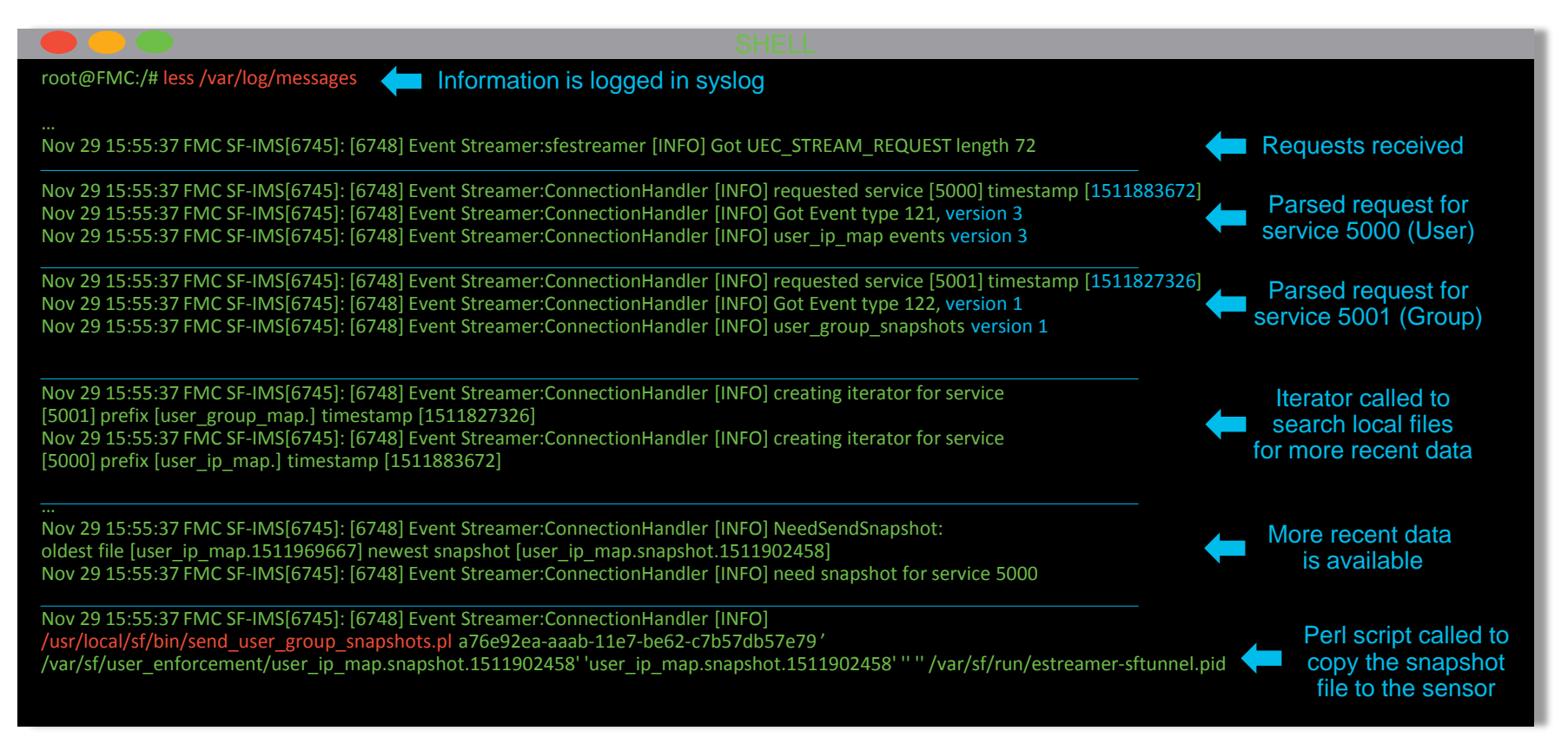

# The sensor loads the snapshot, requests more data

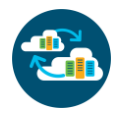

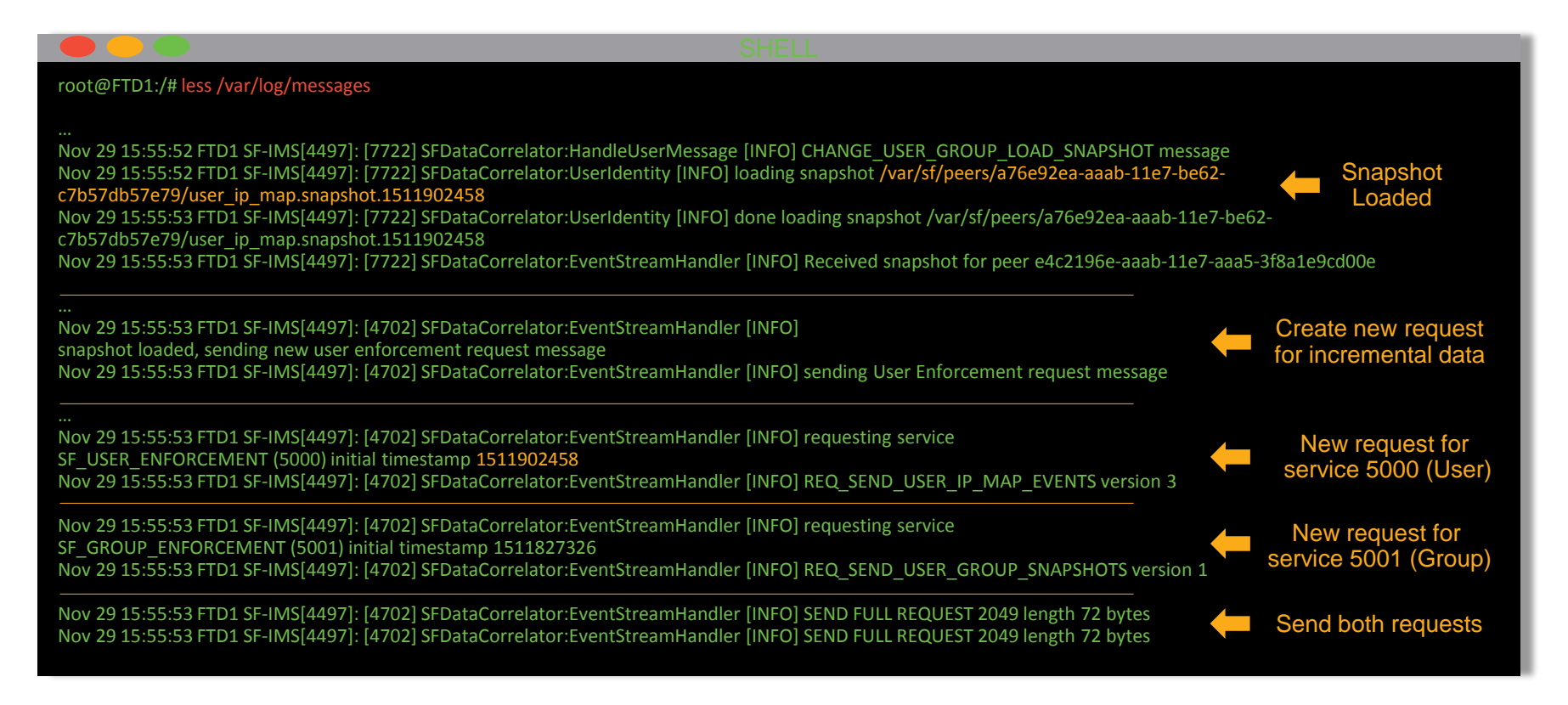

# The FMC receives the request for incrementals

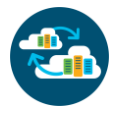

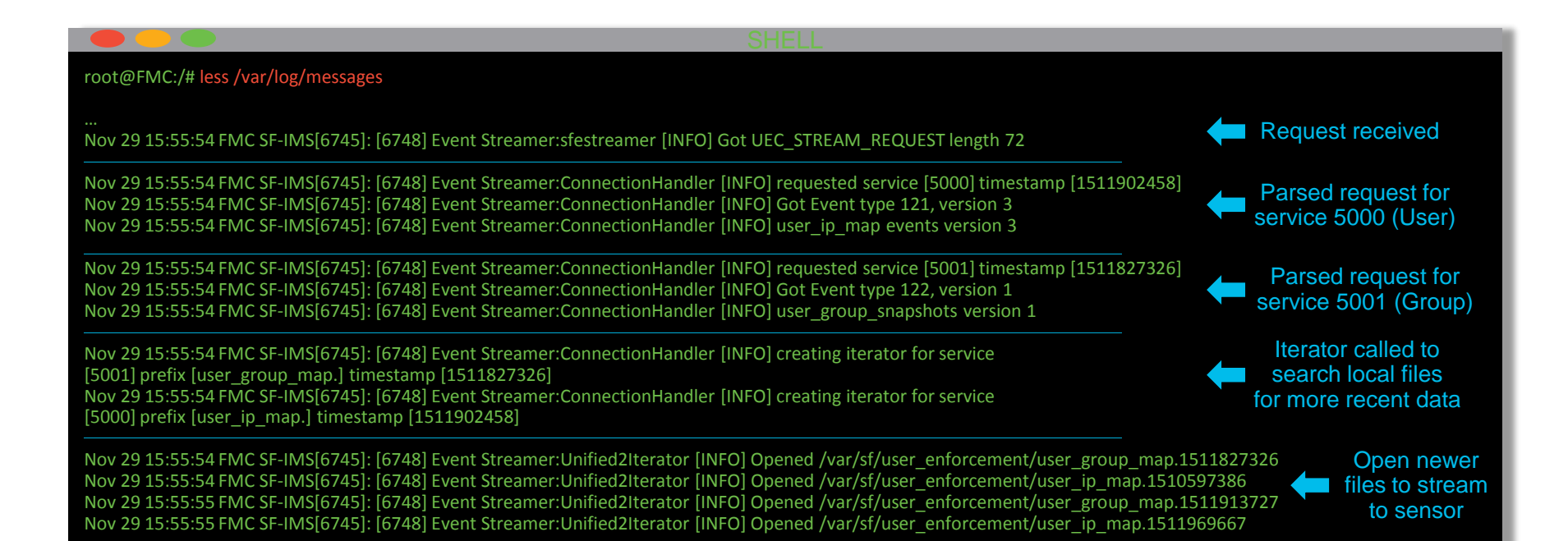

# The new data is written out and picked up by snort

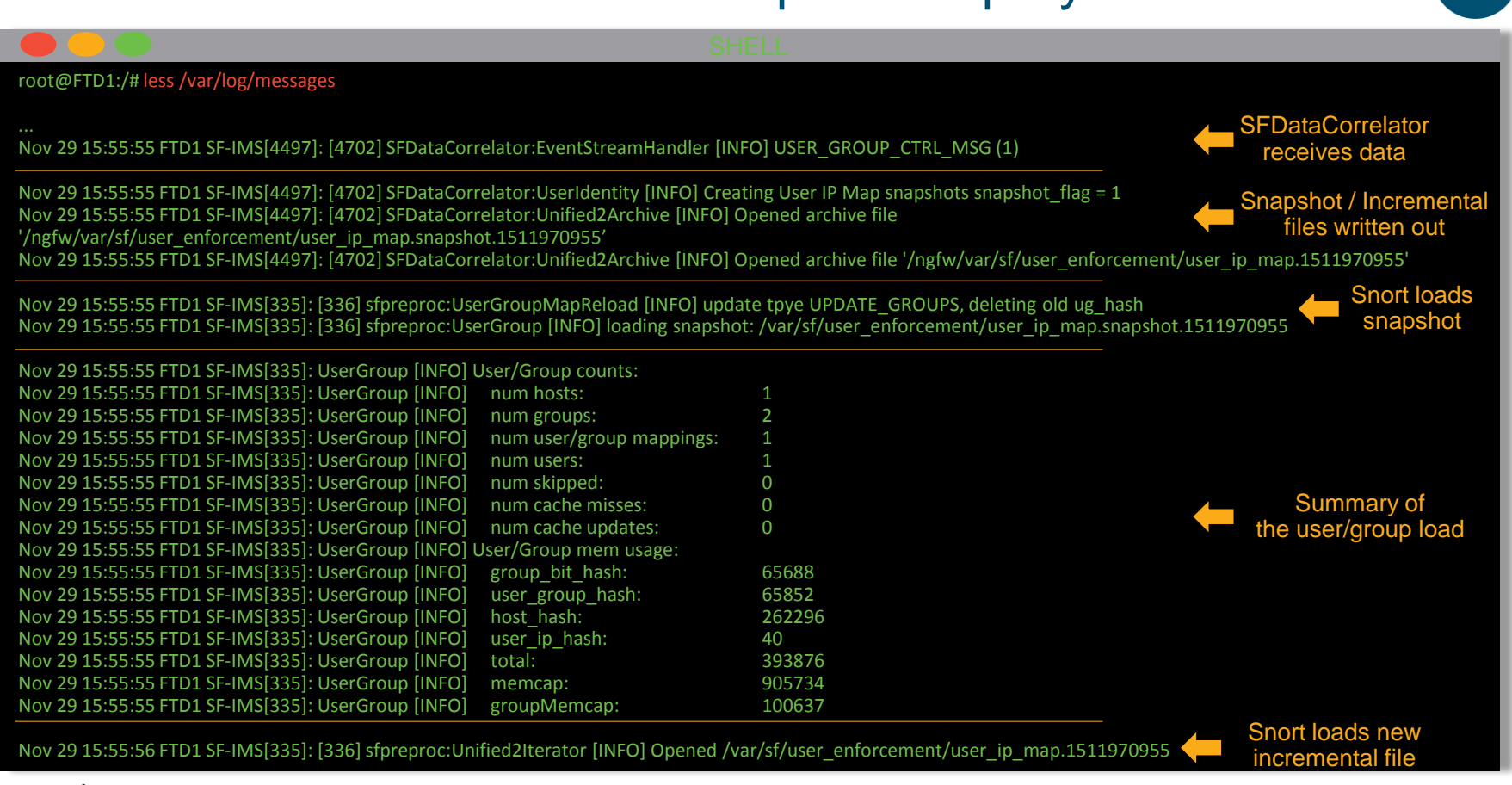

# Advanced Troubleshooting and Failure Identification

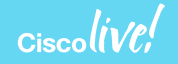

# The user\_map\_query script

|                                                                       |                                             | SHELL                                                                                                    |  |  |  |  |  |
|-----------------------------------------------------------------------|---------------------------------------------|----------------------------------------------------------------------------------------------------|--|--|--|--|--|
| er_map_query.plhelp                                                   |                                             |                                                                                                    |  |  |  |  |  |
| e: user_map_query.pl                                                  | [OPTIONS] [ITEMS].                          |                                                                                                    |  |  |  |  |  |
| ion: 4.0<br>script will return curren<br>will only show user to II    | nt information abou<br>P address assoiciati | t users, groups and IP addresses.<br>ons to IP addresses that currently belong to a user.It does not show all IP addresses that the user was associated with in the past. |  |  |  |  |  |
| must provide one (and )<br>, -u                                       | only one) of the fol                        | owing options:                                                                                                    |  |  |  |  |  |
| nples:                                                                |                                             |                                                                                                    |  |  |  |  |  |
| _map_query.pl -u jsmith                                               |                                             | # displays the information for the user jsmith                                                                                                    |  |  |  |  |  |
| _map_query.pl -i 10.1.2                                               | 2.3                                         | # displays users associated to the IP address 10.1.2.3                                                                                                    |  |  |  |  |  |
| _map_query.pl -g myGr                                                 | roup                                        | # displays all users associated to group myGroup                                                                                                    |  |  |  |  |  |
| _map_query.pldump-                                                    | -data sensor                                | # dumps troubleshooting data and stores it in file sensor_utd.uuid.timestamp.tar.gz                                                                                       |  |  |  |  |  |
| ons:<br>np-data <pre_str><br/>debug</pre_str>                         | Dumps all tro<br>enable debug               | ubleshooting data for user/group mapping. If provided, the output files will be prepended with " <pre_str>_"<br/>logging (off by default)</pre_str>                       |  |  |  |  |  |
| group                                                                 | Displays the u                              | sers associated to the group(s) specified (can not be passed with -i or -u)                                                                                               |  |  |  |  |  |
| p-addr Print usage info<br>praddr Displays the use<br>Include unified |                                             | isers associated to the IPv4 address(es) specified (can not be passed with -g or -u)<br>d file data                                                                       |  |  |  |  |  |
| ile Dumps the outp                                                    |                                             | tput to the specified file                                                                                                    |  |  |  |  |  |
| user Displays the IP a                                                |                                             | rom short's mapping<br>P addresses associated to the user(s) specified (can not be passed with -g or -i)                                                                  |  |  |  |  |  |
| fied-all                                                              | Displays all of                             | the unified data per record regardless of the type of query                                                                                                    |  |  |  |  |  |
| tied-dir<br>id                                                        | The directory<br>Treats the val             | to look for unified files (default is /var/sf/user_enforcement)<br>ues passed as IDs (only relevant for user and group queries)                                           |  |  |  |  |  |
|                                                                       |                                             |                                                                                                    |  |  |  |  |  |

Ciscolive;

--use

# us Usag Vers This This

You -g, -Exar

user user user

Opt --du -d, --g, --h, --i, ---iu

# Querying for a specific user by name

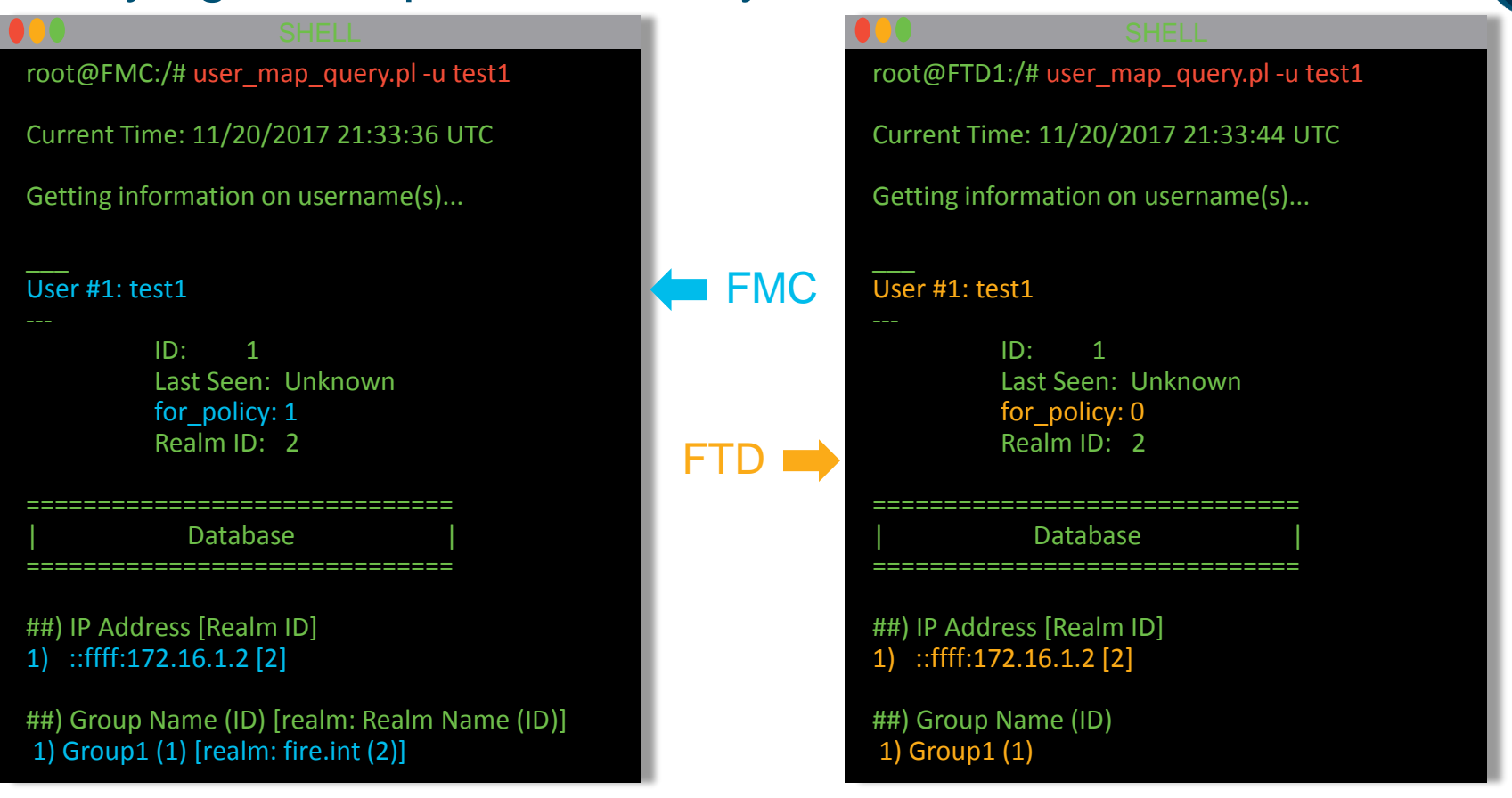

### Ciscolive,

# Querying for a specific IP address

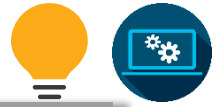

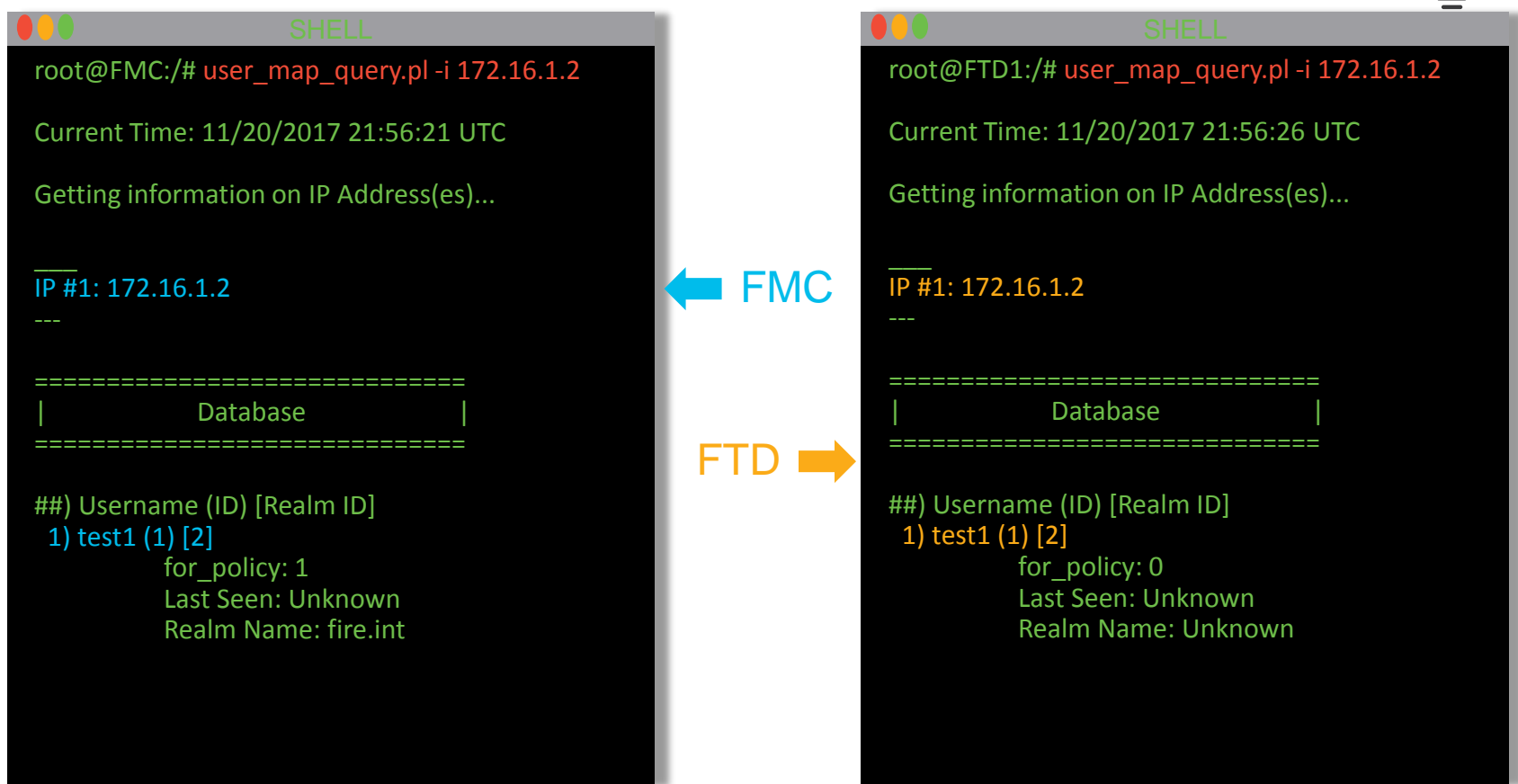

# Look at group information on the FMC

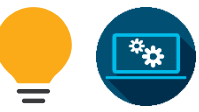

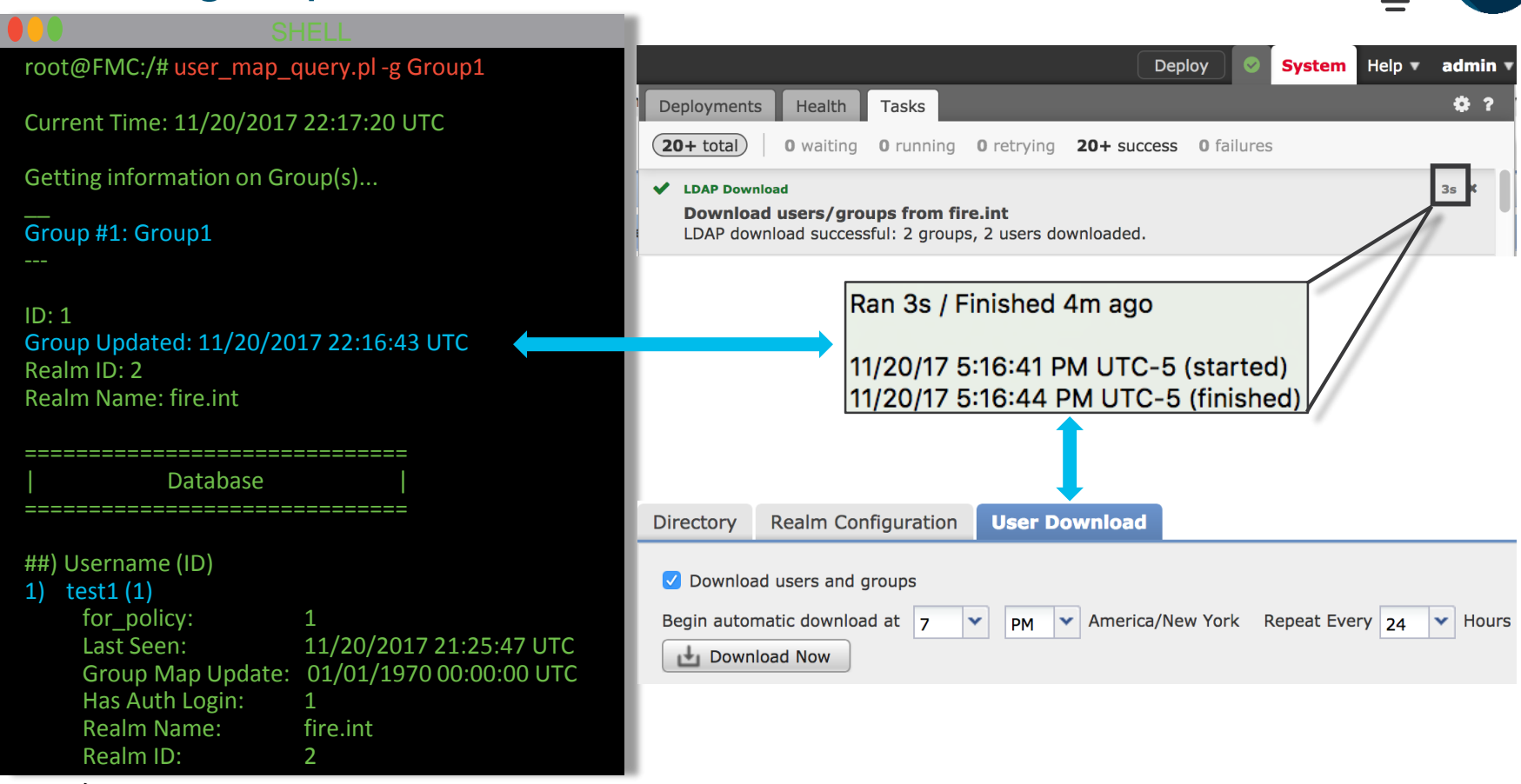

# Looking at snort related information on FTD

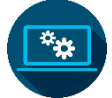

### root@FTD1:/# user map guery.pl -s -u test1

Would you like to dump user data from snort now? (Current Time: 11/20/2017 22:11:12 UTC) [y,n]: y

Successfully commanded snort.

Snort identitiy files read: user\_identity.dump file info for snort data: File time instance(s) 1511215876 (11/20/2017 22:11:16 UTC) instance 1

### User #1: test1

ID: 1 Last Seen: Unknown for\_policy: 0 Realm ID: 2 ID: 1 Hereitary 10 ID: 1 ID: 1 ID

##) Group Name (I 1) Group1 (1) Snort

##) IP Address [Realm ID] (instances)
1) ::ffff:172.16.1.2 [2] (instance 1)

##) Group Name (ID) (instances)
1) Group1 (1) (instance 1)

Note: Snort will only have mapping of user to group if it has seen traffic that matched an AC rule that had to do a lookup.

Because of this you may see that some instances have a mapping and others do not and this is normal.

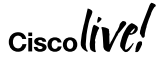

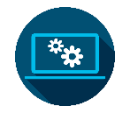

### The access control policy

Block traffic from members of Group1 destined to ports 80 or 443

Allow but inspect traffic (intrusion and file) from members of Group2

### Default inspect everything else against the Security Over Connectivity policy

| 齡Fi        | lter by Device                                                       |                        |               |                    |                  |           |                   |              |              | Show Rule Conf | licts 🙆 💿 Add | Category 📀 Add        | Rule Search R | ules        | ×   |
|------------|----------------------------------------------------------------------|------------------------|---------------|--------------------|------------------|-----------|-------------------|--------------|--------------|----------------|---------------|-----------------------|---------------|-------------|-----|
| #          | Name                                                                 | Source<br>Zones        | Dest<br>Zones | Source<br>Networks | Dest<br>Networks | VLAN Tags | Users             | Applications | Source Ports | Dest Ports     | URLs          | ISE/SGT<br>Attributes | Action        | V 🗅 🖉 🕁 🗐 V |     |
| <b>–</b> M | andatory - Lab (1-                                                   | 2)                     |               |                    |                  |           |                   |              |              |                |               |                       |               |             |     |
| 1          | Block_Group1                                                         | Any                    | Any           | Any                | Any              | Any       | 🍰 fire.int/Group1 | Any          | Any          | HTTP<br>HTTPS  | Any           | Any                   | 💢 Block       | 0 🗅 🗷 🖆 📘 o | a 6 |
| 2          | Allow_Group2                                                         | Any                    | Any           | Any                | Any              | Any       | 뤎 fire.int/Group2 | Any          | Any          | Any            | Any           | Any                   | 🛹 Allow       | 🤍 🐚 🔏 👘 🔍   | 6   |
| <b>v</b> D | efault - Lab (-)                                                     |                        |               |                    |                  |           |                   |              |              |                |               |                       |               |             |     |
| There      | are no rules in this                                                 | section. Add Rule or A | Add Category  |                    |                  |           |                   |              |              |                |               |                       |               |             |     |
| Defa       | efault Action Intrusion Prevention: Security Over Connectivity 💙 💲 🗾 |                        |               |                    |                  |           |                   |              |              |                |               |                       |               |             |     |

2

3

# The firewall-engine-debug tool

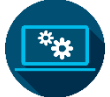

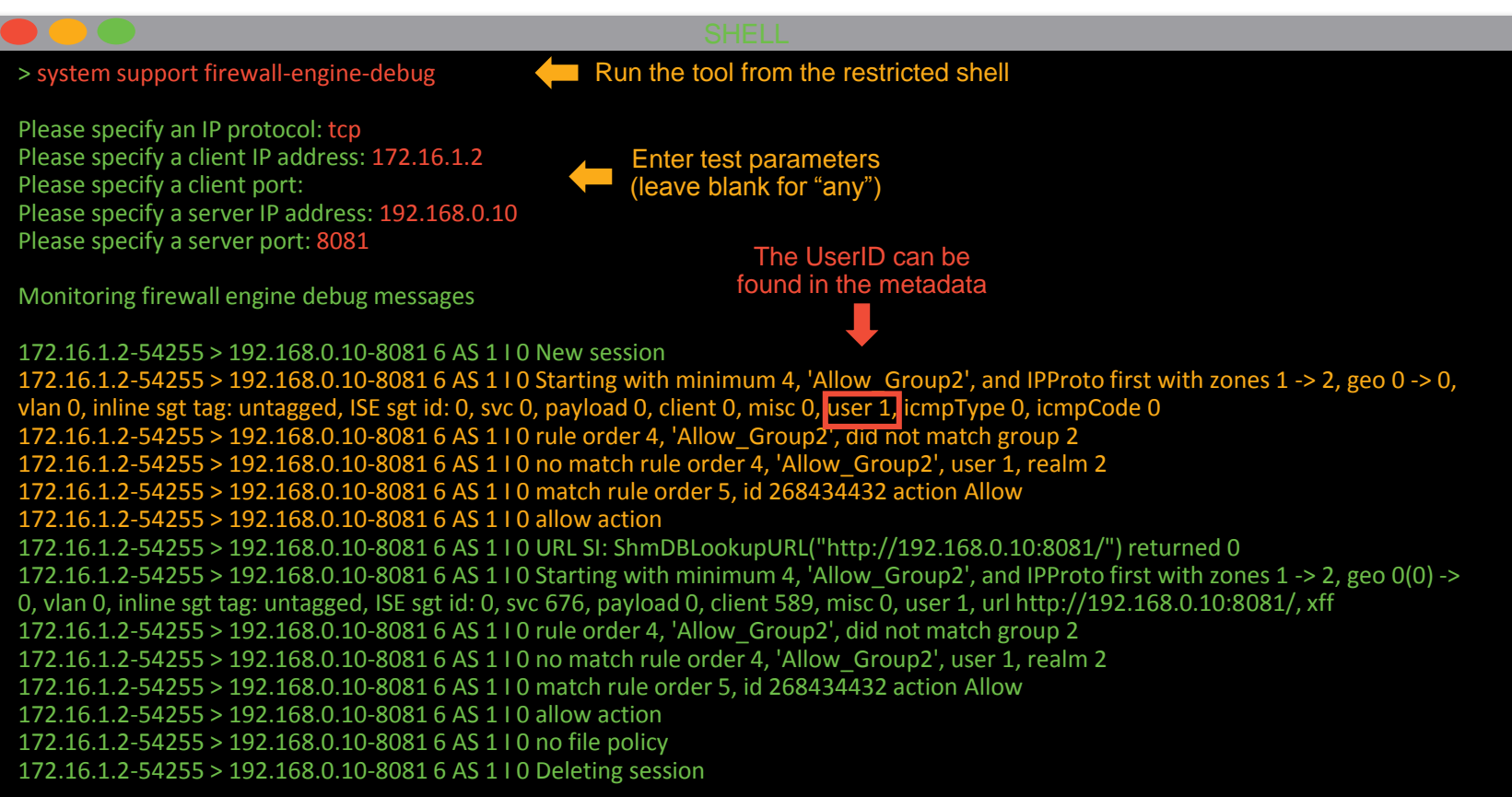

# What if you get too much output?

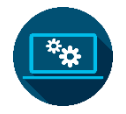

### # grep -i ngfwdbg /var/log/messages | grep <ephemeral\_port>

| 🗢 🗢 🕗 SHELL                                                                                                    |
|----------------------------------------------------------------------------------------------------|
| root@FTD1:/# grep -i ngfwdbg /var/log/messages   grep 54255<br>Dec 4 19:21:59 FTD1 SF-IMS[31901]: NGFWDbg 172.16.1.2-54255 > 192.168.0.10-8081 6 AS 1   0 New session                                                                                                    |
| IPProto first with zones 1 -> 2, geo 0 -> 0, vlan 0, inline sgt tag: untagged, ISE sgt id: 0, svc 0, payload 0, client 0, misc 0, user 1, icmpType 0, icmpCode 0                                                                                                    |
| Dec 4 19:21:59 FTD1 SF-IMS[31901]: NGFWDbg 172.16.1.2-54255 > 192.168.0.10-8081 6 AS 1 I 0 rule order 4, id 268435458 did not match group 2                                                                                                    |
| Dec 4 19:21:59 FTD1 SF-IMS[31901]: NGFWDbg 172.16.1.2-54255 > 192.168.0.10-8081 6 AS 1 I 0 no match rule order 4, id 268435458 user 1, realm 2                                                                                                    |
| Dec 4 19:21:59 FTD1 SF-IMS[31901]: NGFWDbg 172.16.1.2-54255 > 192.168.0.10-8081 6 AS 1 I 0 match rule order 5, id 268434432 action Allow Dec 4 19:21:59 FTD1 SF-IMS[31901]: NGFWDbg 172.16.1.2-54255 > 192.168.0.10-8081 6 AS 1 I 0 allow action                                                                       |
| Dec 4 19:21:59 FTD1 SF-IMS[31901]: NGFWDbg 172.16.1.2-54255 > 192.168.0.10-8081 6 AS 1 I 0 URL SI:<br>ShmDBLookupURL("http://192.168.0.10:8081/") returned 0                                                                                                    |
| Dec 4 19:21:59 FTD1 SF-IMS[31901]: NGFWDbg 172:16:1.2-54255 > 192:168:0.10-8081 6 AS 110 Starting with minimum 4, id 268435458 and IPProto first with zones 1 -> 2, geo 0(0) -> 0, vlan 0, inline sgt tag: untagged, ISE sgt id: 0, svc 676, payload 0, client 589, misc 0, user 1, url http://192.168.0.10:8081/, xff |
| Dec 4 19:21:59 FTD1 SF-IMS[31901]: NGFWDbg 172.16.1.2-54255 > 192.168.0.10-8081 6 AS 1 I 0 rule order 4, id 268435458 did not match group 2                                                                                                    |
| Dec 4 19:21:59 FTD1 SF-IMS[31901]: NGFWDbg 172.16.1.2-54255 > 192.168.0.10-8081 6 AS 1 I 0 no match rule order 4, id 268435458 user 1, realm 2                                                                                                    |
| Dec 4 19:21:59 FTD1 SF-IMS[31901]: NGFWDbg 172.16.1.2-54255 > 192.168.0.10-8081 6 AS 1 I 0 match rule order 5, id 268434432 action Allow Dec 4 19:21:59 FTD1 SF-IMS[31901]: NGFWDbg 172.16.1.2-54255 > 192.168.0.10-8081 6 AS 1 I 0 allow action                                                                       |
| Dec 4 19:22:18 FTD1 SF-IMS[31901]: NGFWDbg 172.16.1.2-54255 > 192.168.0.10-8081 6 AS 1 I 0 Deleting session                                                                                                    |

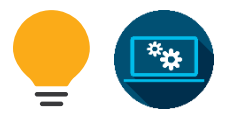

### The detection engine

- Enforces policy and performs inspection on traffic traversing the device
  - Snort is the main component
  - Snort stores events here!

|                    | SHELL                                                                      |
|--------------------|----------------------------------------------------------------------------|
| root@FTD1:/# de_in | fo.pl                                                                      |
| DE Name<br>DE Type | : Primary Detection Engine (a76e92ea-aaab-11e7-be62-c7b57db57e79)          |
| DE Description     | : Primary detection engine for device a76e92ea-aaab-11e7-be62-c7b57db57e79 |
| DE Resources       | :1                                                                         |
| DE UUID            | : 6934c232-aaac-11e7-948b-16e77db57e79                                     |
|                    |                                                                            |

Make note of this for the next slide

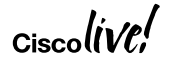

### Looking at snort related information on FTD

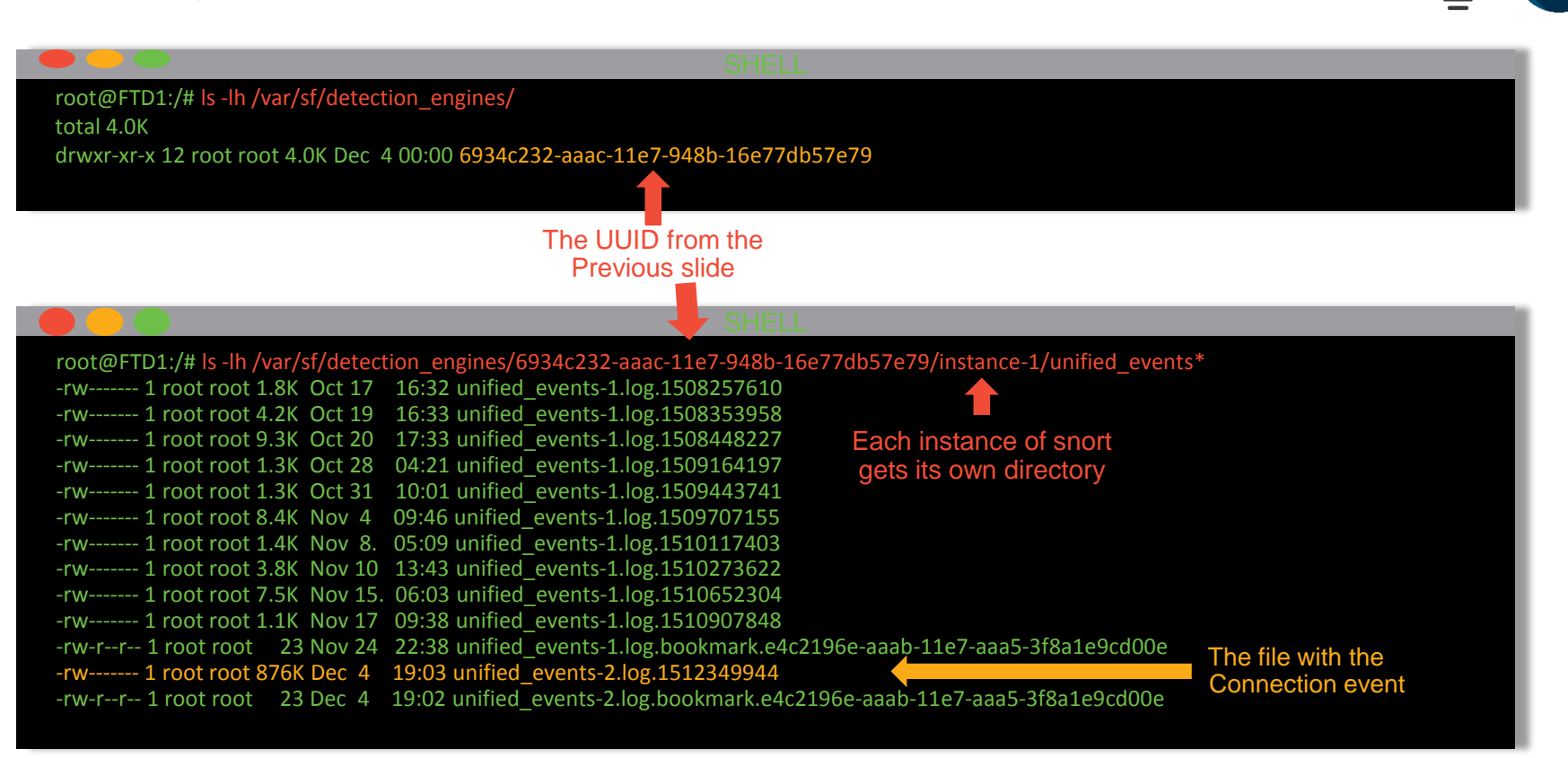
#### Reading the raw connection event

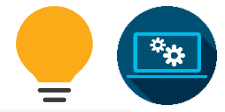

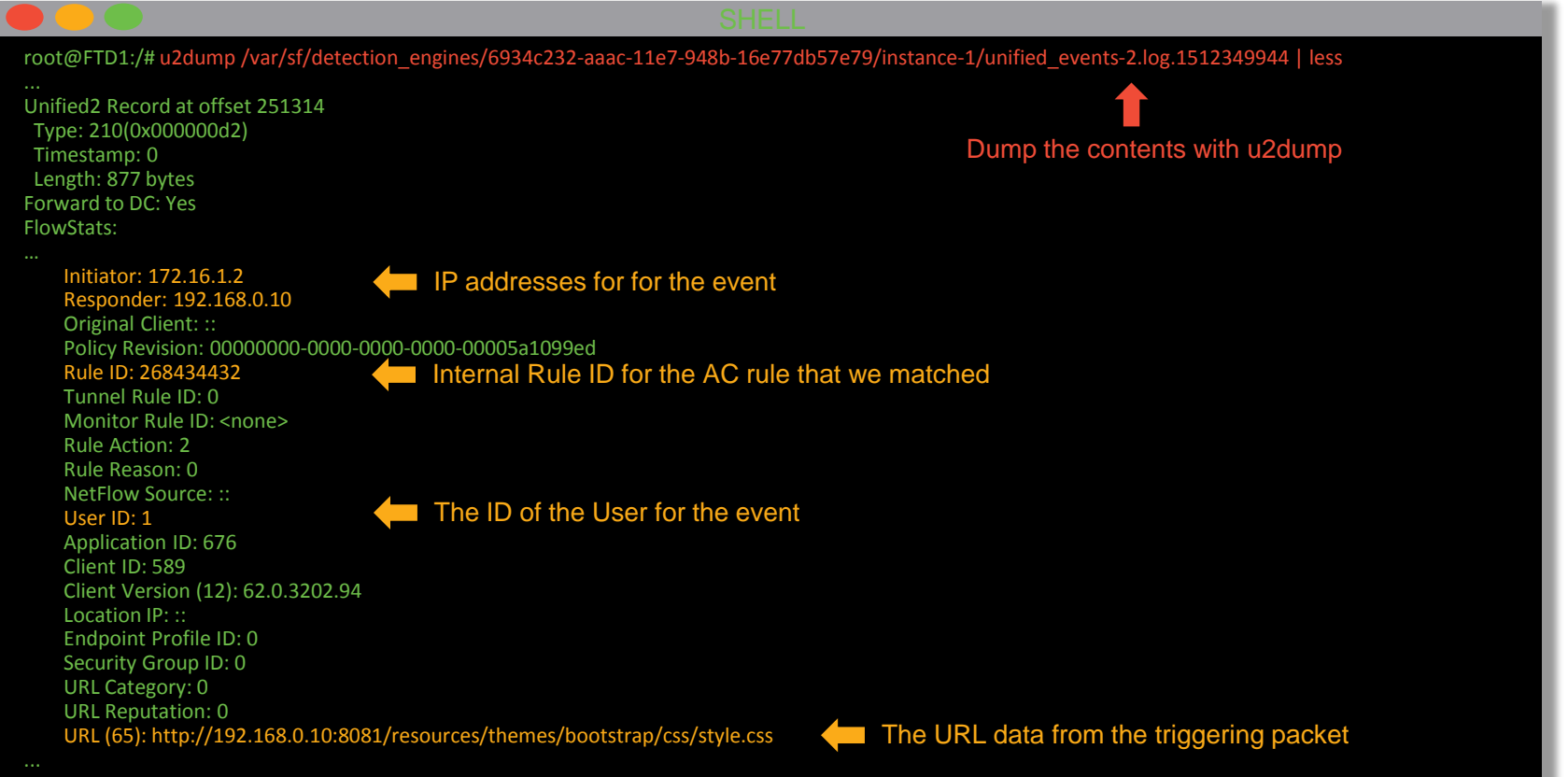

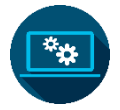

#### The connection in the FMC

|          | ▼ <u>First Packet</u> × | Last Packet ×           | Action × | <u>Reason</u> × | <u>Initiator</u> ×<br><u>IP</u> | Initiator ×<br>Country       | Initiator User ×             | Responder ×<br>IP   | Ingress<br>Security Zone | Egress<br>Security Zone | Source Port / ×<br>ICMP Type | Destination Port / ×<br>ICMP Code |  |
|----------|-------------------------|-------------------------|----------|-----------------|---------------------------------|------------------------------|------------------------------|---------------------|--------------------------|-------------------------|------------------------------|-----------------------------------|--|
| ↓ □      | 2017-12-04 14:21:58     | 2017-12-04 14:22:17     | Allow    |                 | <u>172.16.1.2</u>               |                              | test1 (fire.int\test1, LDAP) | <u>192.168.0.10</u> | inside                   | outside                 | 54256 / tcp                  | <u>8081 / tcp</u>                 |  |
| ↓ □      | 2017-12-04 14:21:58     | 2017-12-04 14:22:17     | Allow    | 172.16.1.2      |                                 | test1 (fire.int\test1, LDAP) | 192.168.0.10 inside          |                     | outside                  | <u>54257 / tcp</u>      | <u>8081 / tcp</u>            |                                   |  |
| ↓ □      | 2017-12-04 14:21:58     | 2017-12-04 14:22:17     | Allow    |                 | <u>172.16.1.2</u>               |                              | test1 (fire.int\test1, LDAP) | <u>192.168.0.10</u> | inside                   | outside                 | <u>54255 / tcp</u>           | <u>8081 / tcp</u>                 |  |
| ∎ □      | 2017-12-04 14:21:58     | 2017-12-04 14:22:17     | Allow    |                 | <u>172.16.1.2</u>               |                              | test1 (fire.int\test1, LDAP) | <u>192.168.0.10</u> | inside                   | outside                 | <u>54258 / tcp</u>           | <u>8081 / tcp</u>                 |  |
| I< < Pag | e 1 of 1 >>  Display    | ying rows 1–4 of 4 rows |          |                 |                                 |                              |                              |                     |                          |                         |                              |                                   |  |
|          |                         |                         |          |                 |                                 |                              |                              |                     |                          |                         |                              |                                   |  |

| Application ×<br>Protocol | <u>Client</u> × | Client ×<br>Version | Web ×<br>Application | Application ×<br>Risk | <u>Business</u> ×<br><u>Relevance</u> | <u>URL</u> ×              | Access Control ×<br>Policy | Access Control ×<br>Rule | <u>Network Analysis</u> ×<br><u>Policy</u> | Prefilter ×<br>Policy |
|---------------------------|-----------------|---------------------|----------------------|-----------------------|---------------------------------------|---------------------------|----------------------------|--------------------------|--------------------------------------------|-----------------------|
|                           |                 |                     |                      |                       |                                       |                           | Lab                        | Default Action           | NAP_Time                                   | Lab-Prefilter         |
|                           |                 |                     |                      |                       |                                       |                           | Lab                        | Default Action           | NAP_Time                                   | Lab-Prefilter         |
| <u>HTTP</u>               | Chrome          | 62.0.3202.94        | Web Browsing         | Medium                | Medium                                | http://192.168.0.10:8081/ | Lab                        | Default Action           | NAP_Time                                   | Lab-Prefilter         |
|                           |                 |                     |                      |                       |                                       |                           | Lab                        | Default Action           | NAP_Time                                   | Lab-Prefilter         |

CiscolÍVE:

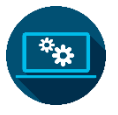

#### Change the session timeout values

Default 1440 (1 day)

#### fire.int

| rectory Realm              | n Configuration | User Download          |                                 |  |  |  |  |
|----------------------------|-----------------|------------------------|---------------------------------|--|--|--|--|
|                            |                 |                        |                                 |  |  |  |  |
| AD Primary Doma            | in * fi         | re.int                 | ex: domain.com                  |  |  |  |  |
| AD Join Usernam            | e               |                        | ex: user@domain                 |  |  |  |  |
| AD Join Password           |                 |                        | Test AD Join                    |  |  |  |  |
| Directory Usernar          | ne * 🛛 🗚        | dministrator@fire.int  | ex: user@domain                 |  |  |  |  |
| Directory Passwo           | rd *            | ••••••                 |                                 |  |  |  |  |
| Base DN *                  | d               | c=fire,dc=int          | ex: ou=user,dc=cisco,dc=com     |  |  |  |  |
| Group DN *                 | c               | n=Users,dc=fire,dc=int | ex: ou=group,dc=cisco,dc=com    |  |  |  |  |
| Group Attribute            | Μ               | lember 💙               |                                 |  |  |  |  |
| User Session Ti            | meout           |                        |                                 |  |  |  |  |
| User Agent and Is<br>Users | SE/ISE-PIC      | 440                    | minutes until session released. |  |  |  |  |
| TS Agent Users             | 1               | 440                    | minutes until session released. |  |  |  |  |
| Captive Portal Us          | ers 5           |                        | minutes until session released. |  |  |  |  |
| Failed Captive Po          | rtal Users 5    |                        | minutes until session released. |  |  |  |  |
| Guest Captive Po           | rtal Users 5    |                        | minutes until session released. |  |  |  |  |

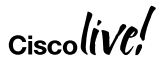

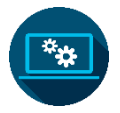

#### Manually Logout a user on the FMC

Analysis > Users > Active Sessions

| Overview Anal                          | vsis Policies              | Devices Object      | s AMP Intelli   | gence                      |                |                   |                 |              |              |             |                 |               |                | Deploy 🤑 System H              | Help <b>v admin</b> v |
|----------------------------------------|----------------------------|---------------------|-----------------|----------------------------|----------------|-------------------|-----------------|--------------|--------------|-------------|-----------------|---------------|----------------|--------------------------------|-----------------------|
| Context Explorer                       | Connections •              | Intrusions • F      | Files 🔻 Hosts 🔻 | Users • Active Sessions    | Vulnerabilitie | • Correlation     | n 🔻 Custor      | m 🔻 Lookup 🔻 | Search       |             |                 |               |                | <u> </u>                       |                       |
|                                        |                            |                     |                 |                            |                |                   |                 |              |              |             |                 | Bookmark T    | his Page Repor | t Designer Dashboard View Bool | kmarks Search 🔻       |
| Active Sessi                           | ions<br>e Sessions > Activ | ve Sessions         |                 |                            |                |                   |                 |              |              |             |                 |               |                |                                |                       |
| <ul> <li>Search Constraints</li> </ul> | (Edit Search)              |                     |                 |                            |                |                   |                 |              |              |             |                 |               |                |                                | Disabled Column       |
| Jump to 🔻                              |                            |                     |                 |                            |                |                   |                 |              |              |             |                 |               |                |                                |                       |
| □ <mark>▼</mark> Login                 | Time ×                     | Last Seen ×         | <u>User</u> ×   | Authenticat                | ion Type ×     | Current IP ×      | <u>Realm</u> ×  | Username ×   | First Name × | Last Name × | <u>E-Mail</u> × | Department ×  | Phone ×        | Discovery Application ×        | Device ×              |
| J 2018-01-                             | -08 12:45:56               | 2018-01-08 12:45:56 | Est2 (fire.int) | test2, LDAP) Active Auther | itication      | <u>172.16.1.2</u> | <u>fire.int</u> | test2        | test2        |             | test2@fire.int  | users (fire)  |                | LDAP                           | FMC                   |
| < < Page 1 of 1                        | >> Displaving              | row 1 of 1 rows     |                 |                            |                |                   |                 |              |              |             |                 |               |                |                                |                       |
| View                                   | Logout                     |                     |                 |                            |                |                   |                 |              |              |             |                 |               |                |                                |                       |
| View All                               |                            |                     |                 |                            |                |                   |                 |              |              |             |                 |               |                |                                |                       |
|                                        | Ļ                          |                     |                 |                            |                |                   |                 |              |              |             |                 |               |                |                                |                       |
| Logout                                 |                            |                     |                 |                            |                |                   |                 |              |              |             |                 |               |                |                                |                       |
| If v                                   | ou have sel                | lected VPN ses      | sions the use   | rs will be loaged ou       | tof            |                   |                 |              |              | 💿 🖸         | lccess          |               |                |                                | ×                     |
| VPN                                    | I. Other ses               | ssions will be re   | emoved from     | the active sessions        | list.          |                   |                 |              |              | Ini         | tiated the o    | deletion of 1 | session.       | The active session             | s                     |
|                                        |                            |                     | C               | ontinue Cano               | el             |                   |                 |              |              | list        | will reflect    | t this change | moment         | tarily.                        |                       |
|                                        |                            |                     |                 |                            |                |                   |                 |              |              |             |                 |               |                |                                |                       |
|                                        |                            |                     |                 |                            |                |                   |                 |              |              |             |                 |               |                |                                |                       |
|                                        |                            |                     |                 |                            |                |                   |                 |              |              |             |                 |               |                |                                |                       |

Ciscol

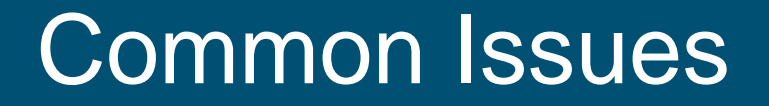

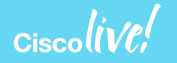

#### **Extra Content!**

- Cheat Sheet:
  - <u>https://cisco.box.com/s/6a3m93y5zx2t1fsls82xxdc99cgmnv6h</u>
- Identity PCAPS:
  - ins\_captout.pcap <u>https://cisco.box.com/s/qcacl8g2b8l60rc561tpxyx5nwief2a9</u>
  - captive\_portal.pcap <a href="https://cisco.box.com/s/lelz4gdt8d4vebzwucbz1udpgng6e754">https://cisco.box.com/s/lelz4gdt8d4vebzwucbz1udpgng6e754</a>
  - Premaster.txt <u>https://cisco.box.com/s/d09xorhkualx6mow0o2f7asi6q6yufls</u>

### Cisco Spark

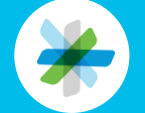

Questions? Use Cisco Spark to communicate with the speaker after the session

#### How

- 1. Find this session in the Cisco Live Mobile App
- 2. Click "Join the Discussion"
- 3. Install Spark or go directly to the space
- 4. Enter messages/questions in the space

|   | · ·                                                                                                    |
|---|----------------------------------------------------------------------------------------------------|
|   | • —                                                                                                    |
|   | ≡ ITM-2016: ITM Q <                                                                                                    |
|   | and out away the complexity so that employees<br>can get on with their core job - allowing more<br>time for engineers to build, salespeople to sell<br>and executives to lead. Join us as we share how<br>digitizing the client experience helped us achieve |
|   | Show more 🗸                                                                                                    |
|   | SPEAKER 1                                                                                                    |
|   | Arr Neil Bamberger Director - IT 1 event                                                                                                    |
|   | SPEAKER 2                                                                                                    |
|   | ⊕ Julian Wiffen<br>Manager, IT<br>1 event                                                                                                    |
|   | SPARK                                                                                                    |
| - | 🧩 Join the Discussion                                                                                                    |
|   | DOCUMENTS                                                                                                    |
|   | Session Presentation                                                                                                    |
|   | $\bigcirc$                                                                                                    |

cs.co/ciscolivebot#BRKSEC-3227

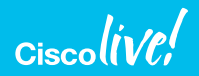

- Please complete your Online Session Evaluations after each session
- Complete 4 Session Evaluations & the Overall Conference Evaluation (available from Thursday) to receive your Cisco Live T-shirt
- All surveys can be completed via the Cisco Live Mobile App or the Communication Stations

Don't forget: Cisco Live sessions will be available for viewing on-demand after the event at <u>www.ciscolive.com/global/on-demand-library/</u>.

### Complete Your Online Session Evaluation

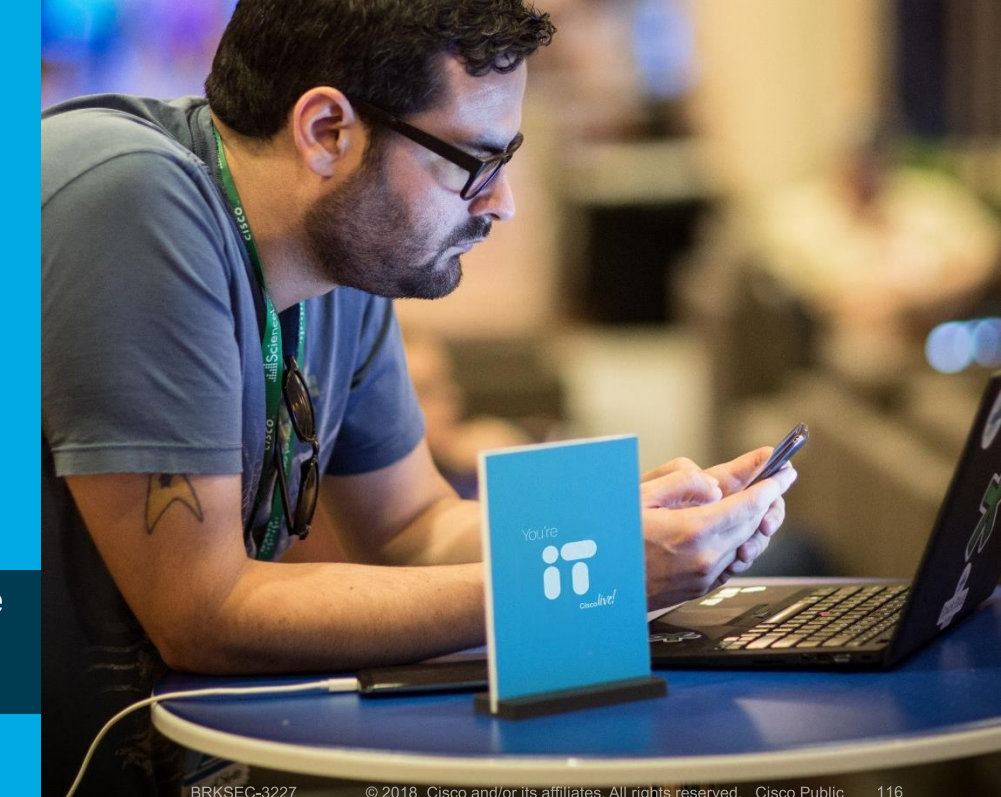

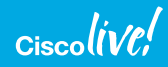

#### **Continue Your Education**

- Demos in the Cisco campus
- Walk-in Self-Paced Labs
- Tech Circle
- Meet the Engineer 1:1 meetings
- Related sessions

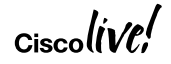

ıılıılıı cısco

# Thank you

Ciscolive!

ıılıılıı cısco

# You're

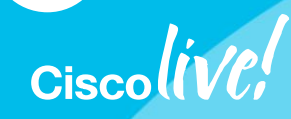